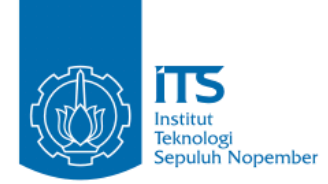

#### TUGAS AKHIR - KI1502

# RANCANG BANGUN APLIKASI EDITOR ALBUM FOTO DIGITAL 'FOTOKITA' BERBASIS DESKTOP

M. Arief Ridwan NRP 5112100097

Dosen Pembimbing I Rizky Januar Akbar, S.Kom., M.Eng.

Dosen Pembimbing II Dr. tech. Ir. R. V. Hari Ginardi., M.Sc.

JURUSAN TEKNIK INFORMATIKA Fakultas Teknologi Informasi Institut Teknologi Sepuluh Nopember Surabaya 2016

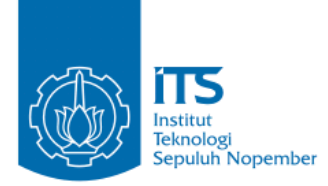

## **UNDERGRADUATE THESES - KI1502**

# DESIGN AND IMPLEMENTATION OF DESKTOP BASED DIGITAL PHOTOBOOK EDITOR 'FOTOKITA'

M. Arief Ridwan NRP 5112100097

Supervisor I Rizky Januar Akbar, S.Kom., M.Eng.

Supervisor II Dr. tech. Ir. R. V. Hari Ginardi., M.Sc.

DEPARTMENT OF INFORMATICS FACULTY OF INFORMATION TECHNOLOGY INSTITUT TEKNOLOGI SEPULUH NOPEMBER SURABAYA 2016

# **LEMBAR PENGESAHAN**

# RANCANG BANGUN APLIKASI EDITOR ALBUM FOTO DIGITAL 'FOTOKITA' BERBASIS DESKTOP

#### **TUGAS AKHIR**

Diajukan Untuk Memenuhi Salah Satu Syarat Memperoleh Gelar Sarjana Komputer pada Bidang Studi Rekayasa Perangkat Lunak

Program Studi S-1 Jurusan Teknik Informatika Fakultas Teknologi Informasi Institut Teknologi Sepuluh Nopember

> Oleh M. Arief Ridwan NRP : 5112 100 097

Disetujui oleh Dosen Pembimbing Tugor Sest

- Rizky Januar Akbar, S. Ko NIP: 19871013 201404
- Dr. tech. Ir. R. V. Hari Ging NIP: 19650518 199203 1

SURABAYA Juni, 2016

IURUSAN

# RANCANG BANGUN APLIKASI EDITOR ALBUM FOTO DIGITAL 'FOTOKITA' BERBASIS DESKTOP

| Nama Mahasiswa     | : M. Arief Ridwan                    |
|--------------------|--------------------------------------|
| NRP                | : 5112100097                         |
| Jurusan            | : Teknik Informatika FTIF-ITS        |
| Dosen Pembimbing 1 | : Rizky Januar Akbar,                |
|                    | S.Kom.,M.Eng.                        |
| Dosen Pembimbing 2 | : Dr. tech. Ir. R. V. Hari Ginardi., |
|                    | M.Sc.                                |
|                    | A.T. / T                             |

#### Abstrak

Berfoto sudah menjadi kebiasaan yang sering dilakukan oleh masyarakat luas masa kini. Kebutuhan akan bentuk fisik dari sebuah foto kenangan dalam album merupakan salah satu kebutuhan yang saat ini juga banyak peminatnya. Salah satu solusi untuk dapat membuat album foto dengan mudah dan sesuai dengan apa yang kita inginkan adalah pada website photobookindonesia.com. Namun untuk mengaksesnya butuh koneksi internet yang cepat dan stabil mengingat kebutuhan website tersebut cukup besar.

Aplikasi Fotokita berbasis desktop menjadi salah satu solusi untuk membuat desain album foto digital secara offline. Dengan tidak dibutuhkannya koneksi internet kita dapat dengan mudah merancang album foto kenangan kita dimanapun tanpa harus terhubung dengan jaringan internet.

Untuk negara dengan kecepatan koneksi internet yang tidak terlalu cepat seperti Indonesia, aplikasi fotokita akan sangat membantu orang-orang yang ingin mengabadikan foto digital mereka dalam sebuah album tanpa harus tersambung dengan jaringan yang cepat dan stabil.

Fitur yang sudah diimplementasikan dalam aplikasi editor ini antara lain penambahan gambar, peningkatan kualitas citra (image enhancement), penambahan teks, pengubahan posisi gambar, pengubahan ukuran gambar, dan rotasi gambar. Masing-masing fitur berjalan dengan baik.

# Kata kunci: Album foto, Digital, Fotokita

#### DESIGN AND IMPLEMENTATION OF DESKTOP BASED DIGITAL PHOTOBOOK EDITOR 'FOTOKITA'

| Student's Name | : M. Arief Ridwan                    |
|----------------|--------------------------------------|
| Student's ID   | : 5112100097                         |
| Department     | : Teknik Informatika FTIF-ITS        |
| First Advisor  | : Rizky Januar Akbar, S.Kom., M.Eng. |
| Second Advisor | : Dr. tech. Ir. R. V. Hari Ginardi., |
|                | M.Sc.                                |

#### Abstract

Photograph now has become a habit that often done by the public today. Demand of a physical form of a photo album is one of the biggest demand on the public lifestyle. One of the solution is photobookindonesia.com, a web based photobook editor, but for a country with under average internet connection like Indonesia, accessing a big website like photobookindonesia.com is very hard. How we can design if we can't access easily the photobook editor, so the other solution is Fotokita.

Fotokita is a desktop based photobook editor with no need of internet access to design a photobook. With no need of connection we can easily design a photobook everywhere want including a location with no internet connection.

For a developing country like Indonesia, Fotokita will be very useful for people to keep their photo into a fancy photo album with no need of good internet connection.

Some of features that have been implemented are picture addition, image enhancement, text addition, and image transformation.

#### Keywords: Photobook, Digital, Photo Album

## KATA PENGANTAR

Alhamdulillahirabbil'alamin, segala puji bagi Allah SWT, yang telah melimpahkan rahmat dan hidayah-Nya sehingga penulis dapat menyelesaikan tugas akhir yang berjudul "RANCANG BANGUN APLIKASI EDITOR ALBUM FOTO DIGITAL 'FOTOKITA' BERBASIS DESKTOP".

Pengerjaan tugas akhir ini merupakan suatu kesempatan yang sangat baik bagi penulis. Dengan pengerjaan tugas akhir ini, penulis bisa belajar lebih banyak untuk memperdalam dan meningkatkan apa yang telah didapatkan penulis selama menempuh perkuliahan di Teknik Informatika ITS. Dengan tugas akhir ini penulis juga dapat menghasilkan suatu implementasi dari apa yang telah penulis pelajari.

Selesainya tugas akhir ini tidak lepas dari bantuan dan dukungan beberapa pihak. Sehingga pada kesempatan ini penulis mengucapkan syukur dan terima kasih kepada:

- 1. Allah SWT dan Nabi Muhammad SAW.
- 2. Ayah dan Ibu penulis, yang selalu mendo'akan yang terbaik bagi anak terakhirnya yaitu Saya selaku penulis agar segera menyelesaikan kuliah.
- 3. Bapak Rizky Januar Akbar, S.Kom., M.Eng. selaku pembimbing I, yang selalu memberikan motivasi, arahan dan membantu sekaligus membimbing penulis selama pengerjaan tugas akhir.
- 4. Bapak Dr. tech. Ir. Hari Ginardi., M.Sc. selaku pembimbing II yang juga telah dengan sabar membantu, membimbing dan memberikan ketenangan saat pengerjaan tugas akhir ini.
- Bapak Dr. Darlis Herumurti S.Kom., M.Kom. selaku Kepala Jurusan Teknik Informatika ITS, Bapak Radityo Anggoro, S.Kom., M.Sc. selaku koordinator TA, dan segenap dosen Teknik Informatika yang telah memberikan ilmunya.

- 6. Dewi Maya Fitriana, menemani atau ditemani, menghibur dan memberikan ketenangan disaat penulis berada pada titik terberat menjalankan tugas akhir ini.
- 7. Kelompok TA "bit.ly/cinTA114\_" Dala, Fadri, Rina, Dwi, yang sudah susah payah menjalankan tugas akhir ini dengan curhatan.
- 8. "Geng DTK" Ardhana, Gugik, Raga, Eric, Novita, Ipul, Andrys, Deni, yang saling membantu satu sama lain dikala ada masalah, meskipun saya sendiri tidak mengambil RMK DTK namun kekeluargaanya akan terbawa sampai kapanpun.
- 9. Suhu Djuned Fernando Djusdek, yang rela susah payah membantu saya dalam mengerjakan tugas akhir dalam hal koding dan debug program.
- 10. Teman-teman angkatan 2012 yang telah membantu, berbagi ilmu, menjaga kebersamaan, dan memberi motivasi kepada penulis.
- 11. Teman-teman PSM ITS khususnya angkatan LA 2013 teman senasib dan seperjuangan tetap bertahan di PSM ITS walau sudah tahun ke 4.
- 12. Serta semua pihak yang yang telah turut membantu penulis dalam menyelesaikan tugas akhir ini.

Penulis menyadari bahwa tugas akhir ini masih memiliki banyak kekurangan. Sehingga dengan kerendahan hati, penulis mengharapkan kritik dan saran dari pembaca untuk perbaikan ke depannya.

Surabaya, Juni 2016

# **DAFTAR ISI**

| LEMBAR PENGESAHANError! Bookn             | nark not defined. |
|-------------------------------------------|-------------------|
| Abstrak                                   | vii               |
| Abstract                                  | ix                |
| KATA PENGANTAR                            | xi                |
| DAFTAR ISI                                | xiii              |
| DAFTAR GAMBAR                             | xvii              |
| DAFTAR TABEL                              | xxi               |
| DAFTAR KODE SUMBER                        | xxiii             |
| 1 BAB I PENDAHULUAN                       |                   |
| 1.1 Latar Belakang                        | 25                |
| 1.2 Rumusan Masalah                       |                   |
| 1.3 Batasan Masalah                       |                   |
| 1.4 Tujuan                                | 27                |
| 1.5 Manfaat                               | 27                |
| 1.6 Metodologi                            | 27                |
| 1.7 Sistematika Penulisan Laporan Tugas A | khir28            |
| 2 BAB II TINJAUAN PUSTAKA                 |                   |
| 2.1 Java SWT                              |                   |
| 2.2 Pola Perancangan Singleton            |                   |
| 2.3 Pola Perancangan Observer Pattern     |                   |
| 2.4 Pola Perancangan State Pattern        |                   |
| 2.5 Image Processing                      |                   |
| 2.5.1 Contrast Enhancement                |                   |
| 2.5.2 Brightness Enhancement              |                   |
| 2.5.3 Sharpness Enhancement               |                   |
| 2.6 OpenCV                                |                   |
| 2.6.1 Core                                |                   |
| 2.6.2 Highgui                             |                   |
| 2.6.3 Mat                                 | 35                |
| 2.6.4 Imgproc                             |                   |

| 3 BAB III  | ANALISIS DAN PERANCANGAN37                     |
|------------|------------------------------------------------|
| 3.1 Analis | sis Perangkat Lunak 37                         |
| 3.1.1 De   | skripsi Umum Perangkat Lunak                   |
| 3.1.1.1    | Kebutuhan Fungsional 38                        |
| 3.1.1.2    | Aktor                                          |
| 3.1.2 Sp   | esifikasi Kebutuhan Perangkat Lunak            |
| 3.1.2.1    | Kasus Penggunaan 40                            |
| 3.1.2.2    | Kasus Penggunaan Membuat Proyek Baru 40        |
| 3.1.2.3    | Kasus Penggunaan Menambah Halaman 41           |
| 3.1.2.4    | Kasus Penggunaan Menghapus Halaman             |
| 3.1.2.5    | Kasus Penggunaan Menambah Gambar pada          |
|            | Halaman                                        |
| 3.1.2.6    | Kasus Penggunaan Mengubah Posisi Gambar 45     |
| 3.1.2.7    | Kasus Penggunaan Mengubah ukuran Gambar 46     |
| 3.1.2.8    | Kasus Penggunaan Menambah Teks pada            |
|            | Halaman                                        |
| 3.1.2.9    | Kasus Penggunaan Melakukan Peningkatan         |
|            | Kualitas Citra                                 |
| 3.1.2.10   | Kasus Penggunaan Menambah Bingkai pada         |
|            | Gambar                                         |
| 3.1.2.11   | Kasus Penggunaan Melakukan Rotasi pada Gambar  |
|            |                                                |
| 3.1.2.12   | Kasus Penggunaan Menentukan Ukuran Teks 54     |
| 3.1.2.13   | Kasus Penggunaan Menentukan Jenis Teks 55      |
| 3.1.2.14   | Kasus Penggunaan Menentukan Warna Teks 56      |
| 3.1.2.15   | Kasus Penggunaan Memberi Efek Kontras 58       |
| 3.1.2.16   | Kasus Penggunaan Memberi Efek Pencahayaan . 59 |
| 3.1.2.17   | Kasus Penggunaan Memberi Efek Ketajaman 61     |
| 3.2 Peran  | cangan                                         |
| 3.2.1 Pe   | rancangan Arsitektur Sistem 62                 |
| 3.2.2 Pe   | rancangan Diagram Kelas 63                     |
| 3.2.2.1    | Diagram Kelas MainWindow 64                    |
| 3.2.2.2    | Diagram Kelas NewProjectWindow70               |
| 3.2.2.3    | Diagram Kelas EditImageWindow71                |
| 3.2.2.4    | Diagram Kelas AddTextWindow 72                 |

| 3.2.2.5 Diagram Kelas Element             | 73          |
|-------------------------------------------|-------------|
| 3.2.3 Perancangan Antarmuka Pengguna      | 78          |
| 3.2.3.1 Rancangan Halaman Antarmuka Mai   | nWindow78   |
| 3.2.3.2 Rancangan Halaman Antarmuka       | New Project |
| Window                                    | 79          |
| 3.2.3.3 Rancangan Halaman Antarmuka Edit  | ImageWindow |
| -                                         | 80          |
| 3.2.3.4 Rancangan Halaman                 | Antarmuka   |
| AddTextWindow                             |             |
| 4 BAB IV IMPLEMENTASI                     |             |
| 4.1 Lingkungan Implementasi               |             |
| 4.2 Implementasi Pola Perancangan         |             |
| 4.2.1 Pola Perancangan Singleton          |             |
| 4.2.2 Pola Perancangan Observer Pattern   | 85          |
| 4.2.3 Pola Perancangan State Pattern      |             |
| 4.3 Implementasi Editor Grafis            |             |
| 4.3.1 Implementasi Antarmuka              |             |
| 4.3.1.1 Halaman MainWindow                |             |
| 4.3.1.2 Halaman NewProjectWindow          |             |
| 4.3.1.3 Halaman EditImageWindow           |             |
| 4.3.1.4 Halaman AddTextWindow             |             |
| 4.3.2 Implementasi Fungsi Editor          |             |
| 4.3.2.1 Fungsi Menambah Gambar            | 90          |
| 4.3.2.2 Fungsi Mengubah Posisi Gambar     | 91          |
| 4.3.2.3 Fungsi Mengubah Ukuran Gambar     | 92          |
| 4.3.2.4 Fungsi Merotasi Gambar            | 93          |
| 4.3.2.5 Fungsi Memanipulasi Penambahan T  | eks95       |
| 4.4 Implementasi Pengolahan Citra         | 95          |
| 4.4.1 Peningkatan Kontras                 | 96          |
| 4.4.2 Peningkatan Pencahayaan             | 97          |
| 4.4.3 Peningkatan Ketajaman               | 97          |
| 5 BAB V PENGUJIAN DAN EVALUASI            |             |
| 5.1 Lingkungan Pengujian                  |             |
| 5.2 Skenario Pengujian                    | 100         |
| 5.2.1 Kasus Pengujian Membuat Proyek Baru | 100         |

| 5.2.2  | Kasus Pengujian Menambah Halaman 102               |
|--------|----------------------------------------------------|
| 5.2.3  | Kasus Pengujian Menghapus Halaman 103              |
| 5.2.4  | Kasus Pengujian Menambah Gambar pada               |
|        | Halaman                                            |
| 5.2.5  | Kasus Pengujian Mengubah Posisi Gambar107          |
| 5.2.6  | Kasus Pengujian Mengubah Ukuran Gambar 109         |
| 5.2.7  | Kasus Pengujian Menambah Bingkai pada Gambar 111   |
| 5.2.8  | Kasus Pengujian Melakukan Rotasi pada Gambar . 112 |
| 5.2.9  | Kasus Pengujian Melakukan Peningkatan Kualitas     |
|        | Citra                                              |
| 5.2.10 | Kasus Pengujian Menambah Teks pada Halaman 117     |
| 5.2.11 | Kasus Pengujian Menentukan Ukuran Teks 119         |
| 5.2.12 | Kasus Pengujian Menentukan Jenis Teks 119          |
| 5.2.13 | Kasus Pengujian Menentukan Warna Teks 121          |
| 5.3 Pe | ngujian Pembuatan Album124                         |
| 5.4 Ev | aluasi Pengujian 126                               |
| 6 BAB  | VI KESIMPULAN DAN SARAN129                         |
| 6.1 Ke | simpulan                                           |
| 6.2 Sa | ran 130                                            |
| DAFTA  | AR PUSTAKA131                                      |
| BIODA  | TA PENULIS                                         |

# DAFTAR GAMBAR

| Gambar 2.1 Tampilan antarmka Java SWT pada Sistem Operasi |
|-----------------------------------------------------------|
| Windows Vista dan Mac OS X                                |
| Gambar 3.1 Garis Besar Proses Bisnis Fotokita             |
| Gambar 3.2 Diagram Kasus Penggunaan40                     |
| Gambar 3.3 Diagram Aktivitas Membuat Proyek Baru41        |
| Gambar 3.4 Diagram Aktivitas Menambah Halaman42           |
| Gambar 3.5 Diagram Aktivitas Menghapus Halaman43          |
| Gambar 3.6 Diagram Aktivitas Menambah Gambar pada         |
| Halaman45                                                 |
| Gambar 3.7 Diagram Aktivitas Mengubah Posisi Gambar46     |
| Gambar 3.8 Diagram Aktivitas Mengubah Ukuran Gambar48     |
| Gambar 3.9 Diagram Aktivitas Memberi Teks pada Halaman    |
|                                                           |
| Gambar 3.10 Diagram Aktivitas Melakukan Peningkatan       |
| Kualitas Citra51                                          |
| Gambar 3.11 Diagram Aktivitas Menambah Bingkai pada       |
| Gambar53                                                  |
| Gambar 3.12 Diagram Aktivitas Melakukan Rotasi pada       |
| Gambar54                                                  |
| Gambar 3.13 Diagram Aktivitas Menentukan Ukuran Teks55    |
| Gambar 3.14 Diagram Aktivitas Menentukan Jenis Teks57     |
| Gambar 3.15 Diagram Aktivitas Memberi Efek Kontras58      |
| Gambar 3.16 Diagram Aktivitas Memberi Efek Pencahayaan    |
|                                                           |
| Gambar 3.17 Diagram Aktivitas Memberi Efek Ketajaman61    |
| Gambar 3.18 Diagram Aktivitas Menentukan Warna Teks63     |
| Gambar 3.19 Diagram Kelas MainWindow64                    |
| Gambar 3.20 Diagram Kelas NewProjectWindow70              |
| Gambar 3.21 Diagram Kelas EditImageWindow71               |
| Gambar 3.22 Diagram Kelas AddTextWindow72                 |
| Gambar 3.23 Diagram Kelas Element74                       |
| Gambar 3.24 Rancangan Antarmuka Main Window79             |
| Gambar 3.25 Rancangan Antarmuka New Project Window 80     |

| Gambar 5.23 Kondisi Awal Menentukan Ukuran Teks . | 120 |
|---------------------------------------------------|-----|
| Gambar 5.24 Kondisi Akhir Menentukan Ukuran Teks. | 120 |
| Gambar 5.25 Kondisi Awal Menentukan Jenis Teks    | 121 |
| Gambar 5.26 Kondisi Akhir Menentukan Jenis Teks   | 122 |
| Gambar 5.27 Kondisi Awal Menentukan Warna Teks    | 123 |
| Gambar 5.28 Kondisi Setelah Warna dipilih         | 123 |
| Gambar 5.29 Kondisi Akhir Menentukan Warna Teks   | 124 |
| Gambar 5.30 Hasil Akhir Pengujian Halaman 1       | 125 |
| Gambar 5.31 Hasil Akhir Pengujian Halaman 2       | 125 |
| Gambar 5.32 Hasil Akhir Pengujian Halaman 3       | 126 |
| Gambar 5.33 Hasil Akhir Pengujian Halaman 4       | 126 |
|                                                   |     |

# DAFTAR TABEL

| Tabel 3.1 Kebutuhan Fungsional Sistem                     |
|-----------------------------------------------------------|
| Tabel 3.2 Kasus Penggunaan Menghapus Halaman43            |
| Tabel 3.3 Kasus Penggunaan Menambah Gambar pada           |
| Halaman44                                                 |
| Tabel 3.4 Kasus Penggunaan Mengubah Posisi Gambar45       |
| Tabel 3.5 Kasus Penggunaan Mengubah Ukuran Gambar47       |
| Tabel 3.6 Kasus Penggunaan Menambah Teks pada Halaman     |
|                                                           |
| Tabel 3.7 Kasus Penggunaan Melakuan Peningkatan Kualitas  |
| Citra                                                     |
| Tabel 3.8 Kasus Penggunaan Menambah Bingkai pada Gambar   |
|                                                           |
| Tabel 3.9 Kasus Penggunaan Melakukan rotasi pada gambar52 |
| Tabel 3.10 Kasus Penggunaan Menentukan Ukuran Teks54      |
| Tabel 3.11 Kasus Penggunaan Menentukan Jenis Teks56       |
| Tabel 3.12 Kasus Penggunaan Menentukan Warna Teks57       |
| Tabel 3.13 Kasus Penggunaan Memberi Efek Kontras59        |
| Tabel 3.14 Kasus Penggunaan Memberi Efek Pencahayaan60    |
| Tabel 3.15 Kasus Penggunaan Memberi Efek Ketajaman62      |
| Tabel 3.16 Fungsi Utama Kelas ATool65                     |
| Tabel 3.17 Fungsi Utama Kelas IExplorer                   |
| Tabel 3.18 Fungsi Utama Kelas IListImage67                |
| Tabel 3.19 Fungsi Utama Kelas IImageViewer                |
| Tabel 3.20 Fungsi Utama Kelas IInitTab 68                 |
| Tabel 3.21 Fungsi Utama Kelas IPage                       |
| Tabel 3.22 Fungsi Utama Kelas AElement70                  |
| Tabel 3.23 Fungsi Utama Kelas AenhancementOption71        |
| Tabel 3.24 Fungsi Utama Kelas IimageEditor72              |
| Tabel 3.25 Fungsi Utama kelas ControlPoint75              |
| Tabel 3.26 Fungsi Utama Kelas Aeditable75                 |
| Tabel 3.27 Fungsi Utama Kelas TwoDimensional76            |
| Tabel 3.28 Fungsi Utama Kelas Picture                     |
| Tabel 3.29 Fungsi Utama Kelas Frame77                     |

| Tabel 3.30 Penjelasan Antarmuka MainWindow78              |
|-----------------------------------------------------------|
| Tabel 3.31 Penjelasan Antarmuka New Project Window 80     |
| Tabel 3.32 Penjelasan Antarmuka Edit Image Window 81      |
| Tabel 3.33 Penjelasan Antarmuka Add Text Window           |
| Tabel 5.1 Spesifikasi Sistem Pengujian                    |
| Tabel 5.2 Daftar Testing Fitur Aplikasi100                |
| Tabel 5.3 Kasus Uji Membuat Proyek Baru101                |
| Tabel 5.4 Kasus Uji Menambah Halaman102                   |
| Tabel 5.5 Kasus Uji Menghapus Halaman104                  |
| Tabel 5.6 Kasus Uji Menambah Gambar pada Halaman 106      |
| Tabel 5.7 Kasus Uji Mengubah Posisi Gambar108             |
| Tabel 5.8 Kasus Uji Mengubah Ukuran Gambar 109            |
| Tabel 5.9 Kasus Uji Menambah Bingkai pada Gambar 111      |
| Tabel 5.10 Kasus Uji Melakukan Rotasi pada Gambar 112     |
| Tabel 5.11 Kasus Uji Melakukan Peningkatan Kualitas Citra |
|                                                           |
| Tabel 5.12 Kasus Uji Menambah Teks pada Halaman 117       |
| Tabel 5.13 Kasus Uji Menentukan Ukuran Teks 119           |
| Tabel 5.14 Kasus Uji Menentukan Jenis Teks 120            |
| Tabel 5.15 Kasus Uji Menentukan Warna Teks 122            |
| Tabel 5.16 Biodata Pengguna 124                           |
| Tabel 5.17 Tabel Evaluasi127                              |
|                                                           |

# DAFTAR KODE SUMBER

| Kode Sumber 4.1 Constructor MainWindow                    |
|-----------------------------------------------------------|
| Kode Sumber 4.2 Constructor NormalState                   |
| Kode Sumber 4.3 Constructor SizingState85                 |
| Kode Sumber 4.4 Implementasi Observer Pattern Kelas Frame |
|                                                           |
| Kode Sumber 4.5 Fungsi draw Kelas SizingState             |
| Kode Sumber 4.6 Fungsi draw Kelas AElement                |
| Kode Sumber 4.7 Fungsi select Kelas AElement              |
| Kode Sumber 4.8 Kode Sumber Penambahan Gambar91           |
| Kode Sumber 4.9 Fungsi renderNormal Kelas Picture91       |
| Kode Sumber 4.10 Fungsi drag TwoDimensional91             |
| Kode Sumber 4.11 Kode Sumber Mengeksekusi Fungsi drag     |
|                                                           |
| Kode Sumber 4.12 Kode Sumber Mengubah Ukuran Gambar       |
|                                                           |
| Kode Sumber 4.13 Kode Sumber Merotasi Gambar94            |
| Kode Sumber 4.14 Kode Sumber Instansiasi Kelas Paragraph  |
|                                                           |
| Kode Sumber 4.15 Kode Sumber Peningkatan Kontras96        |
| Kode Sumber 4.16 Kode Sumber Peningkatan Pencahayaan 97   |
| Kode Sumber 4.17 Kode Sumber Peningkatan Ketajaman98      |

| Pekerjaan  |        | Mahasiswa |                      |           |
|------------|--------|-----------|----------------------|-----------|
| Pendidikan |        |           |                      |           |
| 1.         | SD     | 1.        | SDN Kedungsari 8     |           |
| 2.         | SMP    | 2.        | SMPN 2 J             | ember     |
| 3.         | SMA    | 3.        | SMAN 1 Jember        |           |
| 4.         | Kuliah | 4.        | Institut             | Teknologi |
|            |        |           | Sepuluh              | Nopember  |
|            |        |           | (Teknik Informatika) |           |

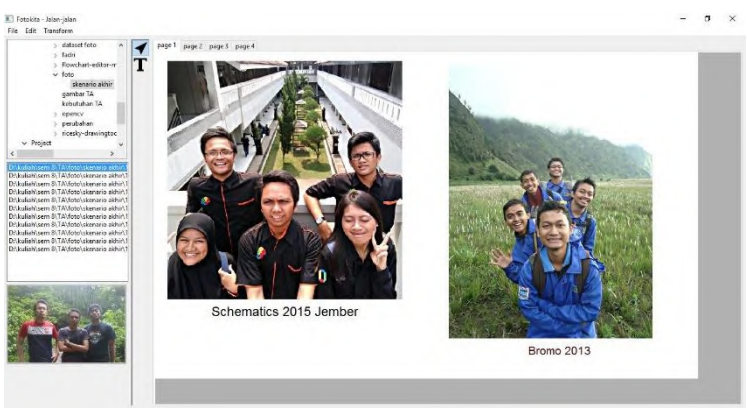

Gambar 5.30 Hasil Akhir Pengujian Halaman 1

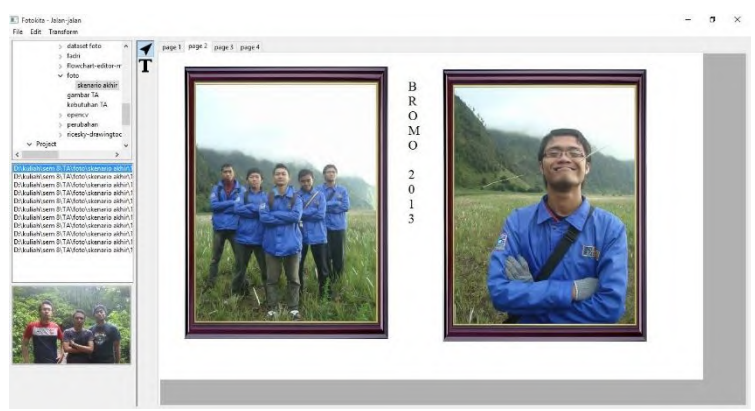

Gambar 5.31 Hasil Akhir Pengujian Halaman 2

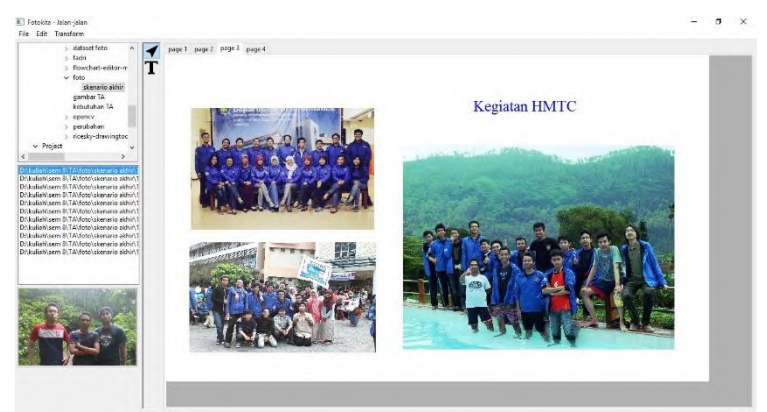

Gambar 5.32 Hasil Akhir Pengujian Halaman 3

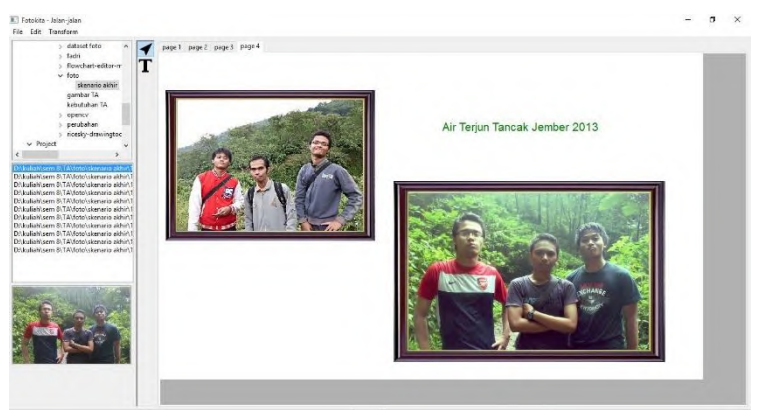

Gambar 5.33 Hasil Akhir Pengujian Halaman 4

# 5.4 Evaluasi Pengujian

Pada bab ini akan dijelaskan bagaimana hasil dari pengujian aplikasi dan akan disertakan dalam bentuk tabel. Tabel evaluasi dan pengujian dapat dilihat pada Tabel 5.17

| Kode   | Kasus Penggunaan                     | Hasil Pengujian |
|--------|--------------------------------------|-----------------|
| UJ-001 | Membuat proyek baru                  | Berhasil        |
| UJ-002 | Menambah halaman                     | Berhasil        |
| UJ-003 | Menghapus halaman                    | Berhasil        |
| UJ-004 | Menambah gambar pada<br>halaman      | Berhasil        |
| UJ-005 | Mengubah posisi gambar               | Berhasil        |
| UJ-006 | Mengubah ukuran gambar               | Berhasil        |
| UJ-007 | Menambah bingkai pada gambar         | Berhasil        |
| UJ-008 | Melakukan rotasi pada gambar         | Berhasil        |
| UJ-009 | Melakukan peningkatan kualitas citra | Berhasil        |
| UJ-010 | Menambah teks pada halaman           | Berhasil        |
| UJ-011 | Menentukan ukuran teks               | Berhasil        |
| UJ-012 | Menentukan jenis teks                | Berhasil        |
| UJ-013 | Menentukan warna teks                | Berhasil        |

# Tabel 5.17 Tabel Evaluasi

#### BAB I

#### PENDAHULUAN

#### 1.1 Latar Belakang

Setiap orang tentu ingin mengabadikan setiap momen terindah dalam hidupnya dalam bentuk gambar. Mulai dari kalangan muda hingga dewasa, tentunya ingin membungkus momen tersebut ke dalam suatu wadah agar kelak dapat membuka kenangan tersebut. Hal ini memunculkan kebutuhan baru masyarakat mengenai sebuah wadah yang dapat menampung gambar serta mempercantik gambar tersebut. Selain dapat menyimpan foto, pengguna juga dapat mengatur banyaknya foto tersebut ke dalam sebuah buku foto, di mana seluruh foto-foto tersebut dapat dimasukkan ke dalam frame dan diatur posisinya. Kebutuhan lain dari masyarakat, terutama masyarakat Indonesia adalah bentuk fisik dari foto hasil jepretan yang telah disimpan.

Semakin maraknya aktivitas pengabadian momen, dan diiringi dengan kebutuhan masyarakat, tentunya harus ada teknologi yang dapat membantu memudahkan proses tersebut. Beberapa solusi yang pernah ada belum sesuai, dikarenakan mayoritas solusi tersebut ada dalam bentuk online, sedangkan jaringan di Indonesia belum bisa dikatakan mampu untuk melakukan semua kegiatan dalam sistem online. Salah satu sudah ada contoh aplikasi adalah yang photobookindonesia.com. Website tersebut menyediakan layanan untuk desain album foto berbasis online yang menyebabkan apabila kita tidak memiliki koneksi internet yang stabil dan baik akan menjadi semakin sulit untuk mendesain.

Oleh karena itu perlu adanya sistem yang memudahkan masyarakat untuk berkreasi menyusun hasil potret mereka secara standalone, agar pengerjaan tersebut berjalan stabil. Selain itu tentu perlu adanya tempat untuk memamerkan hasil karya masyarakat secara luas, sehingga perlu adanya sistem yang juga mendukung pertunjukan karya tersebut secara online.

Dari diagram arsitektur sistem aplikasi Fotokita tersebut, bagian yang diimplementasi dalam tugas akhir ini adalah perancangan dan implementasi aplikasi desktop untuk membuat album foto digital.

Fitur-fitur editing yang akan diimplementasikan dalam aplikasi Fotokita adalah *rotate*, *frame*, efek (*image enhancement*), *scalling*.

Hasil yang diharapkan adalah aplikasi dapat mendesain album foto yang berisi gambar ataupun tulisan, sesuai dengan keinginan pengguna.

#### 1.2 Rumusan Masalah

Rumusan masalah yang diangkat dalam tugas akhir ini dapat dipaparkan sebagai berikut:

- 1. Bagaimana memberi layout pada Fotokita agar layout dapat dinamis sesuai dengan keinginan pengguna?
- 2. Bagaimana membuat kualitas dari citra yang dipilih dapat lebih meningkat?
- 3. Bagaimana agar foto yang ingin kita gunakan memiliki ukuran yang sesuai dengan editor (tidak berlebihan)?

#### 1.3 Batasan Masalah

Permasalahan yang dibahas dalam tugas akhir ini memiliki beberapa batasan, yaitu sebagai berikut:

- 1. Hanya dapat menambah gambar (foto) dan text pada ha laman.
- 2. Rotasi yang disediakan kelipatan 90 derajat.
- 3. Format input gambar yang diterima hanya .JPEG, .JPG, dan .PNG.
- 4. Aplikasi berbasis desktop

## 1.4 Tujuan

Tujuan pembuatan aplikasi ini adalah untuk memudahkan pembuatan desain album foto yang sudah cukup populer, sehingga hanya cukup satu aplikasi saja yang perlu digunakan.

# 1.5 Manfaat

Manfaat dari hasil tugas akhir ini adalah salah satunya efisiensi penggunaan aplikasi, kemudahan dalam perancangan album foto.

## 1.6 Metodologi

Tahapan-tahapan yang dilakukan dalam pengerjaan tugas akhir ini adalah sebagai berikut:

1. Penyusunan proposal tugas akhir.

Proposal tugas akhir ini berisi tentang deskripsi pendahuluan dari tugas akhir yang akan dibuat. Pendahuluan ini terdiri atas hal yang menjadi latar belakang diajukannya usulan tugas akhir, rumusan masalah yang diangkat, batasan masalah untuk tugas akhir, tujuan dari pembuatan tugas akhir, dan manfaat dari hasil pembuatan tugas akhir. Selain itu dijabarkan pula tinjauan pustaka yang digunakan sebagai referensi pendukung pembuatan tugas akhir. Sub bab metodologi berisi penjelasan mengenai tahapan penyusunan tugas akhir mulai dari penyusunan peroposal hingga penyusunan buku tugas akhir. Terdapat pula sub bab jadwal kegiatan yang menjelaskan jadwal pengerjaan tugas akhir.

2. Studi literatur

Pada tahap ini dilakukan studi terhadap literatur yang akan banyak digunakan dalam pembuatan aplikasi.

Literatur tersebut adalah *Framework* Java SWT untuk perancangan tampilan antarmuka pengguna. Selain itu juga penggunaan library OpenCV untuk melakukan pengolahan citra.

3. Analisis dan desain perangkat lunak

Tahap ini meliputi perumusan kebutuhan fungsional, kasus penggunaan, diagram aktivitas, rancangan antarmuka pengguna dan diagram kelas.

4. Implementasi perangkat lunak

Implementasi merupakan tahap membangun rancangan program yang telah dibuat. Pada tahapan ini merealisasikan rancangan yang terdapat pada tahapan sebelumnya, sehingga menjadi sebuah program yang sesuai dengan apa yang telah direncanakan.

5. Pengujian dan evaluasi

Proses pengujian akan dilakukan dengan membuat suatu desain album foto sesuai dengan layout yang diberikan. Apabila semua fitur yang disediakan berhasil dijalankan maka pengujian dikatakan berhasil.

6. Penyusunan buku tugas akhir.

Pada tahapan ini disusun buku yang memuat dokumentasi mengenai pembuatan serta hasil dari implementasi perangkat lunak yang telah dibuat.

## 1.7 Sistematika Penulisan Laporan Tugas Akhir

Buku tugas akhir ini bertujuan untuk mendapatkan gambaran dari pengerjaan tugas akhir ini. Selain itu, diharapkan dapat berguna untuk pembaca yang tertarik untuk melakukan pengembangan lebih lanjut. Secara garis besar, buku tugas akhir terdiri atas beberapa bagian seperti berikut ini.

#### Bab I Pendahuluan

Bab yang berisi mengenai latar belakang, tujuan, dan manfaat dari pembuatan tugas akhir. Selain itu permasalahan, batasan masalah, metodologi yang digunakan, dan sistematika penulisan juga merupakan bagian dari bab ini.

## Bab II Tinjauan Pustaka

Bab ini berisi penjelasan secara detail mengenai dasar-dasar penunjang dan teori-teori yang digunakan untuk mendukung pembuatan tugas akhir ini.

#### Bab III Perancangan Perangkat Lunak

Bab ini berisi tentang desain sistem, rancangan basis data, diagram kasus penggunaan, diagram aktivitas dan rancangan antarmuka pengguna.

# Bab IV Implementasi

Bab ini membahas implementasi dari desain yang telah dibuat pada bab sebelumnya. Penjelasan berupa *code* yang digunakan untuk proses implementasi.

#### Bab V Pengujian dan Evaluasi

Bab ini menjelaskan kemampuan perangkat lunak dengan melakukan pengujian kebenaran dan pengujian kinerja dari sistem yang telah dibuat.

#### Bab VI Kesimpulan dan Saran

Bab ini merupakan bab terakhir yang menyampaikan kesimpulan dari hasil uji coba yang dilakukan dan saran untuk pengembangan perangkat lunak ke depannya.

#### BAB II

### TINJAUAN PUSTAKA

Bab ini berisi penjelasan teori-teori dan pustaka yang berkaitan dengan rancang bangun aplikasi editor album foto digital yang diajukan pada pengimplementasian program. Penjelasan ini bertujuan untuk memberikan gambaran secara umum terhadap aplikasi yang dibuat dan berguna sebagai penunjang dalam pengembangan perangkat lunak.

Pada masing-masing poin akan dijelaskan bagaimana teori atau pustaka digunakan pada pengembangan aplikasi. Fungsi yang digunakan juga akan dijelaskan apabila pustaka memiliki fungsi tertentu yang digunakan untuk pengembangan aplikasi.

#### 2.1 Java SWT

Standard Widget Tookit atau yang biasa disingkat SWT adalah pustaka perangkat lunak berbasis GUI (Graphical User Interface) untuk Java. Perbedaan dengan pustaka GUI yang lain adalah SWT berjalan lebih cepat, menggunakan memory dengan efektif, dan tampilan antarmuka yang menyesuaikan sistem operasi dimana aplikasi itu dijalankan [1].

#### 2.2 Pola Perancangan Singleton

Singleton adalah sebuah pattern yang membatasi penggunakan class menjadi sebuah *instance* saja pada sebuah aplikasi. Biasanya ada sebuah class pada aplikasi yang pada desain hanya dibutuhkan sekali [2]. Pembatasan ini sebenarnya bisa dibuat sebagai sebuah objek statis bersifat global.

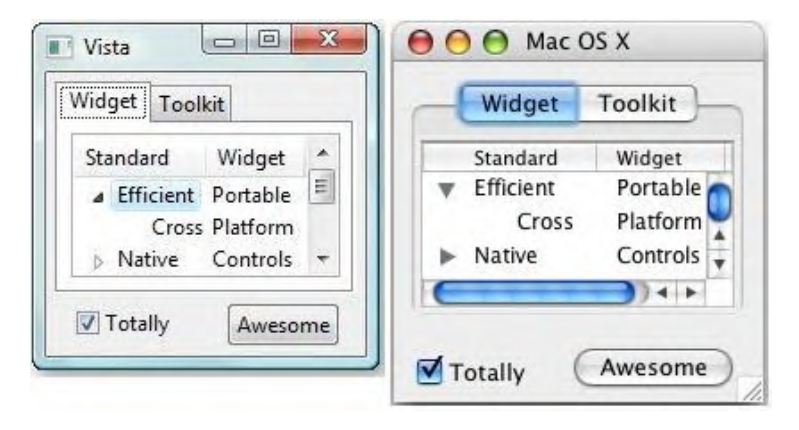

#### Gambar 2.1 Tampilan antarmka Java SWT pada Sistem Operasi Windows Vista dan Mac OS X

#### 2.3 Pola Perancangan Observer Pattern

Pola perancangan *observer pattern* adalah pola perancangan dimana sebuah objek mendaftarkan diri pada objek lain sehingga objek terdaftar dapat diketahui kondisinya. Pada pola ini ada dua buah status dari masing-masing objek yang berperan yaitu *observer* dan *observable*. *Observer* adalah objek yang mendaftarkan diri ke *observable* sehingga *observable* dapat mengetahui kondisi *observer*. Selain dapat mengetahui kondisi *observer*, *observable* juga mampu memanipulasi attribut apa saja pada *observer*. Oleh karena itu memungkinkan apabila tiap ada perubahan pada *observable*, *observer* akan menjalankan sebuah fungsi yang ditentukan. [3]

#### 2.4 Pola Perancangan State Pattern

Pola perancangan state pattern berguna untuk menentukan perilaku dari objek pada kondisi tertentu. Kondisi yang diberikan pada aplikasi adalah kondisi saat objek terpilih
maka perilaku yang diberikan juga akan berbeda saat objek tidak terpilih [4].

State pattern muncul akibat adanya kondisi-kondisi yang muncul pada saat pembuatan perangkat lunak. Pattern ini mengijinkan state *transition logic* untuk disatukan dengan sebuah *state object* daripada berada dalam kondisional.

# 2.5 Image Processing

Pengolahan citra atau *image processing* adalah salah satu cabang ilmu informatika yang mempelajari transformasi suatu citra menjadi citra yang lain melalu teknik dan algoritma pengolahan citra tertentu [5].

Jenis *image processing* yang digunakan dalam aplikasi adalah peningkatan kualitas citra (*image enhancement*). Peningkatan kualitas citra yang disediakan ada tiga macam yaitu peningkatan kontras, peningkatan pencahayaan, dan peningkatan ketajaman.

#### 2.5.1 Contrast Enhancement

Peningkatan kontras merupakan salah satu jenis *image* enhancement yang bertujuan untuk meningkatkan warna sebuah gambar. Warna yang kurang begitu jelas pada gambar dapat ditingkatkan dengan cara ini. Metode yang digunakan untuk meningkatkan kontras adalah *histogram equalization* [6].

#### 2.5.2 Brightness Enhancement

Peningkatan pencahayaan merupakan salah satu jenis *image enhancement* yang bertujuan untuk meningkatkan kecerahan gambar apabila gambar dirasa kurang terang. Kondisi apabila gambar diambil dalam ruangan yang cenderung redup dapat ditingkatkan pencahayaannya dengan cara ini.

#### 2.5.3 Sharpness Enhancement

Peningkatan ketajaman merupakan salah satu jenis *image* enhancement yang bertujuan untuk memperdetail gambar sehingga batas tiap objek pada gambar terlihat lebih jelas. Metode yang digunakan adalah gaussian blur.

# 2.6 OpenCV

OpenCV adalah salah satu pustaka untuk mempermudah pengolahan citra dengan fungsi-fungsi yang sering digunakan untuk pengolahan. OpenCV dapat berjalan dalam bahasa C, C++, Java, dan Phyton. OpenCV dirancang untuk efisiensi komputasional dan berfokus pada aplikasi *realtime* [6].

Versi dari OpenCV yang digunakan pada aplikasi adalah OpenCV 2.4.12 sedangkan versi yang terbaru adalah versi 2.4.13. Implementasi penggunaan OpenCV pada pemrograman Java menggunakan kelas *Core, Highgui, Mat,* dan *Imgproc*.

#### 2.6.1 Core

Kelas Core merupakan kelas statis untuk menampung berbagai macam fungsi dasar pada OpenCV. Kelas Core ada karena untuk mengakses sebuah fungsi pada bahasa pemrograman Java harus melalui sebuah kelas penampung fungsi, beda dengan bahasa C yang dapat mengakses langsung fungsi tanpa harus ada kelas penampung. Fungsi yang digunakan pada kelas ini adalah *split, merge,* dan *addWeighted*,

# 2.6.2 Highgui

Kelas Highgui merupakan kelas membaca *input* file gambar yang akan diolah. Kelas ini merupakan kelas statis yang juga digunakan untuk melakukan *input* dan *output* file yang diolah. Fungsi yang digunakan pada kelas ini adalah *imread* dan *imwrite*.

# 2.6.3 Mat

Kelas Mat merupakan kelas untuk mengolah gambar yang dibaca oleh kelas Highgui. Semua gambar yang dibaca akan diolah sebagai kelas Mat sehingga pengolahan citra yang terjadi adalah pengolahan kelas ini yang menerima *input* file gambar dari kelas Highgui.

# 2.6.4 Imgproc

Kelas Imgproc merupakan kelas statis yang digunakan khusus untuk pengolahan kontras gambar. Kelas ini memiliki fungsi *equalizeHist* yang bertujuan untuk mengolah satu *channel* warna dari gambar yang dibaca sehingga gambar menjadi lebih kontras.

[Halaman ini sengaja dikosongkan]

# **BAB III**

# ANALISIS DAN PERANCANGAN

Pada bab ini akan membahas analisis perancangan aplikasi desktop untuk mempermudah tahap implementasi aplikasi. Perancangan sistem ini akan direpresentasikan dengan menggunakan diagram *Unified Modelling Language* (selanjutnya disebut UML). Dalam UML nantinya akan terlihat dengan jelas bagaimana struktur rancangan aplikasi dalam diagram-diagram yang dijelaskan.

#### 3.1 Analisis Perangkat Lunak

Pada subbab ini akan dibahas mengenai analisis perancangan dan arsitektur perangkat lunak aplikasi editor album foto digital 'Fotokita' berbasis desktop.

#### 3.1.1 Deskripsi Umum Perangkat Lunak

Pada tugas akhir ini akan dilakukan pengembangan aplikasi editor album foto digital berbasis desktop untuk memudahkan perancangan album foto sebelum nantinya akan dicetak. Foto yang akan digunakan juga dapat diproses melalui peningkatan kualitas citra agar gambar yang diinginkan terlihat lebih baik.

Fitur yang tersedia pada aplikasi diantaranya menambahkan gambar, menambahkan teks, menambahkan bingkai pada gambar, memberi efek pada gambar, merotasi gambar, mengubah letak gambar, dan mengubah ukuran gambar.

Bagian yang juga dibahas pada subbab ini adalah kebutuhan fungsional aplikasi dan aktor yang terlibat dalam penggunaan perangkat lunak. Secara keseluruhan garis besar rancangan proses bisnis dari aplikasi Fotokita dapat dilihat pada

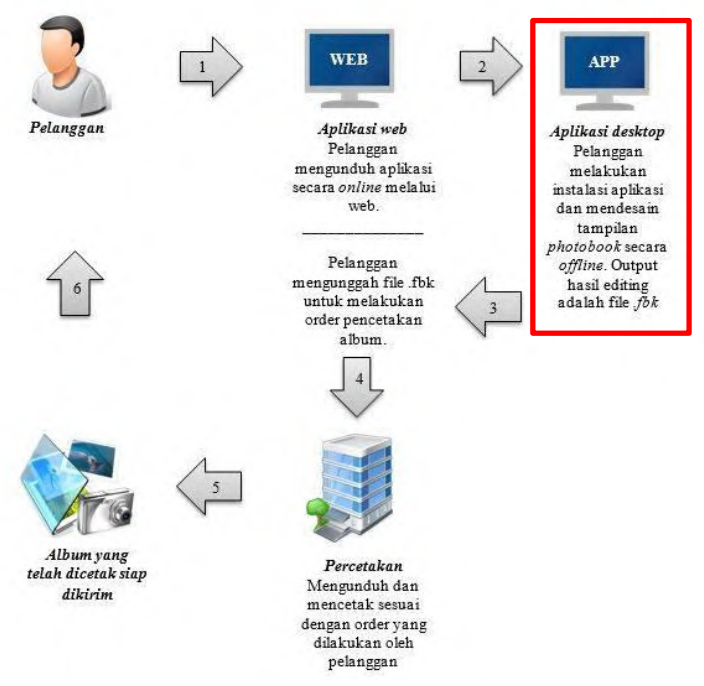

Gambar 3.1 Garis Besar Proses Bisnis Fotokita

Pada tugas akhir ini yang dibahas adalah proses implementasi pembuatan aplikasi desktop, sedangkan bagian lain dibahas pada tugas akhir lain.

#### 3.1.1.1 Kebutuhan Fungsional

Kebutuhan fungsional dari aplikasi akan dijelaskan pada subbab ini. Penyajian kebutuhan fungsional aplikasi akan disajiakan dalam bentuk tabel yang dapat dilihat pada Tabel 3.1.

| No. | Kebutuhan Fungsional                       | Deskripsi                                                                    |
|-----|--------------------------------------------|------------------------------------------------------------------------------|
| 1   | Membuat proyek baru                        | Pengguna dapat membuat rancangan album foto dari awal                        |
| 2   | Menambahkan halaman                        | Pengguna dapat menambahkan halaman sesuai dengan yang diinginkan             |
| 3   | Mengatur Layout                            | Pengguna dapat meletakkan gambar yang diinginkan pada posisi yang disediakan |
| 4   | Menambah gambar pada masing-masing halaman | Pengguna dapat menambahkan gambar<br>pada halaman yang diinginkan            |
| 5   | Mengatur bingkai pada<br>gambar            | Pengguna dapat memberikan efek bingkai<br>pada gambar yang dipilih           |
| 7   | Menambahkan teks pada<br>halaman           | Pengguna dapat menambahkan teks pada halaman                                 |
| 8   | Menambahkan efek                           | Pengguna dapat meningkatkan kualitas citra dari citra yang dipilih           |
| 9   | Merotasi gambar                            | Pengguna dapat merotasi gambar yang dipilih pada halaman                     |

#### **Tabel 3.1 Kebutuhan Fungsional Sistem**

#### 3.1.1.2 Aktor

Pengertian aktor adalah pihak-pihak, baik manusia maupun aktor/perangkat lunak lain yang terlibat dan berinteraksi langsung dengan aktor. Dalam tugas akhir ini hanya memiliki 1 aktor yaitu pengguna.

#### 3.1.2 Spesifikasi Kebutuhan Perangkat Lunak

Sesuai dengan uraian mengenai cakupan perangkat lunak yang dibangun, dibutuhkan adanya spesifikasi perangkat lunak agar dapat memberikan solusi dari permasalahan yang diberikan dan dapat bekerja dengan baik dalam mengakomodasi kebutuhan. Diharapkan dengan adanya spesifikasi ini dapat menyesuaikan kebutuhan-kebutuhan pengguna.

## 3.1.2.1 Kasus Penggunaan

Bagian ini menjelaskan secara rinci kasus penggunaan yang terdapat pada perangkat lunak. Selain itu, terdapat juga spesifikasi kasus penggunaan, diagram aktivitas dan diagram urutan untuk tiap-tiap kasus penggunaan. Sesuai dengan penjelasan kebutuhan fungsional, maka perangkat lunak memiliki 13 kasus penggunaan yang dapat dilihat pada Gambar 3.2.

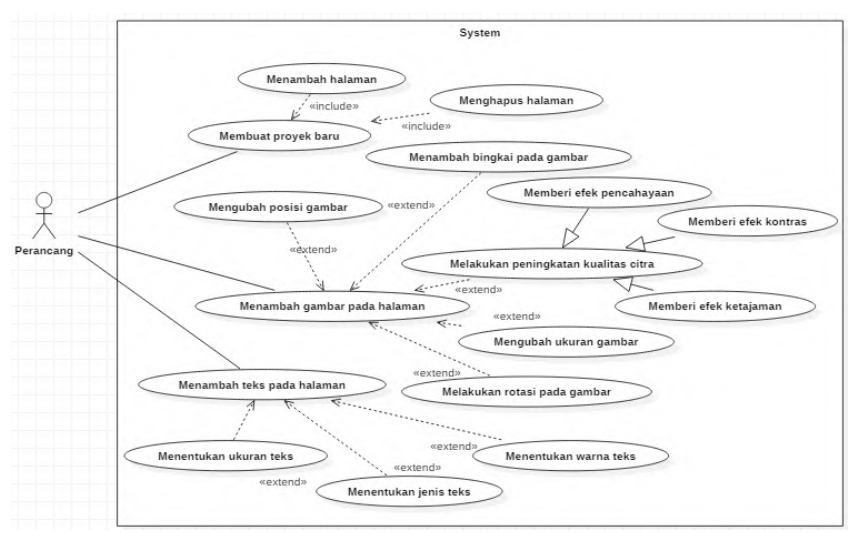

Gambar 3.2 Diagram Kasus Penggunaan

#### 3.1.2.2 Kasus Penggunaan Membuat Proyek Baru

Pada kasus penggunaan ini, pengguna dapat membuat proyek baru mulai dari awal. Proyek baru tersebut berisi nama penulis, jumlah halaman, ukuran kertas, dan judul. Rincian kasus penggunaan tersebut dapat dilihat pada Tabel 3. dan diagram aktivitas pada Gambar 3.3.

| Komponen      | Deskripsi                                                                                                    |  |
|---------------|----------------------------------------------------------------------------------------------------|--|
| Nama          | Membuat Proyek Baru                                                                                                    |  |
| Nomor         | UC-001                                                                                                    |  |
| Deskripsi     | Kasus penggunaan ini digunakan untuk membuat                                                                                                    |  |
| Tipe          | Fungsional                                                                                                    |  |
| Aktor         | Pengguna                                                                                                    |  |
| Kondisi Awal  | Proyek belum dibuat                                                                                                    |  |
| Kondisi Akhir | Proyek sudah dibuat                                                                                                    |  |
| Alur Normal   | <ol> <li>Pengguna memilih menu <i>New Project</i>.</li> <li>Sistem menampilkan tampilan untuk<br/>membuat proyek baru.</li> <li>Pengguna memasukkan data nama penulis,<br/>halaman, judul, dan ukuran kertas.</li> <li>Sistem membuat proyek baru pada aplikasi.</li> </ol> |  |

Tabel 3.2 Kasus Penggunaan Membuat Proyek Baru

# 3.1.2.3 Kasus Penggunaan Menambah Halaman

Pada kasus penggunaan ini, apabila jumlah halaman pada proyek apabila dirasa kurang. Halaman yang ditambahkan adalah halaman paling belakang. Rincian kasus penggunaan tersebut dapat dilihat pada Tabel 3.3 dan diagram aktivitas terdapat pada Gambar 3.4.

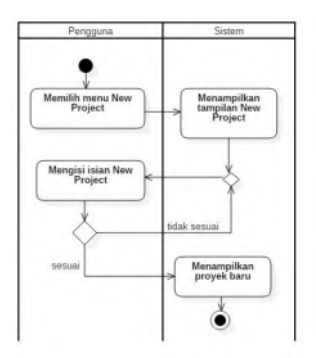

Gambar 3.3 Diagram Aktivitas Membuat Proyek Baru

| Komponen      | Deskripsi                                                                                                    |  |
|---------------|----------------------------------------------------------------------------------------------------|--|
| Nama          | Menambah Halaman                                                                                                    |  |
| Nomor         | UC-002                                                                                                    |  |
| Deskripsi     | Pengguna dapat menambahkan halaman pada proyek yang sedang terbuka                                                            |  |
| Tipe          | Fungsional                                                                                                    |  |
| Aktor         | Pengguna                                                                                                    |  |
| Kondisi Awal  | Halaman belum ditambahkan                                                                                                    |  |
| Kondisi Akhir | Halaman sudah ditambahkan                                                                                                    |  |
| Prekondisi    | Harus ada proyek yang sedang berjalan                                                                                         |  |
| Alur Normal   | <ol> <li>Pengguna memilih menu Add Page.</li> <li>Sistem menambahkan halaman pada proyek<br/>yang sedang berjalan.</li> </ol> |  |

Tabel 3.3 Kasus Penggunaan Menambah Halaman

# 3.1.2.4 Kasus Penggunaan Menghapus Halaman

Pada kasus penggunaan ini, pengguna dapat menghapus halaman yang dipilih jika dirasa perlu untuk dihapus. Jika halaman dihapus maka semua elemen yang ada pada halamana juga dihapus. Rincian kasus penggunaan tersebut dapat dilihat pada Tabel 3.2 dan diagram aktivitas terdapat pada Gambar 3.5.

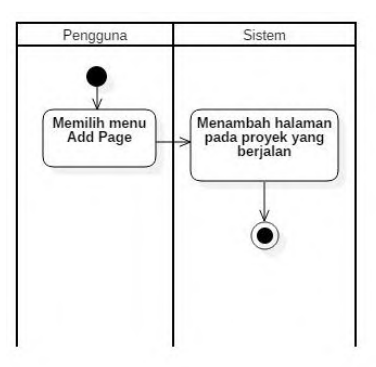

Gambar 3.4 Diagram Aktivitas Menambah Halaman

| Komponen      | Deskripsi                                                                                                    |  |
|---------------|----------------------------------------------------------------------------------------------------|--|
| Nama          | Menambah Halaman                                                                                                    |  |
| Nomor         | UC-003                                                                                                    |  |
| Deskripsi     | Pengguna dapat menghapus halaman pada proyek yang sedang terbuka                                                           |  |
| Tipe          | Fungsional                                                                                                    |  |
| Aktor         | Pengguna                                                                                                    |  |
| Kondisi Awal  | Halaman belum dihapus                                                                                                    |  |
| Kondisi Akhir | Halaman sudah dihapus                                                                                                    |  |
| Prekondisi    | Harus ada proyek yang sedang berjalan                                                                                      |  |
| Alur Normal   | <ol> <li>Pengguna memilih menu Delete Page.</li> <li>Sistem menghapus halaman pada proyek yang sedang berjalan.</li> </ol> |  |

Tabel 3.2 Kasus Penggunaan Menghapus Halaman

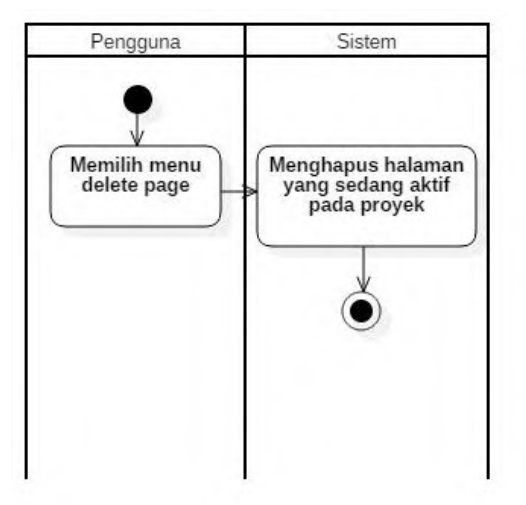

Gambar 3.5 Diagram Aktivitas Menghapus Halaman

# 3.1.2.5 Kasus Penggunaan Menambah Gambar pada Halaman

Pada kasus penggunaan ini, pengguna dapat menambahkan gambar yang diinginkan pada halaman terpilih. Gambar yang bisa dipilih hanya berformat JPG, JPEG, dan PNG. Rincian kasus penggunaan tersebut dapat dilihat pada Tabel 3.3 dan diagram aktivitas terdapat pada Gambar 3.6

| Komponen      | Deskripsi                                                                                                    |  |
|---------------|----------------------------------------------------------------------------------------------------|--|
| Nama          | Menambah gambar pada halaman                                                                                                    |  |
| Nomor         | UC-004                                                                                                    |  |
| Deskripsi     | Pengguna dapat menambah gambar pada halaman                                                                                                    |  |
| Tipe          | Fungsional                                                                                                    |  |
| Aktor         | Pengguna                                                                                                    |  |
| Kondisi Awal  | Gambar belum ditambahkan                                                                                                    |  |
| Kondisi Akhir | Gambar sudah ditambahkan                                                                                                    |  |
| Prekondisi    | Harus ada proyek yang sedang berjalan                                                                                                    |  |
| Alur Normal   | <ol> <li>Pengguna memilih lokasi dari gambar pada<br/>kiri antarmuka pengguna.</li> <li>Sistem menampilkan gambar mana saja yang<br/>terdapat pada lokasi terpilih</li> <li>Pengguna melakukan <i>double click</i> pada<br/>gambar terpilih</li> <li>Sistem menampilkan tampilan <i>editWindow</i></li> <li>Pengguna menekan tombol <i>draw</i></li> <li>Sistem menambahkan gambar pada halaman<br/>terpilih</li> </ol> |  |

Tabel 3.3 Kasus Penggunaan Menambah Gambar pada Halaman

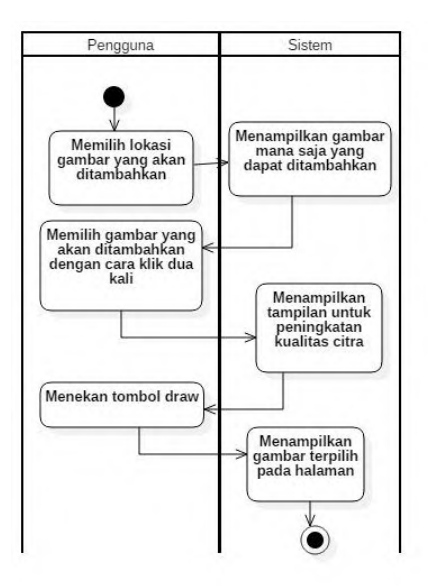

Gambar 3.6 Diagram Aktivitas Menambah Gambar pada Halaman

#### 3.1.2.6 Kasus Penggunaan Mengubah Posisi Gambar

Pada kasus penggunaan ini, pengguna dapat mengubah posisi gambar yang sudah ditambahkan ke halaman yang sedang aktif. Rincian kasus penggunaan tersebut dapat dilihat pada Tabel 3.4 dan Gambar 3.7.

Tabel 3.4 Kasus Penggunaan Mengubah Posisi Gambar

| Komponen  | Deskripsi                                          |
|-----------|----------------------------------------------------|
| Nama      | Mengubah posisi gambar                             |
| Nomor     | UC-005                                             |
| Deskripsi | Pengguna dapat mengubah posisi gambar pada halaman |

| Tipe          | Fungsional                                                                                                    |  |
|---------------|----------------------------------------------------------------------------------------------------|--|
| Aktor         | Pengguna                                                                                                    |  |
| Kondisi Awal  | -                                                                                                    |  |
| Kondisi Akhir | Gambar berubah posisi                                                                                                    |  |
| Prekondisi    | <ul> <li>Harus ada proyek yang sedang berjalan</li> <li>Harus ada gambar yang dimuat pada halaman</li> </ul>                         |  |
| Alur Normal   | <ol> <li>Pengguna melakukan <i>drag and drop</i> pada<br/>gambar yang dipilih pada halaman</li> <li>Gambar berubah posisi</li> </ol> |  |

#### 3.1.2.7 Kasus Penggunaan Mengubah ukuran Gambar

Pada kasus penggunaan ini, pengguna dapat mengubah ukuran gambar yang sudah ditambahkan ke halaman yang sedang aktif. Rincian kasus penggunaan tersebut dapat dilihat pada Tabel 3.5 dan diagram aktivitas pada Gambar 3.8.

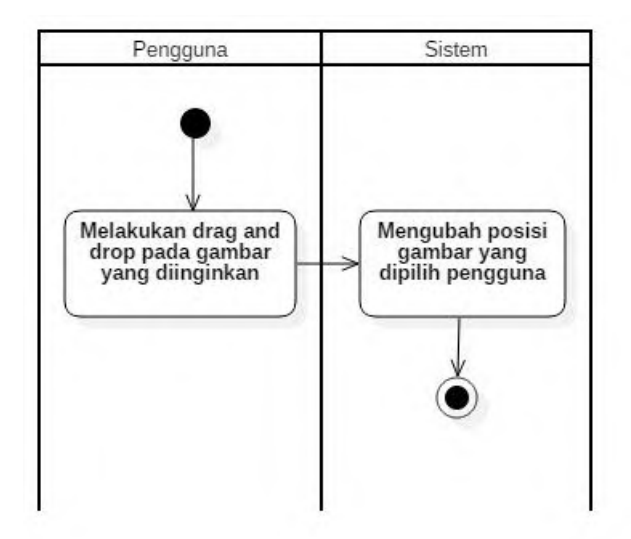

Gambar 3.7 Diagram Aktivitas Mengubah Posisi Gambar

| Komponen      | Deskripsi                                                                                                    |
|---------------|----------------------------------------------------------------------------------------------------|
| Nama          | Mengubah ukuran gambar                                                                                                    |
| Nomor         | UC-006                                                                                                    |
| Deskripsi     | Pengguna dapat mengubah ukuran gambar                                                                                                    |
| Tipe          | Fungsional                                                                                                    |
| Aktor         | Pengguna                                                                                                    |
| Kondisi Awal  | Ukuran gambar masih dalam ukuran awal                                                                                                    |
| Kondisi Akhir | Ukuran gambar berubah                                                                                                    |
| Prekondisi    | <ul> <li>Harus ada proyek yang sedang berjalan</li> <li>Harus ada gambar yang dimuat pada halaman</li> </ul>                                                                                                    |
| Alur Normal   | <ol> <li>Pengguna memilih gambar yang akan diubah<br/>ukurannya</li> <li>Sistem menampilkan <i>control point</i> untuk<br/>gambar yang dipilih</li> <li>Pengguna melakukan <i>drag and drop</i> pada<br/><i>control point</i> yang muncul pada gambar</li> <li>Gambar berubah ukuran</li> </ol> |

Tabel 3.5 Kasus Penggunaan Mengubah Ukuran Gambar

# 3.1.2.8 Kasus Penggunaan Menambah Teks pada Halaman

Pada kasus penggunaan ini, pengguna dapat menambahkan teks pada halaman yang sedang aktif apabila diinginkan. Rincian kasus penggunaan tersebut dapat dilihat pada Tabel 3.6 dan diagram aktivitas terdapat pada Gambar 3.9.

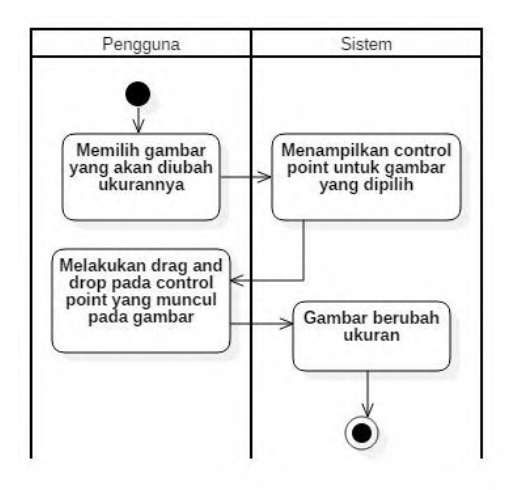

Gambar 3.8 Diagram Aktivitas Mengubah Ukuran Gambar

# 3.1.2.9 Kasus Penggunaan Melakukan Peningkatan Kualitas Citra

Pada kasus penggunaan ini, pengguna dapat melakukan peningkatan kualitas citra untuk citra yang ingin ditambahkan ke dalam halaman yang sedang aktif. Peningkatan kualitas citra ini tidak harus dilakukan apabila dirasa tidak dibutuhkan oleh pengguna. Peningkatan kualitas citra yang disediakan adalah peningkatan kontras, peningkatan pencahayaan, serta peningkatan ketajaman citra. Rincian kasus penggunaan tersebut dapat dilihat pada Tabel 3.7 dan diagram aktivitas terdapat pada Gambar 3.10.

# Tabel 3.6 Kasus Penggunaan Menambah Teks pada Halaman

| Komponen      | Deskripsi                                                                                                    |  |
|---------------|----------------------------------------------------------------------------------------------------|--|
| Nama          | Menambah teks pada halaman                                                                                                    |  |
| Nomor         | UC-007                                                                                                    |  |
| Deskripsi     | Pengguna dapat menambah teks pada halaman                                                                                                    |  |
| Tipe          | Fungsional                                                                                                    |  |
| Aktor         | Pengguna                                                                                                    |  |
| Kondisi Awal  | Teks belum ditambahkan ke halaman                                                                                                    |  |
| Kondisi Akhir | Ukuran gambar berubah                                                                                                    |  |
| Prekondisi    | - Harus ada proyek yang sedang berjalan                                                                                                    |  |
| Alur Normal   | <ol> <li>Pengguna memilih <i>text tool</i> pada <i>toolbox</i></li> <li>Pengguna memilih tempat akan diletakkannya teks.</li> <li>Sistem menampilkan tampilan untuk memberi teks pada halaman</li> <li>Pengguna mengetikkan teks yang ingin dimasukkan ke halaman</li> <li>Teks ditambahkan ke halaman</li> </ol> |  |

# Tabel 3.7 Kasus Penggunaan Melakuan Peningkatan Kualitas Citra

| Komponen      | Deskripsi                                                               |
|---------------|-------------------------------------------------------------------------|
| Nama          | Melakukan peningkatan kualitas citra                                    |
| Nomor         | UC-008                                                                  |
| Deskripsi     | Pengguna dapat meningkatkan kualitas dari citra yang dipilih bila perlu |
| Tipe          | Fungsional                                                              |
| Aktor         | Pengguna                                                                |
| Kondisi Awal  | Citra awal belum ditingkatkan kualitasnya                               |
| Kondisi Akhir | Citra sudah ditingkatkan kualitasnya                                    |
| Prekondisi    | - Harus ada proyek yang sedang berjalan                                 |

| Alur Normal | 1. | Pengguna memilih lokasi citra yang ingin ditingkatkan kualitasnya               |
|-------------|----|---------------------------------------------------------------------------------|
|             | 2. | Sistem menampilkan citra apa saja yang dapat dipilih                            |
|             | 3. | Pengguna melakukan <i>double click</i> pada citra yang dipilih                  |
|             | 4. | Sistem menampilkan tampilan edit window                                         |
|             | 5. | Pengguna memilih tipe peningkatan kualitas citra yang disediakan                |
|             | 6. | Sistem melakukan peningkatan kualitas citra sesuai dengan yang dipilih pengguna |
|             | 7. | Pengguna menekan tombol draw                                                    |
|             | 8. | Citra hasil olahan berhasil ditambahkan ke                                      |
|             |    | halaman                                                                         |

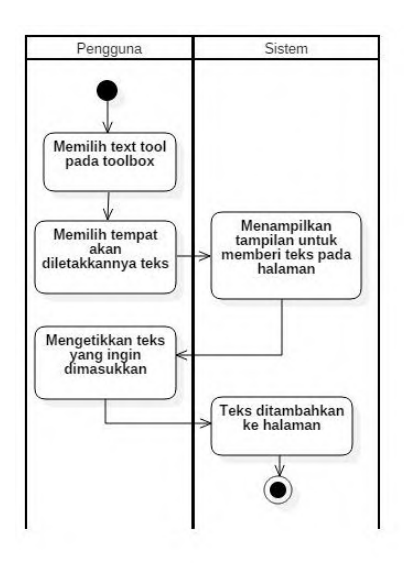

# Gambar 3.9 Diagram Aktivitas Memberi Teks pada Halaman

## 3.1.2.10 Kasus Penggunaan Menambah Bingkai pada Gambar

Pada kasus penggunaan ini pengguna dapat memberi bingkai pada gambar yang dipilih sebelum gambar ditambahkan pada halaman yang sedang aktif. Rincian kasus penggunaan tersebut dapat dilihat pada Gambar 3.11 dan Tabel 3.8.

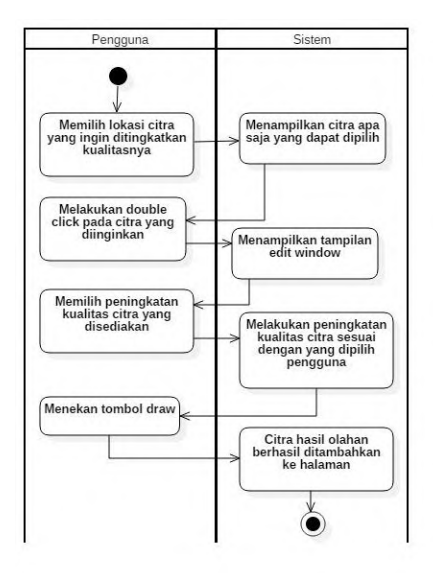

# Gambar 3.10 Diagram Aktivitas Melakukan Peningkatan Kualitas Citra

# Tabel 3.8 Kasus Penggunaan Menambah Bingkai pada Gambar

| Komponen | Deskripsi                       |
|----------|---------------------------------|
| Nama     | Menambahkan bingkai pada gambar |
| Nomor    | UC-009                          |

| Deskripsi     | Pengguna dapat menambahkan bingkai pada gambar yang dipilih                                                                                                    |  |  |  |
|---------------|----------------------------------------------------------------------------------------------------|--|--|--|
| Tipe          | Fungsional                                                                                                    |  |  |  |
| Aktor         | Pengguna                                                                                                    |  |  |  |
| Kondisi Awal  | -                                                                                                    |  |  |  |
| Kondisi Akhir | Gambar dimuat dalam halaman dengan bingkai yang dipilih                                                                                                    |  |  |  |
| Prekondisi    | - Harus ada proyek yang sedang berjalan                                                                                                    |  |  |  |
| Alur Normal   | <ol> <li>Pengguna memilih lokasi gambar yang ingin<br/>ditambahkan</li> <li>Sistem menampilkan gambar apa saja yang<br/>dapat dipilih</li> <li>Pengguna melakukan <i>double click</i> pada<br/>gambar yang dipilih</li> <li>Sistem menampilkan tampilan <i>edit window</i></li> <li>Pengguna memilih bingkai yang akan<br/>ditambahkan</li> <li>Pengguna menekan tombol <i>draw</i></li> <li>Gambar berhasil ditambahkan bersama</li> </ol> |  |  |  |

# 3.1.2.11 Kasus Penggunaan Melakukan Rotasi pada Gambar

Pada kasus penggunaan ini pengguna dapat melakukan rotasi kelipatan 90° pada gambar yang dipilih. Arah rotasi yang disediakan adalah searah jarum jam dan berlawanan jarum jam. Rincian kasus penggunaan tersebut dapat dilihat pada Tabel 3.9 dan Gambar 3.12.

# Tabel 3.9 Kasus Penggunaan Melakukan rotasi pada gambar

| Komponen | Deskripsi                    |
|----------|------------------------------|
| Nama     | Melakukan rotasi pada gambar |
| Nomor    | UC-010                       |

| Deskripsi     | Pengguna dapat menambahkan bingkai pada gambar yang dipilih                                                                                                    |  |  |  |  |
|---------------|----------------------------------------------------------------------------------------------------|--|--|--|--|
| Tipe          | Fungsional                                                                                                    |  |  |  |  |
| Aktor         | Pengguna                                                                                                    |  |  |  |  |
| Kondisi Awal  | Gambar belum dirotasi                                                                                                    |  |  |  |  |
| Kondisi Akhir | Gambar sudah dirotasi                                                                                                    |  |  |  |  |
| Prekondisi    | <ul> <li>Harus ada proyek yang sedang berjalan</li> <li>Harus ada gambar yang sudah dimuat</li> </ul>                                                                                                    |  |  |  |  |
| Alur Normal   | <ol> <li>Pengguna memilih gambar yang sudah dimuat<br/>dan akan dirotasi</li> <li>Pengguna memilih menu <i>transform</i> pada<br/>pilihan menu</li> <li>Sistem menampilkan pilihan arah rotasi</li> <li>Pengguna memilih arah rotasi</li> <li>Gambar berotasi sesuai arah yang diinginkan</li> </ol> |  |  |  |  |

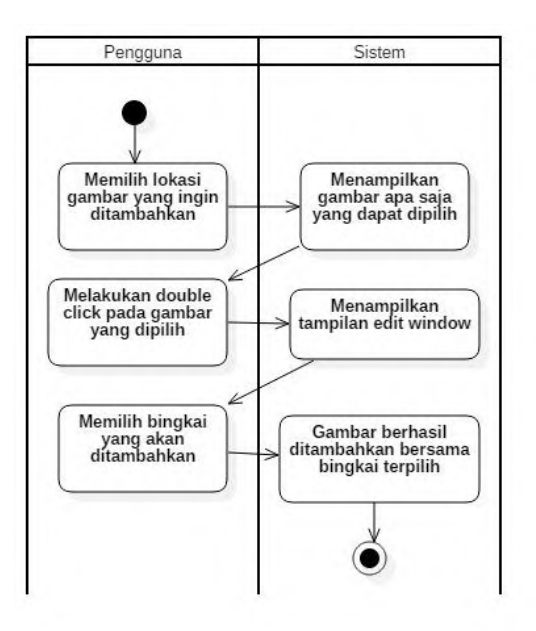

Gambar 3.11 Diagram Aktivitas Menambah Bingkai pada Gambar

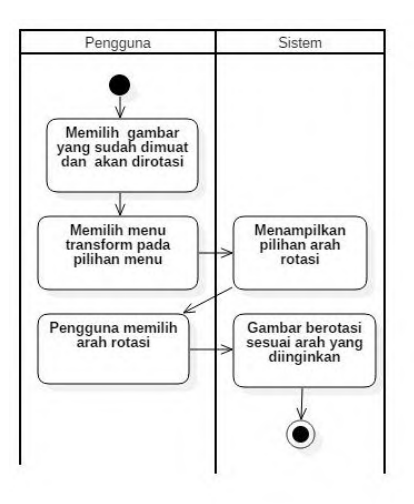

# Gambar 3.12 Diagram Aktivitas Melakukan Rotasi pada Gambar

#### 3.1.2.12 Kasus Penggunaan Menentukan Ukuran Teks

Pada kasus penggunaan ini pengguna dapat menentukan ukuran teks yang akan ditambahkan ke dalam halaman yang sedang aktif. Rincian kasus penggunaan tersebut dapat dilihat pada Gambar 3.13 dan Tabel 3.10.

| Komponen     | Deskripsi                                                   |  |
|--------------|-------------------------------------------------------------|--|
| Nama         | Menentukan ukuran teks                                      |  |
| Nomor        | UC-011                                                      |  |
| Deskripsi    | Pengguna dapat menentukan ukuran teks yang akan ditambahkan |  |
| Tipe         | Fungsional                                                  |  |
| Aktor        | Pengguna                                                    |  |
| Kondisi Awal | -                                                           |  |

Tabel 3.10 Kasus Penggunaan Menentukan Ukuran Teks

| Kondisi Akhir | Ukuran teks sudah ditentukan                                                                                                    |  |
|---------------|----------------------------------------------------------------------------------------------------|--|
| Prekondisi    | - Harus ada proyek yang sedang berjalan                                                                                                    |  |
| Alur Normal   | <ol> <li>Pengguna memilih <i>text tool</i> pada <i>tool box</i></li> <li>Pengguna memilih posisi dimana teks akan<br/>diletakkan pada halaman.</li> <li>Sistem menampilkan tampilan penambahan<br/>teks.</li> <li>Pengguna menentukan ukuran dari teks yang<br/>akan ditambahkan</li> <li>Sistem mengubah ukuran teks pada tampilan<br/>penambahan teks</li> <li>Pengguna menekan tombol <i>add</i></li> <li>Sistem menambahkan teks ke halaman</li> </ol> |  |

# 3.1.2.13 Kasus Penggunaan Menentukan Jenis Teks

Pada kasus penggunaan ini pengguna dapat menentukan jenis teks yang akan ditambahkan ke dalam halaman yang sedang aktif. Rincian kasus penggunaan tersebut dapat dilihat pada Tabel 3.11Tabel 3.11 dan Gambar 3.14.

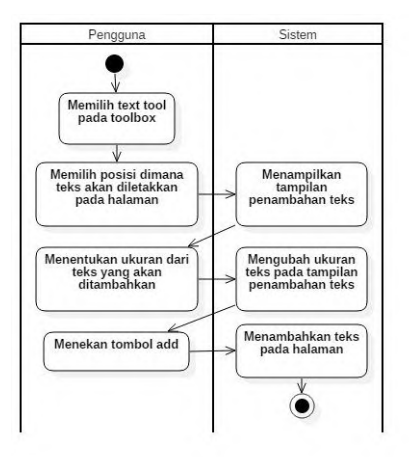

Gambar 3.13 Diagram Aktivitas Menentukan Ukuran Teks

| Komponen      | Deskripsi                                                                                                    |  |
|---------------|----------------------------------------------------------------------------------------------------|--|
| Nama          | Menentukan jenis teks                                                                                                    |  |
| Nomor         | UC-012                                                                                                    |  |
| Deskripsi     | Pengguna dapat menentukan jenis teks yang akan ditambahkan                                                                                                    |  |
| Tipe          | Fungsional                                                                                                    |  |
| Aktor         | Pengguna                                                                                                    |  |
| Kondisi Awal  | -                                                                                                    |  |
| Kondisi Akhir | Jenis teks sudah ditentukan                                                                                                    |  |
| Prekondisi    | - Harus ada proyek yang sedang berjalan                                                                                                    |  |
| Alur Normal   | <ol> <li>Pengguna memilih <i>text tool</i> pada <i>tool box</i></li> <li>Pengguna memilih posisi dimana teks akan diletakkan pada halaman.</li> <li>Sistem menampilkan tampilan penambahan teks.</li> <li>Pengguna menentukan ukuran dari teks yang akan ditambahkan</li> <li>Sistem mengubah jenis teks pada tampilan penambahan teks</li> <li>Pengguna menekan tombol <i>add</i></li> <li>Sistem menambahkan teks ke halaman</li> </ol> |  |

# Tabel 3.11 Kasus Penggunaan Menentukan Jenis Teks

#### 3.1.2.14 Kasus Penggunaan Menentukan Warna Teks

Pada kasus penggunaan ini pengguna dapat menentukan warna dari teks yang akan ditambahkan ke dalam halaman yang sedang aktif. Rincian kasus penggunaan tersebut dapat dilihat pada Gambar 3.18 dan Tabel 3.12.

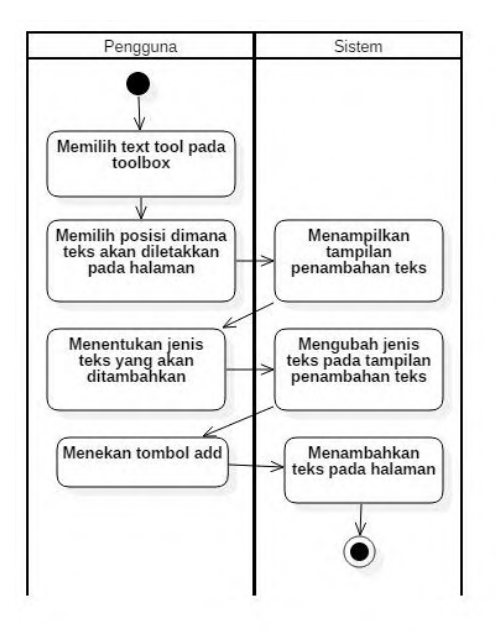

#### Gambar 3.14 Diagram Aktivitas Menentukan Jenis Teks

#### Tabel 3.12 Kasus Penggunaan Menentukan Warna Teks

| Komponen      | Deskripsi                                                                                                    |  |
|---------------|----------------------------------------------------------------------------------------------------|--|
| Nama          | Menentukan warna teks                                                                                                    |  |
| Nomor         | UC-013                                                                                                    |  |
| Deskripsi     | Pengguna dapat menentukan jenis teks yang akan ditambahkan                                                                                            |  |
| Tipe          | Fungsional                                                                                                    |  |
| Aktor         | Pengguna                                                                                                    |  |
| Kondisi Awal  | -                                                                                                    |  |
| Kondisi Akhir | Warna teks sudah ditentukan                                                                                                    |  |
| Prekondisi    | - Harus ada proyek yang sedang berjalan                                                                                                    |  |
| Alur Normal   | <ol> <li>Pengguna memilih <i>text tool</i> pada <i>tool box</i></li> <li>Pengguna memilih posisi dimana teks akan diletakkan pada halaman.</li> </ol> |  |

| Sistem menampilkan tampilan penambahan |
|----------------------------------------|
| teks.                                  |
| Pengguna menekan tombol color pada     |
| tampilan penambahan teks               |
| Sistem menampilkan tampilan pemilihan  |
| warna                                  |
| Pengguna memilih warna yang tersedia   |
| Pengguna menekan tombol OK             |
| Pengguna menekan tombol add            |
| Sistem menambahkan teks ke halaman     |
|                                        |

# 3.1.2.15 Kasus Penggunaan Memberi Efek Kontras

Pada kasus penggunaan ini pengguna dapat memberikan efek kontras pada gambar yang dipilih untuk ditambahkan pada halaman. Rincian kasus penggunaan tersebut dapat dilihat pada.

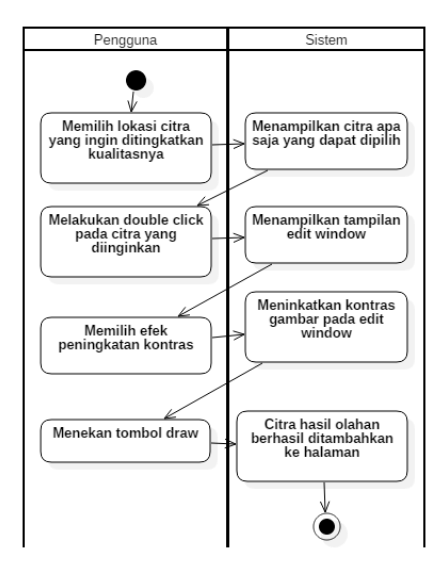

Gambar 3.15 Diagram Aktivitas Memberi Efek Kontras

| Komponen      | Deskripsi                                                                                                    |  |  |
|---------------|----------------------------------------------------------------------------------------------------|--|--|
| Nama          | Memberi efek kontras                                                                                                    |  |  |
| Nomor         | UC-014                                                                                                    |  |  |
| Deskripsi     | Memberi efek kontras pada gambar yang dipilih                                                                                                    |  |  |
| Tipe          | Fungsional                                                                                                    |  |  |
| Aktor         | Pengguna                                                                                                    |  |  |
| Kondisi Awal  | Citra belum diberi efek kontras                                                                                                    |  |  |
| Kondisi Akhir | Citra sudah diberi efek kontras                                                                                                    |  |  |
| Prekondisi    | - Harus ada proyek yang sedang berjalan                                                                                                    |  |  |
| Alur Normal   | <ol> <li>Pengguna memilih lokasi citra yang ingin<br/>ditingkatkan kualitasnya</li> <li>Sistem menampilkan citra apa saja yang dapat<br/>dipilih.</li> <li>Pengguna melakukan <i>double click</i> pada citra<br/>yang dipilih.</li> <li>Sistem menampilkan tampilan <i>edit window</i></li> <li>Pengguna memilih tipe peningkatan kontras</li> <li>Sistem melakukan peningkatan kontras</li> <li>Pengguna menekan tombol <i>draw</i></li> <li>Citra hasil olahan berhasil ditambahkan ke<br/>halaman</li> </ol> |  |  |

#### Tabel 3.13 Kasus Penggunaan Memberi Efek Kontras

# 3.1.2.16 Kasus Penggunaan Memberi Efek Pencahayaan

Pada kasus penggunaan ini pengguna dapat memberikan efek pencahayaan pada gambar yang dipilih untuk ditambahkan pada halaman. Rincian kasus penggunaan tersebut dapat dilihat pada

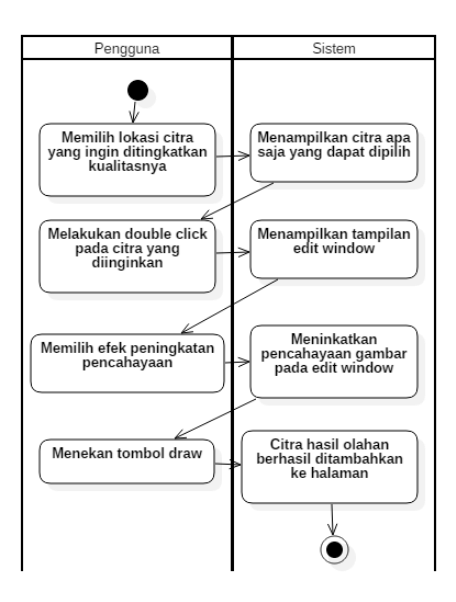

# Gambar 3.16 Diagram Aktivitas Memberi Efek Pencahayaan

# Tabel 3.14 Kasus Penggunaan Memberi Efek Pencahayaan

| Komponen      | Deskripsi                                                            |  |  |
|---------------|----------------------------------------------------------------------|--|--|
| Nama          | Memberi efek pencahayaan                                             |  |  |
| Nomor         | UC-015                                                               |  |  |
| Deskripsi     | Memberi efek pencahayaan pada gambar yang dipilih                    |  |  |
| Tipe          | Fungsional                                                           |  |  |
| Aktor         | Pengguna                                                             |  |  |
| Kondisi Awal  | Citra belum diberi efek pencahayaan                                  |  |  |
| Kondisi Akhir | Citra sudah diberi efek pencahayaan                                  |  |  |
| Prekondisi    | - Harus ada proyek yang sedang berjalan                              |  |  |
| Alur Normal   | 1. Pengguna memilih lokasi citra yang ingin ditingkatkan kualitasnya |  |  |

|  | 2. | Sistem menampilkan citra apa saja yang dapat |
|--|----|----------------------------------------------|
|  | 2  |                                              |
|  | 3. | Pengguna melakukan double click pada citra   |
|  |    | yang dipilih.                                |
|  | 4. | Sistem menampilkan tampilan edit window      |
|  | 5. | Pengguna memilih tipe peningkatan            |
|  |    | pencahayaan                                  |
|  | 6. | Sistem melakukan peningkatan pencahayaan     |
|  | 7. | Pengguna menekan tombol draw                 |
|  | 8. | Citra hasil olahan berhasil ditambahkan ke   |
|  |    | halaman                                      |

# 3.1.2.17 Kasus Penggunaan Memberi Efek Ketajaman

Pada kasus penggunaan ini pengguna dapat memberikan efek ketajaman pada gambar yang dipilih untuk ditambahkan pada halaman. Rincian kasus penggunaan tersebut dapat dilihat pada

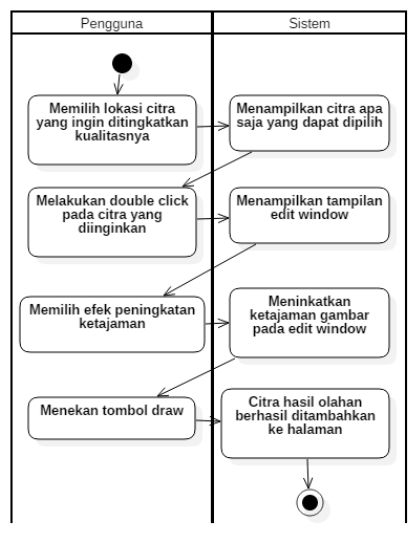

Gambar 3.17 Diagram Aktivitas Memberi Efek Ketajaman

| Komponen      | Deskripsi                                                                                                    |  |  |
|---------------|----------------------------------------------------------------------------------------------------|--|--|
| Nama          | Memberi efek ketajaman                                                                                                    |  |  |
| Nomor         | UC-016                                                                                                    |  |  |
| Deskripsi     | Memberi efek ketajaman pada gambar yang dipilih                                                                                                    |  |  |
| Tipe          | Fungsional                                                                                                    |  |  |
| Aktor         | Pengguna                                                                                                    |  |  |
| Kondisi Awal  | Citra belum diberi efek ketajaman                                                                                                    |  |  |
| Kondisi Akhir | Citra sudah diberi efek ketajaman                                                                                                    |  |  |
| Prekondisi    | - Harus ada proyek yang sedang berjalan                                                                                                    |  |  |
| Alur Normal   | <ol> <li>Pengguna memilih lokasi citra yang ingin<br/>ditingkatkan kualitasnya</li> <li>Sistem menampilkan citra apa saja yang dapat<br/>dipilih.</li> <li>Pengguna melakukan <i>double click</i> pada citra<br/>yang dipilih.</li> <li>Sistem menampilkan tampilan <i>edit window</i></li> <li>Pengguna memilih peningkatan ketajaman</li> <li>Sistem melakukan peningkatan ketajaman</li> <li>Pengguna menekan tombol <i>draw</i></li> <li>Citra hasil olahan berhasil ditambahkan ke</li> </ol> |  |  |

# Tabel 3.15 Kasus Penggunaan Memberi Efek Ketajaman

# 3.2 Perancangan

Pada subbab perancangan akan dijelaskan mengenai arsitektur sistem yang digunakan dan perancangan antarmuka pengguna.

#### 3.2.1 Perancangan Arsitektur Sistem

Arsitektur sistem yang digunakan pada tugas akhir ini menggunakan arsitektur *standalone* karena aplikasi berdiri sendiri pada sebuah perangkat.

#### 3.2.2 Perancangan Diagram Kelas

Perancangan diagram kelas aplikasi ini akan dijelaskan dalam beberapa diagram kelas, yaitu diagram kelas antarmuka dan diagram kelas elemen. Kelas antarmuka adalah kelas yang menampilkan antarmuka pengguna pada komputer sedangkan kelas elemen adalah kelas yang digunakan untuk menampung apapun yang dapat kita tambahkan ke dalam halaman *editor*.

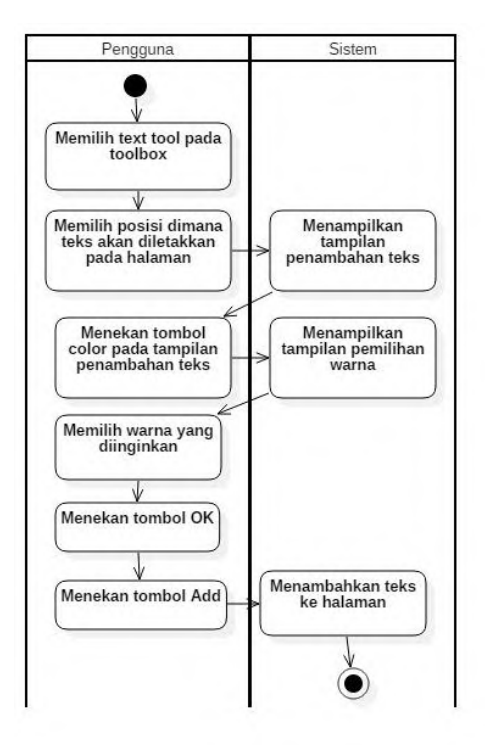

Gambar 3.18 Diagram Aktivitas Menentukan Warna Teks

#### 3.2.2.1 Diagram Kelas MainWindow

Diagram kelas MainWindow merupakan rancangan tampilan utama pada aplikasi. Proses perancangan album foto juga dilakukan pada antarmuk a ini. Kelas ini merupakan kelas Singleton seperti yang dijelaskan pada bab tinjauan pustaka.

Mengapa kelas MainWindow dibuat sebagai Singleton karena tiap-tiap elemen dari kelas ini akan sering diakses dari kelas lain sehingga lebih mudah jika dijadikan Singleton. Karena kelas MainWindow juga hanya dipanggil sekali maka sangat cocok dijadikan Singleton agar dapat diakses dari kelas lain tanpa harus mendefinisikan pada kelas lain.

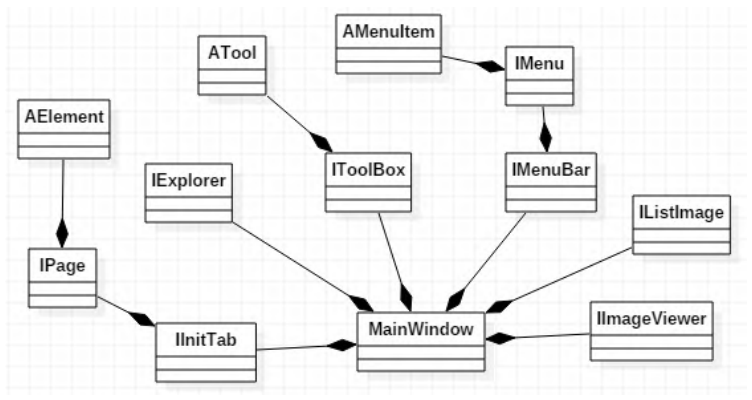

Gambar 3.19 Diagram Kelas MainWindow

#### 3.2.2.1.1 Kelas ImenuBar

Kelas ImenuBar merupakan *interface* yang diimplementasi oleh kelas MenuBar, berguna sebagai kelas yang menampung semua menu yang ada pada MainWindow. Kelas ini mempunyai *List<IMenu>* untuk menampung menu yang ditampilkan.

#### 3.2.2.1.2 Kelas IMenu

Kelas Menu merupakan kelas yang berguna untuk menampung MenuItem, yaitu pilihan yang muncul apabila Menu dipilih. Kelas ini digunakan untuk mengelompokkan jenis-jenis MenuItem yang saling berhubungan.

#### 3.2.2.1.3 Kelas AmenuItem

Kelas AmenuItem merupakan kelas abstrak dari MenuItem yang masing-masing akan diturunkan pada kelas kongkrit tertentu. Kelas ini berguna sebagai abstraksi utama MenuItem sehingga fungsi-fungsi dasar pada MenuItem tidak perlu ditulis ulang pada kelas turunannya.

#### 3.2.2.1.4 Kelas IToolBox

Kelas IToolBox merupakan kelas yang digunakan untuk menampung ATool. Kelas ini merupakan kelas yang berisi *List<ATool>* yang berguna untuk memanipulasi halaman.

#### 3.2.2.1.5 Kelas ATool

Kelas ATool merupakan kelas abstrak yang diturunkan pada masing-masing ToolItem. Fungsi-fungsi pada kelas ini merupakan fungsi dasar yang dimiliki tiap ToolItem. Penjelasan masing-masing fungsi terdapat pada Tabel 3.16.

| Fungsi                         | Kegu        | inaan |       |
|--------------------------------|-------------|-------|-------|
| <pre>void generateIcon()</pre> | Menampilkan | icon  | untuk |
|                                | ToolItem    |       |       |

#### Tabel 3.16 Fungsi Utama Kelas ATool

| void<br>dragDetected(DragDetectEvent<br>e) | Mengubah kondisi <i>drag</i> pada ATool menjadi <i>true</i> |  |
|--------------------------------------------|-------------------------------------------------------------|--|
| IPage getActivePage()                      | Mendapatkan halaman yang                                    |  |
|                                            | aktii                                                       |  |
| <pre>void select()</pre>                   | Memilih ToolItem yang aktif                                 |  |
| void deselect()                            | Menonaktifkan ToolItem                                      |  |

#### 3.2.2.1.6 Kelas IExplorer

Kelas IExplorer merupakan kelas Tree yang diturunkan dengan penambahan beberapa fungsi. Kelas ini berfungsi untuk menampilkan *directory* file komputer sehingga kita dapat memilih lokasi file tempat menyimpan gambar. Penjelasan tentang fungsi utama kelas dapat dilihat pada Tabel 3.17.

Tabel 3.17 Fungsi Utama Kelas IExplorer

| Fungsi                    | Kegunaan                               |  |
|---------------------------|----------------------------------------|--|
| void handleEvent(Event e) | Menampilkan anak <i>directory</i> dari |  |
|                           | <i>directory</i> terpilin              |  |
| void widgetSelected       | Menampilkan gambar yang                |  |
| (Selection Event e)       | berada pada directory, gambar-         |  |
|                           | gambar yang dapat ditambahkan          |  |
|                           | akan dimuat pada kelas                 |  |
|                           | IListImage                             |  |

# 3.2.2.1.7 Kelas IListImage

Kelas IListImage berfungsi untuk menampilkan gambar apa saja yang dapat ditambahkan pada halaman. Kelas ini berhubungan dengan kelas IExplorer. Penjelasan mengenai fungsi-fungsi utama pada kelas ini dapat dilihat pada Tabel 3.18. Penjelasan mengenai fungsi-fungsi utama pada kelas ini dapat dilihat pada Tabel 3.18.

| Fungsi                                  | Kegunaan                    |  |
|-----------------------------------------|-----------------------------|--|
| <pre>void clearList()</pre>             | Menghapus semua isi dari    |  |
|                                         | IListImage                  |  |
| <pre>void addItem(String item)</pre>    | Menambahkan data gambar     |  |
|                                         | pada IListImage             |  |
| <pre>void handleEvent(Event e)</pre>    | Menampilkan tampilan        |  |
|                                         | EditImageWindow yang        |  |
|                                         | digunakan untuk             |  |
|                                         | menambahkan gambar ke       |  |
|                                         | dalam halaman               |  |
| <pre>void widgetSelected(Event e)</pre> | Melihat preview dari gambar |  |
|                                         | terpilih pada ImageViewer   |  |

Tabel 3.18 Fungsi Utama Kelas IListImage

#### 3.2.2.1.8 Kelas IImageViewer

Kelas IImageViewer berguna untuk menampilkan gambar yang terpilih pada kelas IListImage sehingga pengguna dapat melihat *preview* gambar sebelum akhirnya dipilih. Penjelasan fungsi utama kelas ini dapat dilihat pada Tabel 3.19.

#### Tabel 3.19 Fungsi Utama Kelas IImageViewer

| Kegunaan                                                                   |
|----------------------------------------------------------------------------|
| Menampilkan <i>preview</i> gambar<br>yang dipilih dari kelas<br>U istImaga |
|                                                                            |

## 3.2.2.1.9 Kelas IInitTab

Kelas IInitTab berfungsi untuk menampung halaman dari aplikasi. Kelas ini memiliki *List<IPage>* untuk menampung IPage. Kelas ini akan dipanggil saat aplikasi berjalan dengan kondisi jumlah IPage masih *null*. Apabila proyek baru dibuat maka jumlah IPage akan bertambah sesuai dengan jumlah yang ditentukan. Penjelasan fungsi utama kelas ini dapat dilihat pada Tabel 3.20.

| Fungsi                                  | Kegunaan                    |  |
|-----------------------------------------|-----------------------------|--|
| <pre>void clearList()</pre>             | Menghapus semua isi dari    |  |
|                                         | IListImage                  |  |
| void addItem(String item)               | Menambahkan data gambar     |  |
|                                         | pada IListImage             |  |
| <pre>void handleEvent(Event e)</pre>    | Menampilkan tampilan        |  |
|                                         | EditImageWindow yang        |  |
|                                         | digunakan untuk             |  |
|                                         | menambahkan gambar ke       |  |
|                                         | dalam halaman               |  |
| <pre>void widgetSelected(Event e)</pre> | Melihat preview dari gambar |  |
|                                         | terpilih pada ImageViewer   |  |

Tabel 3.20 Fungsi Utama Kelas IInitTab

#### 3.2.2.1.10 Kelas IPage

Kelas Page berfungsi untuk menampung *Canvas* tempat pengguna menggambar elemen yang diinginkan. Kelas IPage juga memiliki kelas *Composite* agar ukuran *Canvas* tidak dinamis mengikuti ukuran *Window*. Penjelasan fungsi utama kelas IPage dapat dilihat pada Tabel 3.21.

| Fungsi                          | Kegunaan                                 |  |
|---------------------------------|------------------------------------------|--|
| void close()                    | Menutup halaman yang sedang              |  |
|                                 | aktif                                    |  |
| <pre>void clearCanvas()</pre>   | Membersihkan Canvas                      |  |
|                                 | sehingga menjadi putih                   |  |
| <pre>void addElement()</pre>    | Menambahkan elemen pada                  |  |
|                                 | List <ielement> yang dimiliki</ielement> |  |
|                                 | kelas IPage                              |  |
| <pre>void removeElement()</pre> | Menghapus satu elemen pada               |  |
|                                 | List <ielement></ielement>               |  |

Tabel 3.21 Fungsi Utama Kelas IPage
| void draw()                           | Menggambar seluruh elemen                          |
|---------------------------------------|----------------------------------------------------|
|                                       | yang tersimpan dalam<br>List <ielement></ielement> |
| void mouseDoubleClick                 | Menjalankan perintah double                        |
| (MouseEvent e)                        | <i>click</i> apabila dieksekusi.                   |
|                                       | Perintah ini berbeda-beda.                         |
|                                       | tergantung <i>Tool</i> apa yang                    |
|                                       | sedang aktif                                       |
| void mouseDown(MouseEvent e)          | Menjalankan perintah saat                          |
|                                       | mouse diklik ke Canvas.                            |
|                                       | Perintah ini berbeda-beda                          |
|                                       | tergantung Tool apa yang                           |
|                                       | sedang aktif                                       |
| <pre>void mouseUp(MouseEvent e)</pre> | Menjalankan perintah saat                          |
|                                       | setelah mouse diklik ke Canvas.                    |
|                                       | Perintah ini berbeda-beda                          |
|                                       | tergantung Tool apa yang                           |
|                                       | sedang aktif.                                      |
| Void mouseMove(MouseEvent e)          | Menjalankan perintah saat                          |
|                                       | mouse digerakkan. Perintah ini                     |
|                                       | berbeda-beda tergantung Tool                       |
|                                       | apa yang sedang aktif.                             |
| Void dragDetected(MouseEvent          | Menjalankan perintah saat                          |
| e)                                    | mouse didrag. Perintah ini                         |
|                                       | berbeda-beda tergantung Tool                       |
|                                       | apa yang sedang aktif                              |
| void IElement getElement(int          | Mendapatkan elemen apa yang                        |
| x, int y)                             | dipilih di Canvas saat koordinat                   |
|                                       | x, y diklik.                                       |
| Void TwoDimensional                   | Mendapatkan TwoDimensional                         |
| getTwoDimensional(int x, int          | apa yang dipilih di Canvas saat                    |
| у)                                    | koordinat x, y diklik.                             |
| Void deselectAll()                    | Membatalkan pilihan elemen                         |
|                                       | setelah elemen dipilih                             |
| void List <ielement></ielement>       | Mendapatkan semua elemen                           |
| getSelectedElements()                 | yang dipilih                                       |

# 3.2.2.1.11 Kelas AElement

Kelas AElement merupakan kelas yang digunakan sebagai abstraksi dari kelas kongkrit yang ada. Kelas kongkrit

yang dimaksud adalah kelas ControlPoint, Picture, Paragraph, dan Frame. Kelas ini berisi fungsi-fungsi dasar yang ada pada tiap kelas kongkrit. Penjelasan fungsi utama kelas AElement dapat dilihat pada Tabel 3.22.

|                             | -                            |
|-----------------------------|------------------------------|
| Fungsi                      | Kegunaan                     |
| <pre>void select()</pre>    | Membuat elemen yang terpilih |
|                             | masuk SizingState            |
| <pre>void deselect()</pre>  | Membatalkan pilihan elemen   |
| <pre>void isActive()</pre>  | Bernilai benar jika elemen   |
|                             | terpilih                     |
| void draw()                 | Menggambar elemen            |
|                             | tergantung dari state elemen |
|                             | saat ini                     |
| void drag(int x, int y, int | Memindahkan posisi elemen    |
| x2, int y2)                 | yang dipilih                 |

Tabel 3.22 Fungsi Utama Kelas AElement

# 3.2.2.2 Diagram Kelas NewProjectWindow

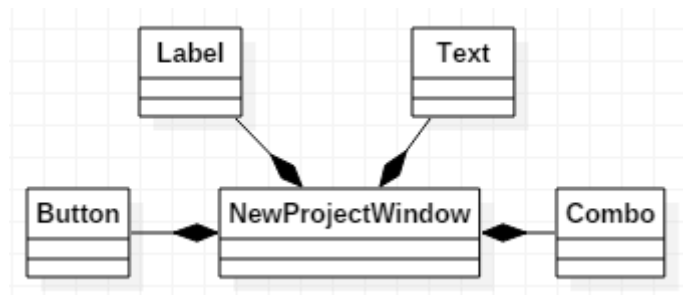

Gambar 3.20 Diagram Kelas NewProjectWindow

Diagram kelas NewProjectWindow merupakan rancangan tampilan untuk membuat proyek baru pada aplikasi. Kelas ini terdiri dari beberapa Label, Text, sebuah Button dan sebuah Combo.

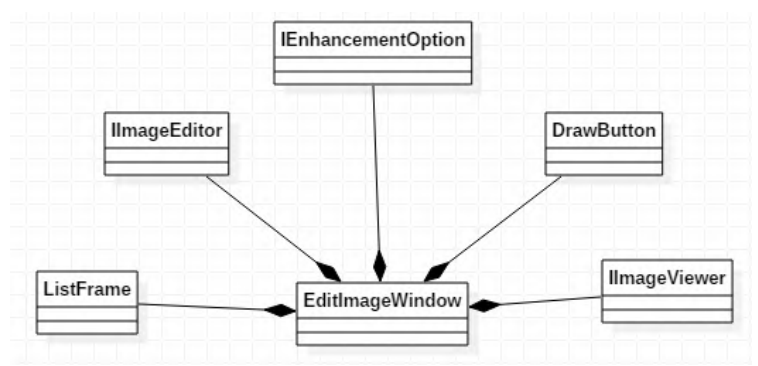

# 3.2.2.3 Diagram Kelas EditImageWindow

Gambar 3.21 Diagram Kelas EditImageWindow

Diagram kelas EditImageWindow merupakan rancangan tampilan untuk melakukan *image processing* dan memberikan bingkai pada gambar terpilih.

# 3.2.2.3.1 Kelas AenhancementOption

Kelas ini merupakan kelas yang berfungsi untuk melakukan pengolahan citra yang dipilih. Kelas ini merupakan kelas abstract yang fungsi inisialisasinya dibedakan untuk tiap kelas kongkritnya. Kelas ini diturunkan menjadi empat kelas kongkrit yaitu kelas *BrightnessEnhancement*, *ContrastEnhancement*, *NormalEnhancement*, dan *SharpEnhancement*. Penjelasan dari fungsi utama kelas ini dapat dilihat pada

| Fungsi            | Kegunaan                                                                                |
|-------------------|-----------------------------------------------------------------------------------------|
| void initialize() | Fungsi yang nantinya akan<br>diturunkan dan berbeda-beda<br>untuk tiap kelas turunannya |

| void setEnhancementName | Memberi nama enhancement |
|-------------------------|--------------------------|
| (String name)           | yang muncul pada window. |

## 3.2.2.3.2 Kelas IimageEditor

Kelas ini berguna untuk menampilkan gambar hasil olahan aplikasi. Saat pengguna memilih *enhancement* yang disediakan maka kelas ini akan menampilkan *preview* hasil olahan gambar sehingga pengguna dapat menentukan *enhancement* mana yang paling cocok untuk gambar. Penjelasan fungsi utama kelas ini dapat dilihat pada Tabel 3.24.

## Tabel 3.24 Fungsi Utama Kelas IimageEditor

| Fungsi                       | Kegunaan                      |
|------------------------------|-------------------------------|
| void reCallPicture(ImageData | Mengganti preview gambar tiap |
| imgdata)                     | ada perubahan enhancement     |

## 3.2.2.3.3 Kelas ListFrame

Kelas ListFrame berguna untuk menampilkan Frame apa saja yang dapat dipilih pengguna untuk ditambahkan ke dalam halaman beserta dengan gambar. Fungsi utama kelas ini hampir sama seperti kelas ListImage.

## 3.2.2.4 Diagram Kelas AddTextWindow

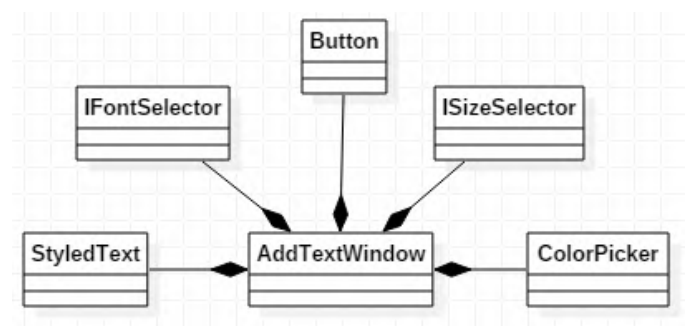

Gambar 3.22 Diagram Kelas AddTextWindow

Diagram kelas AddTextWindow merupakan rancangan tampilan untuk menambahkan teks pada halaman. Dalam kelas ini kita dapat mengubah jenis teks, ukuran teks, dan warna teks sesuai dengan yang kita inginkan.

#### 3.2.2.4.1 Kelas StyledText

Kelas StyledText merupakan kelas bawaan Java SWT. Kelas ini berguna untuk menuliskan teks yang nantinya akan ditambahkan ke halaman.

#### 3.2.2.4.2 Kelas IFontSelector

Kelas IFontSelector berguna untuk memilih jenis teks yang akan ditambahkan ke dalam halaman. Kelas ini merupakan turunan dari kelas *Combo* milik Java SWT.

#### 3.2.2.4.3 Kelas ISizeSelector

Kelas ISizeSelector berguna untuk memilih ukuran teks yang akan ditambahkan ke dalam halaman. Kelas ini merupakan kelas turunan dari kelas *Combo* milik Java SWT.

#### 3.2.2.4.4 Kelas IColorPicker

Kelas IColorPicker adalah kelas yang berguna untuk memilih warna dari teks yang nantinya akan ditambahkan ke dalam halaman. Kelas ini memiliki fungsi *getColor()* yang berguna untuk mendapatkan warna yang nantinya dipasang pada *Font* sehingga teks menjadi berwarna.

#### 3.2.2.5 Diagram Kelas Element

Diagram kelas *Element* merupakan struktur dari obyek apapun yang dapat dimuat pada halaman. Pada dasarnya obyek yang dapat dimuat pada halaman adalah gambar dan teks saja namun pada diagram kelas *Element* akan terdapat beberapa kelas yang merupakan abstraksi dari kelas dibawahnya. Sebagai contoh kelas TwoDimensional adalah kelas abstrak dari kelas dibawahnya yaitu kelas Paragraph dan kelas Picture.

Total pada diagram kelas *Element* ini terdapat 7 kelas yang nantinya berfungsi saling berhubungan untuk membentuk kelas kongkrit yang dapat diinstansiasi sehingga membentuk obyek.

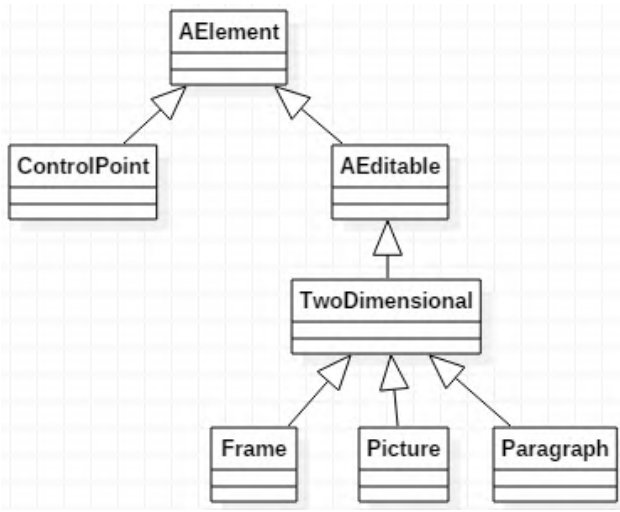

Gambar 3.23 Diagram Kelas Element

#### 3.2.2.5.1 Kelas ControlPoint

Kelas ControlPoint merupakan kelas yang dibuat apabila pengguna memilih elemen sehingga elemen yang dipilih masuk pada *SizingState* dan dapat dimanipulasi. Penjelasan fungsi utama kelas ControlPoint dapat dilihat pada Tabel 3.25.

| Fungsi                               | Kegunaan                    |
|--------------------------------------|-----------------------------|
| <pre>void select()</pre>             | Mengubah kondisi elemen     |
|                                      | menjadi SizingState         |
| <pre>void renderNormal()</pre>       | Memanggil fungsi select dan |
|                                      | renderSize                  |
| <pre>void renderSize()</pre>         | Membentuk ControlPoint      |
| <pre>void checkBoundary(int x,</pre> | Mengecek apakah ada         |
| int y, int x2, int y2)               | ControlPoint yang dipilih   |
| void drag(int x, int y, int          | Memindahkan ControlPoint    |
| x2, int y2)                          |                             |

Tabel 3.25 Fungsi Utama kelas ControlPoint

## 3.2.2.5.2 Kelas Aeditable

Kelas ini merupakan kelas abstrak untuk semua elemen yang dapat berubah posisi dan ukuran. Turunan dari kelas ini adalah kelas abstrak lain yaitu kelas TwoDimensional. Kelas ini merepresentasikan perilaku dari objek yang dapat diubah. Penjelasan fungsi utama dari kelas ini dapat dilihat pada Tabel 3.26.

Tabel 3.26 Fungsi Utama Kelas Aeditable

| Fungsi                               | Kegunaan                                      |  |  |
|--------------------------------------|-----------------------------------------------|--|--|
| void select()                        | Mengubah kondisi elemen                       |  |  |
|                                      | menjadi SizingState                           |  |  |
| <pre>void deselect()</pre>           | Mengubah kondisi elemen                       |  |  |
|                                      | menjadi normal                                |  |  |
| <pre>void renderSize()</pre>         | Membentuk ControlPoint                        |  |  |
| <pre>void checkBoundary(int x,</pre> | Mengecek apakah ada elemer                    |  |  |
| int y, int x2, int y2)               | Aeditable yang dipilih                        |  |  |
| void drag(int x, int y, int          | Memindahkan ControlPoint                      |  |  |
| x2, int y2)                          |                                               |  |  |
| void addControlPoint                 | Menambahkan sebuah                            |  |  |
| (ControlPoint controlPoint)          | ControlPoint pada                             |  |  |
|                                      | List <controlpoint> kelas ini.</controlpoint> |  |  |
| Void createControlPoint              | Bersama dengan                                |  |  |
| (ArrayList <point> points)</point>   | addControlPoint fungsi ini                    |  |  |

| berguna   | untuk    | membentuk |
|-----------|----------|-----------|
| seluruh C | ontrolPo | int       |

#### 3.2.2.5.3 Kelas TwoDimensional

Kelas TwoDimensional merupakan kelas abstrak yang nantinya akan diturunkan menjadi kelas kongkrit Paragraph, Picture, dan Frame. Kelas ini merepresentasikan perilaku dari kelas yang dapat ditambahkan kedalam halaman. Penjelasan fungsi-fungsi utama kelas ini dapat dilihat pada

| Fungsi                                 | Kegunaan                       |  |  |
|----------------------------------------|--------------------------------|--|--|
| void setLocation(int x, int            | Memposisikan koordinat x dan   |  |  |
| у)                                     | y pada lokasi yang ditentukan  |  |  |
| <pre>void createControlPoints()</pre>  | Membentuk dan menampilkan      |  |  |
|                                        | ControlPoint pada elemen       |  |  |
|                                        | terpilih                       |  |  |
| <pre>void setBoundary(int x, int</pre> | Menentukan pembatas dari       |  |  |
| y, int x2, int y2)                     | kelas TwoDimensional           |  |  |
| <pre>void checkBoundary(int x,</pre>   | Mengecek apakah ada elemen     |  |  |
| int y, int x2, int y2)                 | TwoDimensional yang dipilih    |  |  |
| void drag(int x, int y, int            | Menggeser elemen jika e adalah |  |  |
| x2, int y2, IElement e)                | TwoDimensional, dan            |  |  |
|                                        | mengubah pembatas bila e       |  |  |
|                                        | adalah ControlPoint            |  |  |

Tabel 3.27 Fungsi Utama Kelas TwoDimensional

#### 3.2.2.5.4 Kelas Picture

Kelas Picture merupakan representasi dari tiap gambar yang dimuat dalam halaman. Kelas ini merupakan kelas turunan dan kelas kongkrit dari kelas TwoDimensional. Setiap pengguna menambahkan gambar maka kelas Picture akan diinstansiasi menjadi sebuah objek. Penjelasan fungsi utama dari kelas ini dapat dilihat pada Tabel 3.28.

| Fungsi                                      | Kegunaan                                                                           |
|---------------------------------------------|------------------------------------------------------------------------------------|
| ImageData scaleImage<br>(ImageData imgdata) | Mengubah ukuran asli gambar<br>sehingga dapat disesuaikan<br>dengan ukuran halaman |
| <pre>void renderNormal()</pre>              | Menggambar pada halaman                                                            |
| void notify(IElement<br>observable)         | Menyesuaikan posisi dan<br>ukuran dengan Frame, apabila<br>gambar memiliki bingkai |

Tabel 3.28 Fungsi Utama Kelas Picture

#### 3.2.2.5.5 Kelas Frame

Kelas Frame merupakan representasi dari bingkai yang nantinya dapat ditambahkan ke dalam halaman beserta dengan gambar yang terpilih. Fungsi-fungsi utama kelas ini sebenarnya hampir sama dengan kelas Picture, akan tetapi pada kelas ini memiliki *observer* yang digunakan untuk implementasi *observer pattern* yang dijelaskan pada Bab 2. Penjelasan fungsi utama kelas Frame dapat dilihat pada Tabel 3.29.

Tabel 3.29 Fungsi Utama Kelas Frame

| Fungsi                               | Kegunaan                       |
|--------------------------------------|--------------------------------|
| ImageData scaleImage                 | Mengubah ukuran asli gambar    |
| (ImageData imgdata)                  | sehingga dapat disesuaikan     |
|                                      | dengan ukuran halaman          |
| <pre>void renderNormal()</pre>       | Menggambar pada halaman        |
| <pre>void notifyAllObservers()</pre> | Menjalankan fungsi notify pada |
|                                      | observer kelas Frame           |

# 3.2.2.5.6 Kelas Paragraph

Kelas Paragraph merupakan kelas yang merepresentasi teks yang akan ditambahkan ke dalam halaman. Kelas ini menampung segala informasi tentang ukuran teks, warna teks, dan jenis teks. Fungsi-fungsi pada kelas ini hanyalah fungsi *setter* dan *getter* tentang informasi *font*.

## 3.2.3 Perancangan Antarmuka Pengguna

Perancangan antarmuka pengguna merupakan hal yang penting dalam melakukan perancangan aplikasi. Antarmuka pengguna yang berhubungan langsung dengan 78ctor harus memiliki kemudahan-kemudahan bagi penggunanya. Sistem memiliki 4 antarmuka pengguna, yaitu halaman *MainWindow*, *EditImageWindow*, *NewProjectWindow*, *AddTextWindow*.

## 3.2.3.1 Rancangan Halaman Antarmuka MainWindow

Halaman ini merupakan halaman utama dari aplikasi. Pada halaman ini terdiri dari dua bagian, yaitu bagian editor dan file explorer. Bagian file explorer adalah sekumpulan *widgets* untuk memilih gambar yang akan ditambahkan ke halaman album foto. Bagian file explorer terdiri dari *explorer*, *list image*, dan *image* viewer. *Explorer* berfungsi sebagai alat bantu untuk memilih lokasi dari gambar yang akan ditambahkan. *List* image berfungsi untuk menampung gambar mana saja pada lokasi yang dipilih untuk ditambahkan. *Image viewer* berfungsi sebagai penampil gambar secara sementara agar pengguna dapat mengetahui bagaimana gambar yang dimaksud. Rancangan halaman antarmuka dapat dilihat pada Gambar 3.32 dan Tabel 3.30.

| No. | Nama Atrib<br>Antarmuka | ut Jenis Atribut | Kegunaan                                               |
|-----|-------------------------|------------------|--------------------------------------------------------|
| 1   | Explorer                | Tree             | Menampilkan <i>directory</i> komputer                  |
| 2   | ListImage               | List             | Menampilkan gambar<br>mana saja yang dapat<br>dipilih. |

| Tabel 3.30 Penjelasan | Antarmuka | MainWindow |
|-----------------------|-----------|------------|
|-----------------------|-----------|------------|

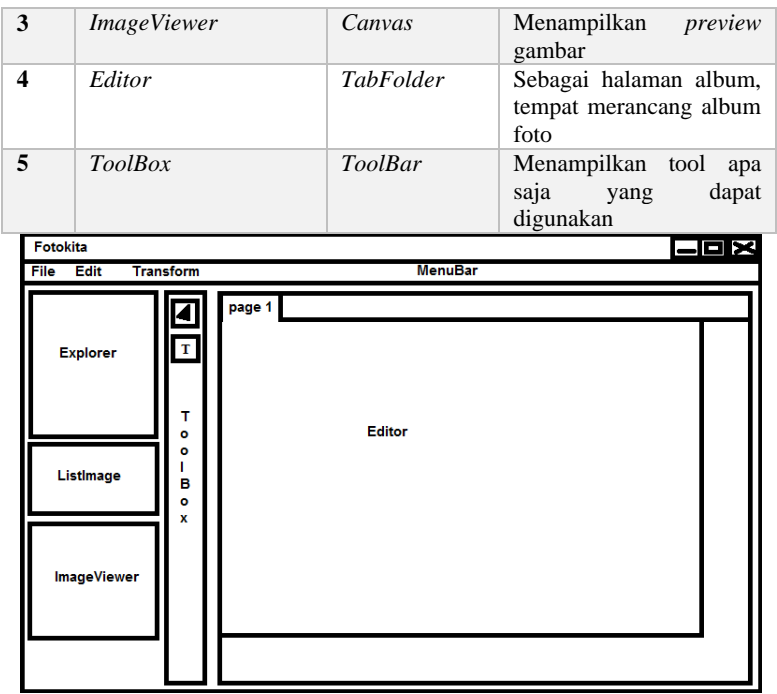

Gambar 3.24 Rancangan Antarmuka Main Window

# 3.2.3.2 Rancangan Halaman Antarmuka New Project Window

Antarmuka ini digunakan untuk membuat proyek baru pada aplikasi. Pada antarmuka ini terdapat isian nama penulis, jumlah halaman, judul album, dan ukuran album. Rancangan antarmuka ini dapat dilihat pada Gambar 3.25 dan Tabel 3.31.

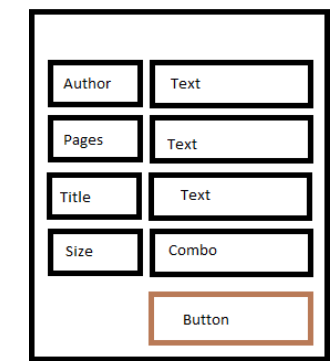

Gambar 3.25 Rancangan Antarmuka New Project Window

| Tabel 3.31 Penjelasa | n Antarmuka I | New Project | Window |
|----------------------|---------------|-------------|--------|
|----------------------|---------------|-------------|--------|

| No. | Nama Atribut<br>Antarmuka | Jenis Atribut | Kegunaan                              |
|-----|---------------------------|---------------|---------------------------------------|
| 1   | Author                    | Text          | Menyimpan nama penulis                |
| 2   | Pages                     | Text          | Menyimpan jumlah<br>halaman           |
| 3   | Title                     | Text          | Memberi judul album                   |
| 4   | Size                      | Text          | Menentukan ukuran kertas yang dipakai |

# 3.2.3.3 Rancangan Halaman Antarmuka EditImageWindow

Antarmuka ini digunakan untuk memberikan efek pada gambar yang akan ditambahkan ke dalam halaman. Efek yang disediakan adalah peningkatan kontras, peningkatan pencahayaan, serta peningkatan ketajaman gambar. Gambar yang ingin ditambahkan tidak harus diberi efek. Halaman antarmuka dapat dilihat pada Gambar 3.26 dan Tabel 3.32.

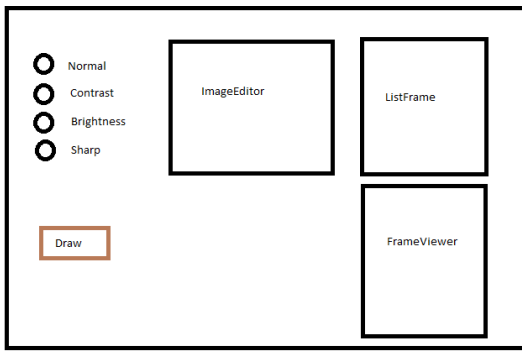

Gambar 3.26 Rancangan Antarmuka Edit Image Window

| No. | Nama Atribut<br>Antarmuka | Jenis Atribut | Kegunaan                                                        |
|-----|---------------------------|---------------|-----------------------------------------------------------------|
| 1   | Normal                    | Radio         | Tidak memberi efek<br>apapun pada gambar,<br>menormalkan gambar |
| 2   | Contrast                  | Radio         | Meningkatkan kontras<br>gambar                                  |
| 3   | Brightness                | Radio         | Meningkatkan<br>pencahayaan gambar                              |
| 4   | Sharp                     | Radio         | Meningkatkan ketajaman gambar                                   |
| 5   | Draw                      | Button        | Menambahkan gambar<br>ke halaman aktif                          |
| 6   | ListFrame                 | List          | Menampilkan pilihan bingkai                                     |
| 7   | FrameViewer               | Canvas        | Menampilkan contoh<br>bingkai                                   |
| 8   | ImageEditor               | Canvas        | Menampilkan contoh gambar yang akan dimuat                      |

## 3.2.3.4 Rancangan Halaman Antarmuka AddTextWindow

Antarmuka ini digunakan untuk menambahkan teks pada halaman yang sedang aktif. Kita dapat memilih jenis teks yang kita inginkan dan ukuran teks yang kita inginkan. Halaman antarmuka dapat dilihat pada Gambar 3.27 dan Tabel 3.33

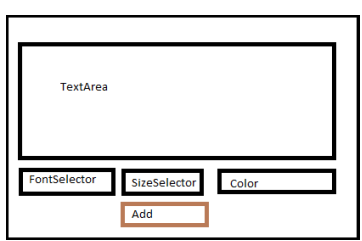

Gambar 3.27 Rancangan Antarmuka Add Text Window

Tabel 3.33 Penjelasan Antarmuka Add Text Window

| No. | Nama Atribut<br>Antarmuka | Jenis Atribut | Kegunaan                                                      |
|-----|---------------------------|---------------|---------------------------------------------------------------|
| 1   | TextArea                  | StyledText    | Tempat pengguna<br>mengetikkan teks yang<br>ingin ditambahkan |
| 2   | FontSelector              | Combo         | Berguna untuk<br>menentukan jenis teks                        |
| 3   | SizeSelector              | Combo         | Berguna untuk menentukan ukuran teks                          |
| 4   | ColorButton               | Button        | Menampilkan tampilan pilihan warna                            |
| 5   | AddButton                 | Button        | Menambahkan teks ke<br>halaman aktif                          |

# **BAB IV**

# IMPLEMENTASI

Pada bab ini akan dibahas mengenai implementasi 83ystem sesuai dengan analisis dan perancangan sistem secara umum pada aplikasi editor album foto digital yang dijabarkan pada bab sebelumnya.

Implementasi yang dijelaskan meliputi lingkungan pembangunan perangkat lunak, kode sumber utama dan implementasi antarmuka perangkat lunak. Bahasa pemrograman yang digunakan adalah Java dengan *framework* untuk tampilan Java SWT.

## 4.1 Lingkungan Implementasi

Lingkungan implementasi yang akan digunakan untuk melakukan implementasi pada tugas akhir ini dilakukan pada lingkungan dengan kakas sebagai berikut.

- 1. Sistem operasi Windows 10 Enterprise 64 bit.
- 2. Eclipse Mars digunakan untuk IDE.
- 3. StarUML 2.7 digunakan untuk membuat diagram kasus penggunaan dan diagram aktivitas.

## 4.2 Implementasi Pola Perancangan

Pada subbab ini penulis akan menjelaskan tentang pola perancangan yang digunakan pada aplikasi. Pola perancangan yang digunakan sesuai pada Bab 2. Pada masing-masing penjelasan akan disertakan kode sumber sebagai implementasi dalam aplikasi.

## 4.2.1 Pola Perancangan Singleton

Dalam aplikasi yang dibangun, pola perancangan *singleton* digunakan pada kelas MainWindow, NormalState, dan SizingState. Ciri-ciri dari kelas *singleton* dapat dilihat dari fungsi *constructor* yang dimiliki. Masing-masing *constructor* dari tiap kelas dapat dilihat pada Kode Sumber 4.1,Kode Sumber 4.2, dan Kode Sumber 4.3.

```
Public class MainWindow extends Awindow {
    private Imenubar menuBar;
    private static MainWindow instance;
    ...
    private MainWindow() {
        }
        public static MainWindow getInstance() {
            if (instance == null) {
                instance = new MainWindow();
                }
            return instance;
        }
```

Kode Sumber 4.1 Constructor MainWindow

```
public class NormalState implements IDrawingState{
    private static IDrawingState instance;

    private NormalState() {
        }

        public static IDrawingState getInstance() {
            if (instance == null) {
                instance = new NormalState();
                }
                return instance;
        }
```

Kode Sumber 4.2 Constructor NormalState

84

```
public class SizingState implements IDrawingState{
    private static IDrawingState instance;

    private SizingState() {
        }

        public static IDrawingState getInstance() {
            if (instance == null) {
                instance = new SizingState();
            }
            return instance;
    }
```

```
Kode Sumber 4.3 Constructor SizingState
```

## 4.2.2 Pola Perancangan Observer Pattern

Pola perancangan *observer pattern* dalam aplikasi diimplementasi pada kelas Frame yang memiliki *ArrayList*<*IElement*> sebagai *observer*. Kelas Frame yang menjadi *observable* akan menjalankan fungsi *notifyAllObserver* saat objek dari kelas Frame menjalankan fungsi *drag*. Impementasi *observer pattern* dapat dilihat pada Kode Sumber 4.4.

```
public void drag(int x1, int y1, int x2, int
y2) {
    super.drag(x1, y1, x2, y2);
    notifyAllObserver();
```

# Kode Sumber 4.4 Implementasi Observer Pattern Kelas Frame

# 4.2.3 Pola Perancangan State Pattern

Pola perancangan *state pattern* diimplementasi pada kelas NormalState dan SizingState. Penggunaan kelas-kelas tersebut digunakan pada tiap *state*. Tiap kelas *state* memiliki fungsi *draw* yang berbeda. Kelas tersebut mengimplementasi fungsi *draw* dari *interface* IDrawingState. Sebagai contoh akan dijelaskan kode sumber kelas SizingState yang dapat dilihat pada Kode Sumber 4.5.

# Kode Sumber 4.5 Fungsi draw Kelas SizingState

Fungsi *draw* pada masing-masing state akan dipanggil saat fungsi *draw* pada AElement dipanggil. Perubahan *state* akan diimplementasi pada fungsi *select* kelas AElement. Masing-masing fungsi dapat dilihat pada Kode Sumber 4.6 danKode Sumber 4.7.

```
Public void draw(){
    state.draw(this);
};
```

# Kode Sumber 4.6 Fungsi draw Kelas AElement

```
public void select() {
    if (state == NormalState.getInstance()) {
        state = SizingState.getInstance();
        }else {
        state = NormalState.getInstance();
        }
}
```

```
Kode Sumber 4.7 Fungsi select Kelas AElement
```

# 4.3 Implementasi Editor Grafis

Implementasi editor grafis aplikasi menggunakan Java SWT. Pada subbab ini menjelaskan dan menampilkan tampilan halaman sesuai dengan rancangan antarmuka yang terdapat pada Bab 3.

# 4.3.1 Implementasi Antarmuka

Pada bagian ini penulis akan menjelaskan tentang hasil dari implementasi dari rancang bangun antarmuka yang sesuai dengan apa yang telah dijelaskan pada Bab 3.

# 4.3.1.1 Halaman MainWindow

Implementasi kelas antarmuka MainWindow merupakan tampilan utama dari aplikasi. Tampilan antarmuka MainWindow dapat dilihat pada Gambar 4.1.

# 4.3.1.2 Halaman NewProjectWindow

Implementasi NewProjectWindow merupakan halaman yang digunakan untuk membuat proyek baru pada aplikasi. Tampilan untuk membuat proyek baru dapat dilihat pada Gambar 4.2.

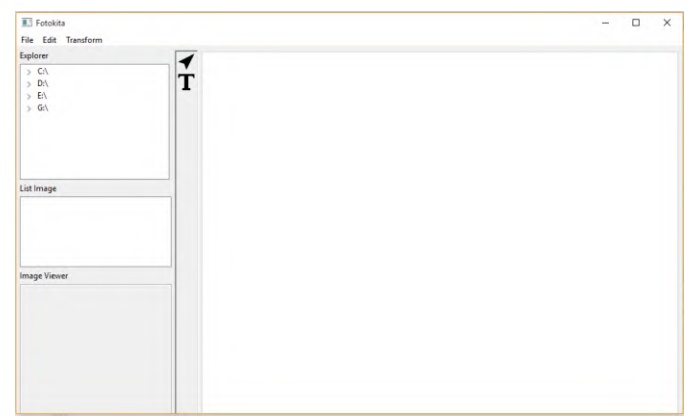

Gambar 4.1 Halaman Antarmuka MainWindow

| 🔝 New Proj | ect | × |
|------------|-----|---|
| Author     |     | ] |
| Pages      | ~   | ] |
| Title      |     | ] |
| Size       | ~   | ] |
|            | ОК  | ] |

# 4.3.1.3 Halaman EditImageWindow

Implementasi EditImageWindow merupakan implementasi dari halaman yang digunakan untuk menambahkan gambar pada halaman. Pada tampilan ini juga pengguna dapat mengatur efek yang akan digunakan pada gambar terpilih. Pada tampilan ini juga pengguna dapat menambahkan bingkai. Tampilan EditImageWindow dapat dilihat pada Gambar 4.3.

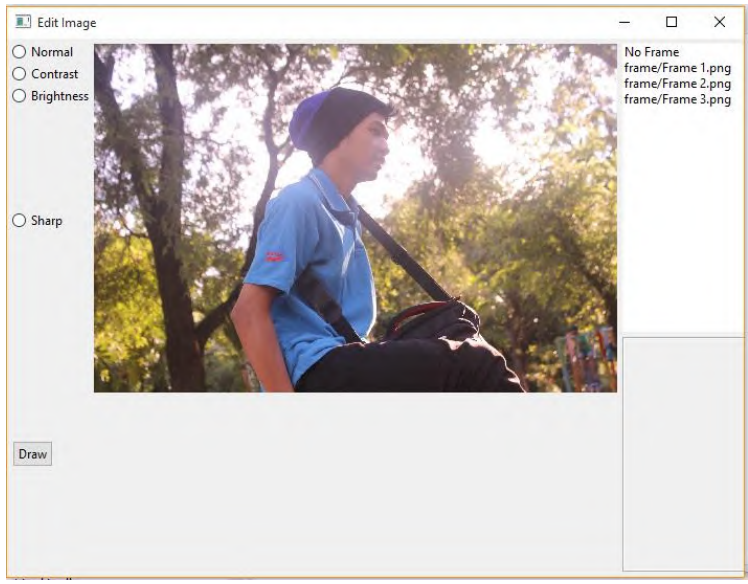

Gambar 4.3 Halaman Antarmuka Edit Image Window

## 4.3.1.4 Halaman AddTextWindow

Implementasi AddTextWindow merupakan implementasi dari tampilan untuk menambahkan teks pada halaman. Dalam tampilan ini pengguna mengisi bagian TextArea untuk *preview* teks. Pengguna dapat mengatur jenis teks , ukuran teks, dan warna dari teks yang akan ditambahkan. Tampilan AddTextWindow dapat dilihat pada Gambar 4.4.

## 4.3.2 Implementasi Fungsi Editor

Dalam subbab ini akan dijelaskan fungsi-fungsi dasar editor grafis pada aplikasi. Fungsi yang dijelaskan antara lain fungsi untuk menambah gambar, mengubah posisi gambar, mengubah ukuran gambar, merotasi gambar, dan memanipulasi penambahan teks pada halaman. Pada masing-masing bagian akan disertakan pula kode sumber sebagai pendukung bila diperlukan.

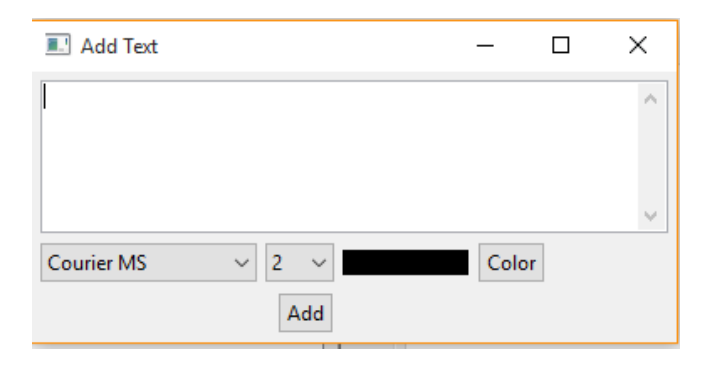

## Gambar 4.4 Halaman Antarmuka Add Text Window

# 4.3.2.1 Fungsi Menambah Gambar

Fungsi menambah gambar merupakan fungsi menginstansiasi kelas Picture dan menambahkannya ke dalam List yang digunakan untuk menampung tiap elemen terdaftar. Setelah elemen ditambahkan ke dalam List, tiap elemen akan digambar pada halaman. Kode sumber mengenai mekanisme penambahan gambar dapat dilihat pada Kode Sumber 4.8. Untuk proses penggambaran terdapat pada fungsi renderNormal pada kelas Picture, dapat dilihat pada Kode Sumber 4.9.

```
Int height = editWindow.getImageData().height;
int width = editWindow.getImageData().width;
ImageData imgeData = editWindow.getImageData();
String path = editWindow.getImagePath();
String effect = editWindow.getEffect();
```

```
Picture pic = new Picture(0, 0, height, width,
imgeData, path, effect);
```

```
MainWindow.getInstance().getInitTab().getActivePage()
.addElement(pic);
```

Kode Sumber 4.8 Kode Sumber Penambahan Gambar

```
GC gc = new
GC(MainWindow.getInstance().getInitTab().getActivePag
e().getCanvas());
gc.drawImage(getImage(), 0, 0, getImgData().width,
getImgData().height, getX(), getY(), getWidth(),
getHeight());
gc.dispose();
```

Kode Sumber 4.9 Fungsi renderNormal Kelas Picture

## 4.3.2.2 Fungsi Mengubah Posisi Gambar

Fungsi mengubah posisi gambar merupakan fungsi untuk mengubah nilai x dan y pada gambar. Fungsi ini terdapat pada kelas abstrak TwoDimensional yaitu fungsi *drag*. Kode sumber dapat dilihat pada Kode Sumber 4.10.

```
Public void drag(int x1, int y1, int x2, int y2) {
    int x = getX() + x2 - x1;
    int y = getY() + y2 - y1;
    setLocation(x, y);
    super.drag(x1, y1, x2, y2);
}
```

## Kode Sumber 4.10 Fungsi drag TwoDimensional

Fungsi tersebut akan dipanggil saat cursor memilih PointerTool dan melakukan *drag and drop* pada halaman. Implementasi eksekusi fungsi ini dapat dilihat pada kelas PointerTool fungsi *mouseUp* seperti yang diberikan pada Kode Sumber 4.11.

```
case DRAG_MULTIPLE:
ArrayList<IElement> temp = new ArrayList<>();
for (IElement element : getActivePage().getSelectedElements()) {
    element.drag(downTemp.x, downTemp.y, e.x, e.y);
    temp.add(element);
  }
  getActivePage().deselectAll();
  for(IElement element : temp){
      element.select();
  }
  break;
....
```

# Kode Sumber 4.11 Kode Sumber Mengeksekusi Fungsi drag

# 4.3.2.3 Fungsi Mengubah Ukuran Gambar

Fungsi mengubah ukuran gambar terdapat pada kelas TwoDimensional pada fungsi *drag*. Fungsi tersebut membedakan saat pengguna memilih ControlPoint atau tidak. Saat pengguna memilih ControlPoint maka perlakuan akan berbeda saat pengguna melakukan *drag and drop*. Kode sumber fungsi dapat dilihat pada Kode Sumber 4.12.

```
Public void drag(int x1, int y1, int x2, int y2,
IElement e) {
   if (e instanceof ControlPoint) {
     switch (((ControlPoint) e).getCode()) {
       case ControlPoint.TOP LEFT:
         setBoundary(x2, y2, getX() + getWidth(),
getY() + getHeight());
          break;
       case ControlPoint.TOP_MIDDLE:
         setBoundary(getX(), y2, getX() + getWidth(),
getY() + getHeight());
          break:
       case ControlPoint.TOP_RIGHT:
         setBoundary(x2, y2, getX(), getY() +
getHeight());
          break;
       case ControlPoint.MIDDLE RIGHT:
```

```
setBoundary(x2, getY() + getHeight(),
getX(), getY());
          break:
       case ControlPoint.BOTTOM RIGHT:
         setBoundary(x2, y2, getX(), getY());
          break:
       case ControlPoint.BOTTOM MIDDLE:
         setBoundary(getX() + getWidth(), y2, getX(),
getY());
          break:
       case ControlPoint.BOTTOM_LEFT:
         setBoundary(x2, y2, getX() + getWidth(),
getY());
          break:
       case ControlPoint.MIDDLE_LEFT:
        setBoundary(x2, getY(), getX() + getWidth(),
getY() + getHeight());
          break;
       }
}
  super.drag(x1, y1, x2, y2, e);
```

## Kode Sumber 4.12 Kode Sumber Mengubah Ukuran Gambar

# 4.3.2.4 Fungsi Merotasi Gambar

Fungsi merotasi gambar berada pada kelas statis Rotator pada fungsi *rotate*. Fungsi ini merotasi ImageData yang dimiliki kelas Picture. Kode sumber fungsi *rotate* dapat dilihat pada Kode Sumber 4.13.

```
Public static ImageData rotate(ImageData srcData, int
direction) {
  int bytesPerPixel = srcData.bytesPerLine / srcData.width;
  int destBytesPerLine = (direction == SWT.DOWN) ?
  srcData.width * bytesPerPixel : srcData.height
  * bytesPerPixel;
  byte[] newData = new byte[(direction == SWT.DOWN) ?
  srcData.height * destBytesPerLine
  : srcData.width * destBytesPerLine];
```

```
int width = 0, height = 0;
for (int srcY = 0; srcY < srcData.height; srcY++) {</pre>
      for (int srcX = 0; srcX < srcData.width; srcX++){</pre>
        int destX = 0, destY = 0, destIndex = 0,
        srcIndex = 0;
           switch (direction) {
             case SWT.LEFT:
                 destX = srcY;
                 destY = srcData.width - srcX - 1;
                 width = srcData.height;
                 height = srcData.width;
                 break:
             case SWT.RIGHT:
                 destX = srcData.height - srcY - 1;
                 destY = srcX;
                 width = srcData.height;
                 height = srcData.width;
                 break:
             case SWT. DOWN:
                 destX = srcData.width - srcX - 1;
                 destY = srcData.height - srcY - 1;
                 width = srcData.width;
                 height = srcData.height;
                 break;
                }
               destIndex = (destY * destBytesPerLine) +
(destX * bytesPerPixel);
               srcIndex = (srcY * srcData.bytesPerLine) +
(srcX * bytesPerPixel);
               System.arraycopy(srcData.data, srcIndex,
newData, destIndex, bytesPerPixel);
           }
           return new ImageData(width, height,
srcData.depth, srcData.palette, destBytesPerLine,
newData);
```

#### Kode Sumber 4.13 Kode Sumber Merotasi Gambar

Setelah gambar asli dirotasi maka kelas Picture yang merupakan representasi dari gambar yang dimuat akan

mengubah atribut ImageData yang dimilikinya dan menggambar ulang pada halaman aktif.

# 4.3.2.5 Fungsi Memanipulasi Penambahan Teks

Mekasnisme penambahan teks merupakan mekanisme instansiasi dari kelas Paragraph. Saat pengguna menambahkan teks pada halaman pengguna mengatur semua atribut yang dibutuhkan untuk menginstansiasi kelas Paragraph. Fungsi untuk menginstansiasi kelas Paragraph dapat dilihat pada Kode Sumber 4.14.

```
public Paragraph(int x, int y, int width, int height,
String text, Font font, Color color, String
fontStyle, int fontSize) {
    super(x, y, width, height);
    setText(text);
    setFont(font);
    setColor(color);
    setFontStyle(fontStyle);
    setFontSize(fontSize);
```

# Kode Sumber 4.14 Kode Sumber Instansiasi Kelas Paragraph

## 4.4 Implementasi Pengolahan Citra

Pengolahan citra yang diimplementasi pada aplikasi menggunakan pustaka OpenCV versi 2.4.12. Seluruh kebutuhan untuk pengolahan citra telah disediakan dalam OpenCV. Kelas dan fungsi yang digunakan seperti yang dijelaskan pada Bab 2 subbab OpenCV. Masing-masing jenis pengolahan citra memiliki algoritma yang berbeda-beda. Algoritma pengolahan akan dijelaskan pada masing-masing subbab.

# 4.4.1 Peningkatan Kontras

Proses peningkatan kontras pada OpenCV menggunakan fungsi *equalizeHist* yang terdapat pada kelas *Imgproc*. Potongan kode sumber untuk meningkatkan kontras citra dapat dilihat pada Kode Sumber 4.15.

```
System.loadLibrary(Core.NATIVE LIBRARY NAME);
Mat source = Highgui.imread(editWindow.getImagePath(),
Highgui.CV_LOAD_IMAGE_COLOR);
List<Mat> bgr = new ArrayList<>();
List<Mat> dest = new ArrayList<>();
Mat destination = new Mat(source.rows(), source.cols(),
source.type());
Core.split(source, bgr);
Core.split(source, dest);
Imgproc.equalizeHist(bgr.get(1), dest.get(1));
Core.merge(dest, destination);
Highgui.imwrite("temp/contrast.jpg", destination);
ImageData imgData = new ImageData("temp/contrast.jpg");
editWindow.setImageData(imgData);
editWindow.getImageEditor().reCallPicture(imgData);
editWindow.setEffect("contrast");
```

#### Kode Sumber 4.15 Kode Sumber Peningkatan Kontras

Kelas Highgui digunakan untuk membaca file yang terpilih dan disimpan ke variabel bertipe Mat. Mat asal nantinya akan dipecah menjadi 3 lapis warna pembentuk gambar yaitu *red, green,* dan *blue*. Indeks 1 merupakan kode untuk layer warna hijau yang akan dijalankan fungsi *equalizeHist* untuk meningkatkan kontras hijau dan selanjutnya digabungkan dengan layer lain sehingga membentuk suatu citra olahan baru yang kontrasnya meningkat.

# 4.4.2 Peningkatan Pencahayaan

Proses peningkatan pencahayaan pada OpenCV menggunakan fungsi dari kelas Mat yaitu *converTo*. Fungsi tersebut digunakan dengan jenis kedalaman yang sama seperti Mat *input*, faktor skala 1, dan delta bernilai 31. Potongan kode sumber untuk meningkatkan pencahayaan citra dapat dilihat pada Kode Sumber 4.16.

```
System.LoadLibrary( Core.NATIVE_LIBRARY_NAME );
Mat source =
Highgui.imread(editWindow.getImagePath(),Highgui.CV_LOAD
_IMAGE_COLOR);
Mat destination = new Mat(source.rows(),source.cols(),
source.type());
source.convertTo(destination, -1, alpha, beta);
Highgui.imwrite("temp/brightness.jpg", destination);
ImageData imgData = new
ImageData("temp/brightness.jpg");
editWindow.setImageData(imgData);
editWindow.getImageEditor().reCallPicture(imgData);
editWindow.setEffect("brightness");
```

# Kode Sumber 4.16 Kode Sumber Peningkatan Pencahayaan

# 4.4.3 Peningkatan Ketajaman

Proses peningkatan ketajaman citra pada OpenCV menggunakan fungsi *addWeighted* pada kelas *Core* milik OpenCV. Selain itu juga menggunakan fungsi *gaussianBlur* milik kelas *Imgproc*. Potongan kode sumber untuk meningkatkan ketajaman citra dapat dilihat pada Kode Sumber 4.17.

```
System.loadLibrary( Core.NATIVE_LIBRARY_NAME );
Mat source = Highgui.imread(editWindow.getImagePath(),
Highgui.CV_LOAD_IMAGE_COLOR);
Mat destination = new
Mat(source.rows(),source.cols(),source.type());
Imgproc.GaussianBlur(source, destination, new Size(0,0), 10);
Core.addWeighted(source, 1.5, destination, -0.5, 0, destination);
Highgui.imwrite("temp/sharp.jpg", destination);
ImageData imgData = new ImageData("temp/sharp.jpg");
editWindow.setImageData(imgData);
editWindow.setEffect("sharp");
```

Kode Sumber 4.17 Kode Sumber Peningkatan Ketajaman

## BAB V

## PENGUJIAN DAN EVALUASI

Pada bab ini akan dijelaskan proses pengujian aplikasi untuk tiap fitur yang disediakan. Masing-masing fitur akan dijelaskan bagaimana pengujiannya dan hasil akhir pengujian fitur. Tujuan akhir pengujian ini adalah untuk menilai apakah aplikasi sudah dapat merancang album foto sesuai dengan keinginan pengguna. Oleh karena itu, pada akhir bab ini akan dilakukan simulasi pembuatan rancangan album foto untuk pengujian akhir.

#### 5.1 Lingkungan Pengujian

Lingkungan pengujian adalah lingkungan, baik perangkat keras maupun perangkat lunak tempat pengujian skenario dilakukan. Pengujian fitur-fitur dilakukan pada skenario dengan spesifikasi pada Tabel 5.1.

| Spesifikasi    | Deskripsi                                                   |
|----------------|-------------------------------------------------------------|
| CPU            | Intel <sup>®</sup> Core <sup>™</sup> i5-5200 CPU @ 2.20 GHz |
| RAM            | 4.00 GB                                                     |
| Sistem Operasi | Windows 10 Enterprise 64 bit                                |

Tabel 5.1 Spesifikasi Sistem Pengujian

Pengujian dilakukan pada tanggal 6 Juni 2015 pukul 15.29-selesai bertempat di Laboratorium Dasar dan Terapan Komputer dengan pengujian fitur-fitur yang tersedia pada Tabel 5.2.

# Tabel 5.2 Daftar Testing Fitur Aplikasi

| No. | Fitur                                |
|-----|--------------------------------------|
| 1   | Membuat proyek baru                  |
| 2   | Menambah halaman                     |
| 3   | Menghapus halaman                    |
| 4   | Menambah gambar                      |
| 5   | Melakukan peningkatan kualitas citra |
| 6   | Menambahkan bingkai                  |
| 7   | Mengubah posisi gambar               |
| 8   | Mengubah ukuran gambar               |
| 9   | Melakukan rotasi 90° pada gambar     |
| 10  | Menambahkan teks                     |
| 11  | Menentukan ukuran teks               |
| 12  | Menentukan jenis teks                |
| 13  | Menentukan warna teks                |

## 5.2 Skenario Pengujian

Pada subbab ini dijelaskan mengenai pengujian yang digunakan. Seperti yang sudah dijelaskan pada pengantar di bab 5, bahwa pengujian merupakan pengujian fungsionalitas yang menggunakan metode *blackbox*. Metode *blacbox* merupakan metode dimana pengujian ditekankan pada pola *input* dan *output* yang sesuai dengan. Pengujian dilakukan dengan mengacu kasus penggunaan yang dijelaskan pada bab 3, analisis dan perancangan.

## 5.2.1 Kasus Pengujian Membuat Proyek Baru

Pada kasus uji ini pengguna akan mencoba membuat proyek baru dari awal aplikasi berjalan. Detail pengujian berupa skenario, kondisi awal dan kondisi akhir yang terdapat pada Tabel 5.3.

| ID            | UJ-001                                                   |  |
|---------------|----------------------------------------------------------|--|
| Kasus         | Membuat proyek baru.                                     |  |
| Penggunaan    |                                                          |  |
| Nama          | Pengujian pembuatan proyek baru.                         |  |
| Tujuan        | Menguji inisiasi proyek dari awal.                       |  |
| Pengujian     |                                                          |  |
| Kondisi Awal  | Proyek baru belum diinisiasi.                            |  |
| Langkah       | 1. Pengguna memilih meu File.                            |  |
| Pengujian     | 2. Pengguna memilih New Project Window                   |  |
|               | 3. Pengguna mengisi data yang dibutuhkan untuk           |  |
|               | membuat proyek baru.                                     |  |
| Hasil yang    | Proyek baru berhasil dibuat berdasar data yang diberikan |  |
| Diharapkan    | pengguna.                                                |  |
| Hasil yang    | Proyek baru berhasil dibuat berdasar data yang diberikan |  |
| Didapat       | pengguna.                                                |  |
| Kondisi Akhir | Proyek baru berhasil dibuat.                             |  |
|               |                                                          |  |

# Tabel 5.3 Kasus Uji Membuat Proyek Baru

Bentuk pengisian data dilakukan dengan masukan pada skenario berupa teks dan *dropdown*. Hasil dari skenario adalah proyek baru telah dibuat dan memiliki halaman yang dapat diisi oleh gambar dan teks dari pengguna. Tampilan pembuatan proyek baru dan kondisi akhir dari skenario terdapat pada Gambar 5.1 dan Gambar 5.2Gambar 5.2.

| 🔝 New Project 🛛 🗙 |                 |  |
|-------------------|-----------------|--|
| Author            | Ridwan          |  |
| Pages             | 6 ~             |  |
| Title             | Liburan ke Bali |  |
| Size              | A4 ~            |  |
|                   | ОК              |  |

Gambar 5.1 Tampilan Pembuatan Proyek Baru

# 5.2.2 Kasus Pengujian Menambah Halaman

Pada kasus uji ini, pengguna dapat menambah jumlah halaman pada proyek apabila dirasa kurang. Halaman yang ditambahkan adalah halaman paling belakang. Detail pengujian berupa skenario, kondisi awal, dan kondisi akhir terdapat pada Tabel 5.4.

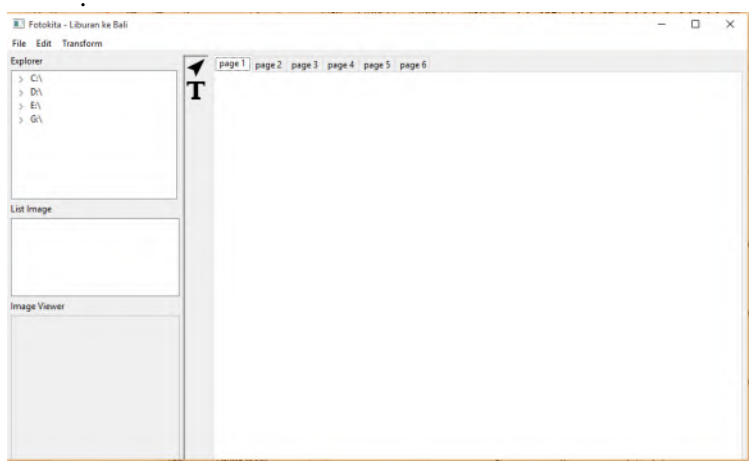

Gambar 5.2 Tampilan Akhir pembuatan Proyek Baru

| ID           | UJ-002                                            |  |
|--------------|---------------------------------------------------|--|
| Kasus        | Menambah halaman                                  |  |
| Penggunaan   |                                                   |  |
| Nama         | Pengujian penambahan halaman.                     |  |
| Tujuan       | Menguji fitur penambahan halaman pada proyek yang |  |
| Pengujian    | sedang aktif.                                     |  |
| Kondisi Awal | Halaman proyek masih sesuai inisiasi awal.        |  |
| Langkah      | 1. Pengguna memilih meu <i>Edit</i> .             |  |
| Pengujian    | 2. Pengguna memilih Add Page                      |  |
| Hasil yang   | Halaman dari proyek bertambah satu buah halaman   |  |
| Diharapkan   | dibagian akhir.                                   |  |

| Tabel 5.4 Kasus | s Uji Menambah H | alaman |
|-----------------|------------------|--------|
|-----------------|------------------|--------|

| Hasil yang<br>Didapat | Halaman proyek bertambah satu halaman di bagan akhir. |
|-----------------------|-------------------------------------------------------|
| Kondisi Akhir         | Halaman berhasil ditambahkan.                         |

Alur skenario pengujian berupa kondisi awal dan kondisi akhir terdapat pada Gambar 5.3 dan Gambar 5.4.

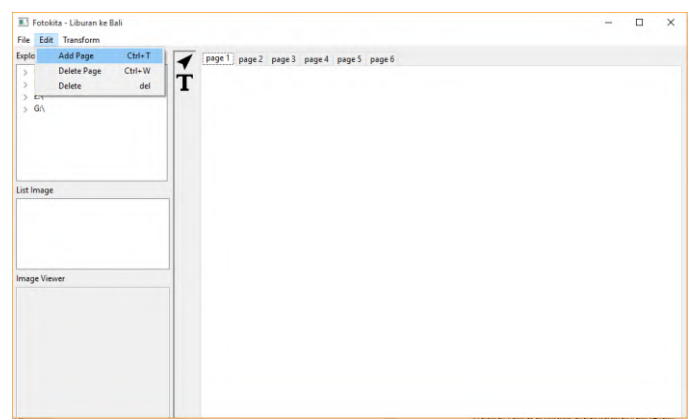

Gambar 5.3 Kondisi Awal Penambahan Halaman

# 5.2.3 Kasus Pengujian Menghapus Halaman

Pada subbab ini akan menjelaskan kasus uji untuk penghapusan halaman yang sedang aktif pada proyek. Kondisi awal dari kasus uji ini seperti kondisi akhir pada kasus uji UJ-002. Detail pengujian berupa kondisi awal dan kondisi akhir yang terdapat pada Tabel 5.5.

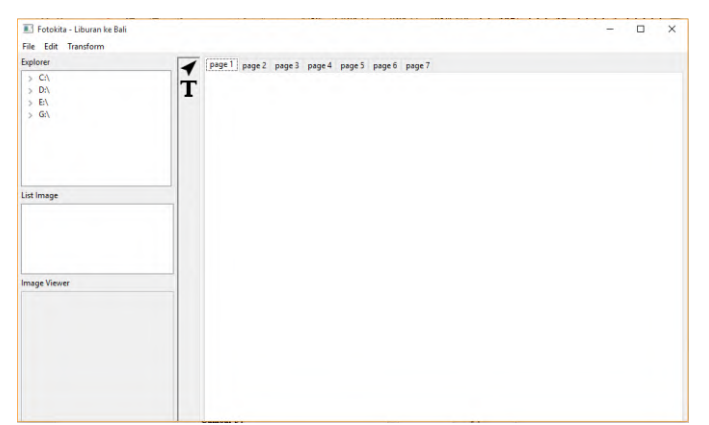

Gambar 5.4 Kondisi Akhir Penambahan Halaman

| ID            | UJ-003                                                |
|---------------|-------------------------------------------------------|
| Kasus         | Menghapus halaman                                     |
| Penggunaan    |                                                       |
| Nama          | Pengujian penghapusan halaman.                        |
| Tujuan        | Menguji fitur menghapus halaman pada proyek yang      |
| Pengujian     | sedang aktif.                                         |
| Kondisi Awal  | Halaman proyek masih sesuai inisiasi awal.            |
| Langkah       | 1. Pengguna memilih meu Delete Page.                  |
| Pengujian     |                                                       |
| Hasil yang    | Halaman dari proyek berkurang satu buah halaman pada  |
| Diharapkan    | halaman aktif.                                        |
| Hasil yang    | Halaman proyek berkurang satu halaman di halaman yang |
| Didapat       | sedang aktif.                                         |
| Kondisi Akhir | Halaman berhasil dihapus.                             |
|               |                                                       |

# Tabel 5.5 Kasus Uji Menghapus Halaman

Halaman yang akan dihapus adalah halaman yang sedang aktif pada saat pengguna menekan *Delete Page*. Tampilan kondisi awal dan kondisi akhir dari skenario terdapat pada Gambar 5.5 dan Gambar 5.6.
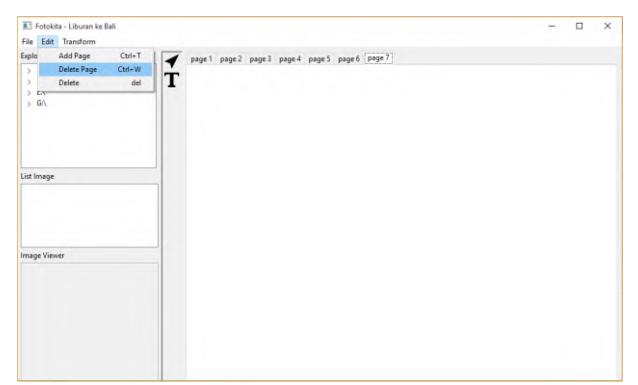

Gambar 5.5 Kondisi Awal Penghapusan Halaman

| Fotokita - Liburan ke Bali<br>File Edit Transform |                                                              | - | × |
|---------------------------------------------------|--------------------------------------------------------------|---|---|
| Explorer<br>> C\<br>> D\<br>> E\<br>> G\          | <pre>     poge1 page2 page3 page4 page5 [mage6]     T </pre> |   |   |
| List Image                                        |                                                              |   |   |
| Image Viewer                                      |                                                              |   |   |
|                                                   |                                                              |   |   |

Gambar 5.6 Kondisi Akhir Penghapusan Halaman

# 5.2.4 Kasus Pengujian Menambah Gambar pada Halaman

Pada subbab ini akan menjelaskan kasus uji untuk penambahan gambar pada halaman. Halaman akan secara otomatis ditambahkan pada halaman aktif proyek yang sedang berjalan. Detail pengujian berupa skenario, kondisi awal, dan kondisi akhir terdapat pada Tabel 5.6

| ID                       | UJ-004                                                                                                    |  |
|--------------------------|----------------------------------------------------------------------------------------------------|--|
| Kasus<br>Penggunaan      | Menambah gambar pada halaman                                                                                                    |  |
| Nama                     | Pengujian penambahan gambar halaman.                                                                                                    |  |
| Tujuan<br>Pengujian      | Menguji fitur penambahan gambar pada halaman yang sedang aktif.                                                                                                    |  |
| Kondisi Awal             | Gambar belum dimuat pada halaman                                                                                                    |  |
| Langkah<br>Pengujian     | <ol> <li>Pengguna memilih <i>directory</i> dari gambar yang ingin<br/>ditambahkan.</li> <li>Pada <i>directory</i> yang dipilih pengguna memilih gambar<br/>yang tersedia pada <i>directory</i> tersebut dengan cara<br/><i>double click</i>.</li> <li>Setelah muncul tampilan penambahan gambar,<br/>pengguna menekan tombol <i>draw</i>.</li> </ol> |  |
| Hasil yang<br>Diharapkan | Gambar yang dipilih dapat dimuat dalam halaman yang sedang aktif.                                                                                                    |  |
| Hasil yang<br>Didapat    | Gambar yang dipilih berhasil dimuat dalam halaman yang sedang aktif.                                                                                                    |  |
| Kondisi Akhir            | Gambar berhasil ditambahkan ke halaman.                                                                                                    |  |

Tabel 5.6 Kasus Uji Menambah Gambar pada Halaman

Tampilan kondisi awal dan akhir pada kasus uji ini dapat dilihat pada Gambar 5.7 dan Gambar 5.8.

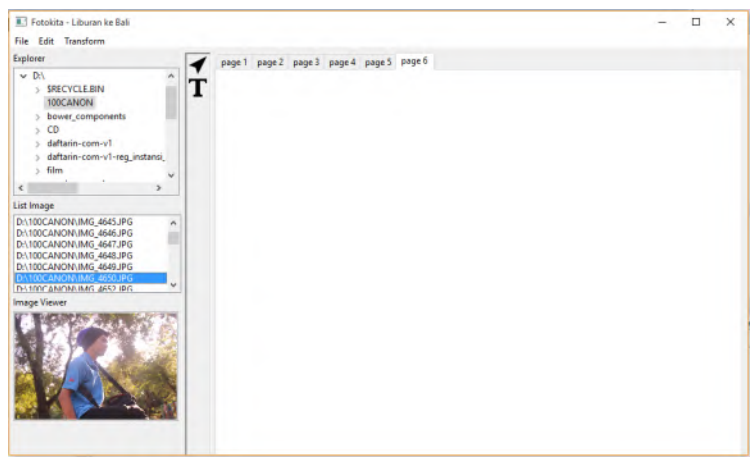

Gambar 5.7 Kondisi Awal Penambahan Gambar

## 5.2.5 Kasus Pengujian Mengubah Posisi Gambar

Pada subbab ini akan menjelaskan kasus uji untuk mengubah posisi gambar yang sudah ditambahkan ke halaman. Detail pengujian berupa skenario, kondisi awal, dan kondisi akhir yang terdapat pada Tabel 5.7.

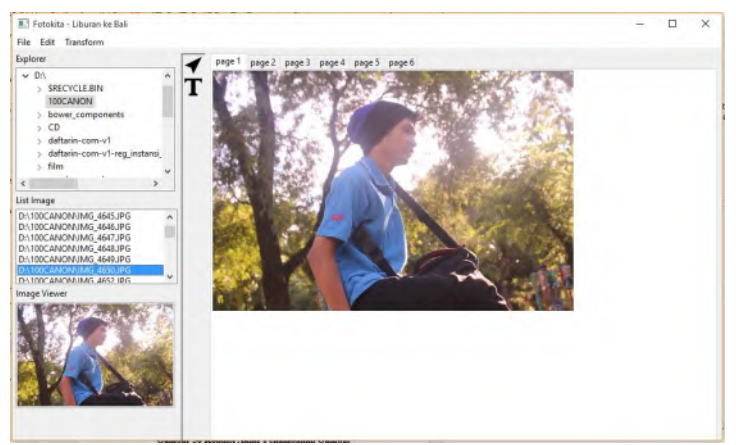

Gambar 5.8 Kondisi Akhir Penambahan Gambar

|               | U C                                                       |
|---------------|-----------------------------------------------------------|
| ID            | UJ-005                                                    |
| Kasus         | Mengubah posisi gambar                                    |
| Penggunaan    |                                                           |
| Nama          | Pengujian perubahan posisi gambar pada halaman.           |
| Tujuan        | Menguji fitur pengubahan posisi gambar pada halaman yang  |
| Pengujian     | sedang aktif.                                             |
| Kondisi Awal  | Posisi gambar masih terletak di pojok kiri atas halaman   |
| Langkah       | 1. Pengguna melakukan drag and drop pada gambar yang      |
| Pengujian     | dipilih.                                                  |
| Hasil yang    | Gambar yang dipilih dapat berubah posisi                  |
| Diharapkan    |                                                           |
| Hasil yang    | Gambar yang dipilih berubah posisi sesuai tujuan pengguna |
| Didapat       |                                                           |
| Kondisi Akhir | Gambar berhasil diubah posisi                             |

## Tabel 5.7 Kasus Uji Mengubah Posisi Gambar

Tampilan kondisi awal dan akhir pada kasus uji ini dapat dilihat pada Gambar 5.9 dan Gambar 5.10.

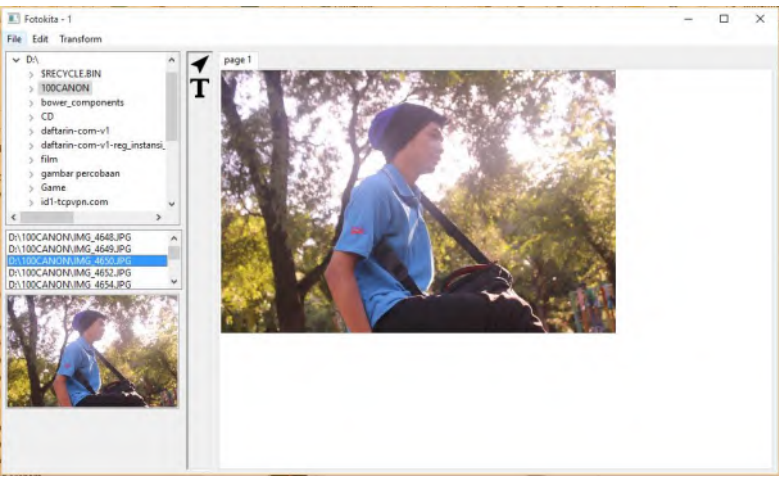

Gambar 5.9 Kondisi Awal Pengubahan Posisi Gambar

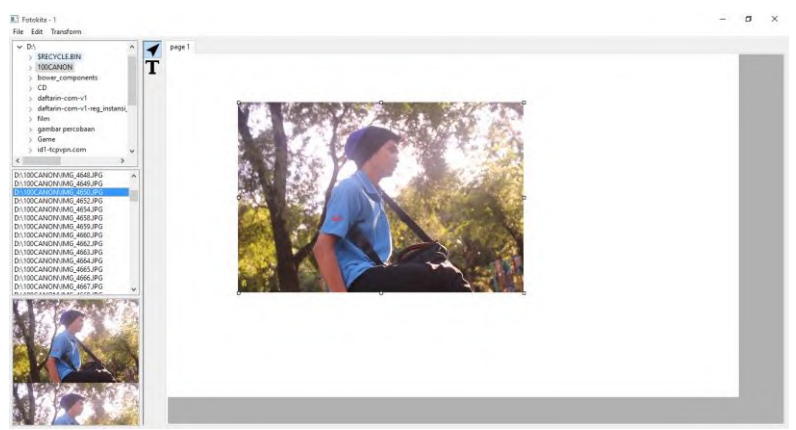

Gambar 5.10 Kondisi Akhir Pengubahan Posisi Gambar

## 5.2.6 Kasus Pengujian Mengubah Ukuran Gambar

Pada subbab ini akan menjelaskan proses pengubahan ukuran gambar yang sudah dimuat dalam halaman. Penjelasan detail dari kasus uji ini dapat dilihat pada Tabel 5.8.

| ID            | UJ-006                                                 |  |
|---------------|--------------------------------------------------------|--|
| Kasus         | Mengubah ukuran gambar                                 |  |
| Penggunaan    |                                                        |  |
| Nama          | Pengujian perubahan ukuran gambar.                     |  |
| Tujuan        | Menguji fitur pengubahan ukuran gambar pada halaman    |  |
| Pengujian     | yang sedang aktif.                                     |  |
| Kondisi Awal  | Ukuran gambar masih dalam ukuran normal                |  |
| Langkah       | 1. Pengguna memilih gambar yang akan diubah            |  |
| Pengujian     | ukurannya                                              |  |
|               | 2. Pengguna melakukan drag and drop pada control point |  |
|               | yang muncul pada gambar terpilih                       |  |
| Hasil yang    | Gambar yang dipilih dapat diubah ukurannya             |  |
| Diharapkan    |                                                        |  |
| Hasil yang    | Gambar yang dipilih berubah ukurannya                  |  |
| Didapat       |                                                        |  |
| Kondisi Akhir | Gambar berhasil berubah ukurannya.                     |  |

| Tabel 5.0 Kasus Oji Menguban Okuran Gamba | Tabel 5.8 Kasus | Uji Mengubah | Ukuran | Gambar |
|-------------------------------------------|-----------------|--------------|--------|--------|
|-------------------------------------------|-----------------|--------------|--------|--------|

Kondisi awal dan akhir dari kasus uji mengubah ukuran gambar dapat dilihat pada Gambar 5.11 dan Gambar 5.12.

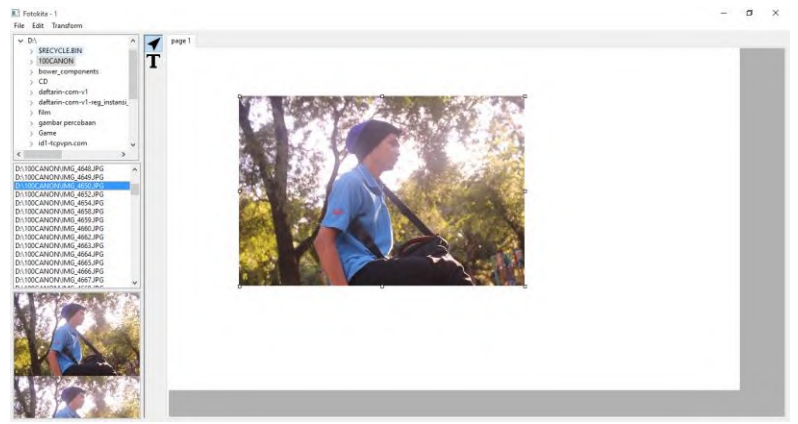

Gambar 5.11 Kondisi Awal Pengubahan Ukuran Gambar

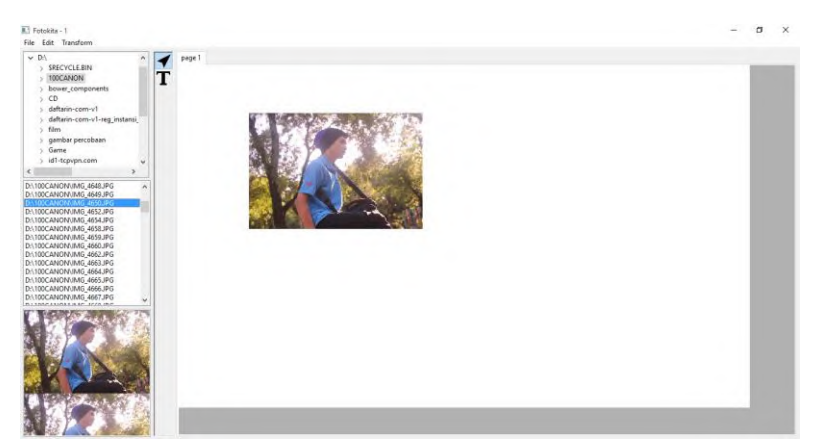

Gambar 5.12 Kondisi Akhir Pengubahan Ukuran Gambar

## 5.2.7 Kasus Pengujian Menambah Bingkai pada Gambar

Pada subbab ini akan menjelaskan proses penambahan bingkai pada gambar yang akan ditambahkan ke dalam halaman. Penjelasan detail dari kasus uji ini dapat dilihat pada Tabel 5.9.

| ID                       | UJ-007                                                                                                    |  |
|--------------------------|----------------------------------------------------------------------------------------------------|--|
| Kasus Penggunaan         | Menambah bingkai pada gambar                                                                                                    |  |
| Nama                     | Pengujian penambahan bingkai pada gambar.                                                                                                    |  |
| Tujuan Pengujian         | Menguji fitur penambahan bingkai pada gambar yang dipilih.                                                                                                    |  |
| Kondisi Awal             | -                                                                                                    |  |
| Langkah<br>Pengujian     | <ol> <li>Pengguna memilih gambar yang akan ditambahkan<br/>ke halaman dan ditambahkan bingkai</li> <li>Pengguna memilih jenis bingkai yang akan<br/>ditambahkan pada gambar</li> <li>Pengguna menekan tombol <i>draw</i></li> </ol> |  |
| Hasil yang<br>Diharapkan | Gambar yang dipilih ditambahakn pada halaman bersama<br>bingkai yang dipilih                                                                                                    |  |
| Hasil yang Didapat       | Gambar yang dipilih ditambahkan bersama bingkai                                                                                                    |  |
| Kondisi Akhir            | Gambar berhasil berhasil ditambahkan bersama bingkai                                                                                                    |  |

#### Tabel 5.9 Kasus Uji Menambah Bingkai pada Gambar

Kondisi akhir dari kasus uji menambah bingkai pada gambar dapat dilihat pada Gambar 5.13.

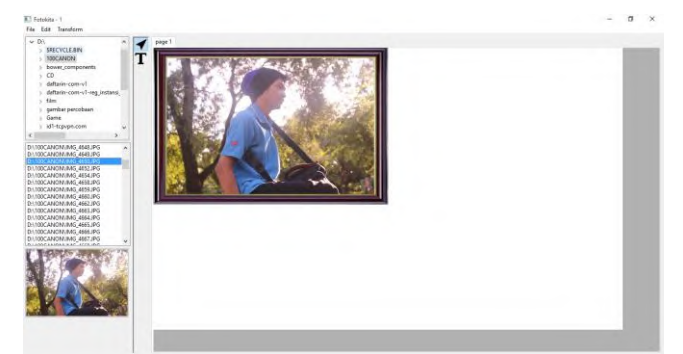

Gambar 5.13 Kondisi Akhir Menambah Bingkai pada Gambar

## 5.2.8 Kasus Pengujian Melakukan Rotasi pada Gambar

Pada subbab ini akan menjelaskan proses rotasi pada gambar yang sudah dimuat dalam halaman. Penjelasan detail dari kasus uji ini dapat dilihat pada Tabel 5.10.

| ID                       | UJ-008                                                                                                    |  |
|--------------------------|----------------------------------------------------------------------------------------------------|--|
| Kasus Penggunaan         | Melakukan rotasi pada gambar                                                                                                    |  |
| Nama                     | Pengujian rotasi pada gambar                                                                                                    |  |
| Tujuan Pengujian         | Menguji fitur rotasi pada gambar.                                                                                                    |  |
| Kondisi Awal             | Posisi gambar masih normal                                                                                                    |  |
| Langkah<br>Pengujian     | <ol> <li>Pengguna memilih gambar yang akan dirotasi pada<br/>halaman aktif.</li> <li>Pengguna memilih menu <i>Transform</i> pada pilihan<br/>menu.</li> <li>Pengguna memilih pilihan rotasi yang tersedia.</li> </ol> |  |
| Hasil yang<br>Diharapkan | Gambar yang dipilih akan berotasi sesuai dengan pilihan<br>pengguna                                                                                                    |  |
| Hasil yang Didapat       | Gambar yang dipilih berotasi sesuai pilihan pengguna                                                                                                    |  |
| Kondisi Akhir            | Gambar berhasil dirotasi sebanyak 90° sesuai arah pilihan pengguna                                                                                                    |  |

| Tabel | 5.10 | Kasus  | Uii | Melakuk  | an Rota | si nada  | Gambar |
|-------|------|--------|-----|----------|---------|----------|--------|
| Lanci | 2.10 | Ixasus | UЛ  | MICIANUN | an nou  | isi paua | Gambai |

Kondisi awal dan akhir dari kasus uji mengubah ukuran gambar dapat dilihat pada Gambar 5.14 dan Gambar 5.15.

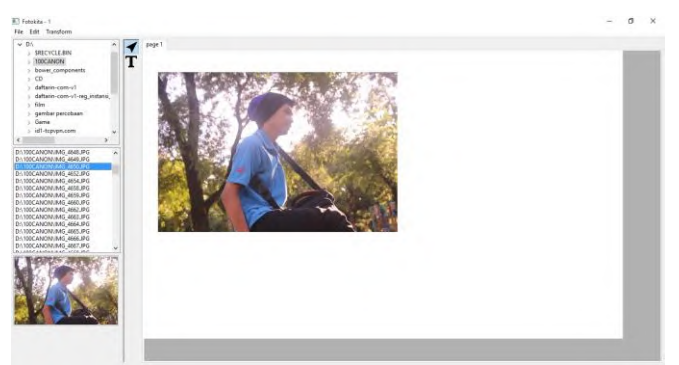

Gambar 5.14 Kondisi Awal Melakukan Rotasi pada Gambar

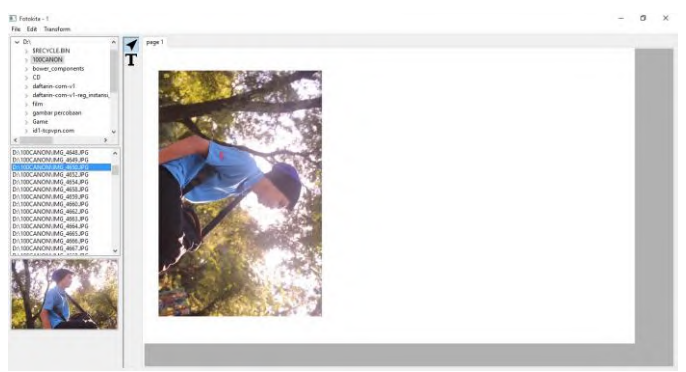

Gambar 5.15 Kondisi Akhir Melakukan Rotasi pada Gambar

## 5.2.9 Kasus Pengujian Melakukan Peningkatan Kualitas Citra

Pada subbab ini akan menjelaskan proses peningkatan kualitas citra pada citra yang dipilih. Peningkatan kualitas yang disediakan adalah peningkatan kontras, peningkatan kecerahan, dan peningkatan ketajaman. Penjelasan dari kasus uji ini dapat dilihat pada Tabel 5.11Tabel 5.11.

| ID                 | UJ-009                                                                     |  |
|--------------------|----------------------------------------------------------------------------|--|
| Kasus Penggunaan   | Melakukan peningkatan kualitas citra                                       |  |
| Nama               | Pengujian rotasi pada gambar                                               |  |
| Tujuan Pengujian   | Menguji fitur peningkatan kualitas citra pada citra yang akan ditambahkan. |  |
| Kondisi Awal       | -                                                                          |  |
| Langkah            | 1. Pengguna memilih citra yang akan ditambahkan ke                         |  |
| Pengujian          | halaman                                                                    |  |
|                    | 2. Pengguna memilih pilihan peningkatan kualitas citra                     |  |
|                    | yang disediakan                                                            |  |
|                    | 3. Pengguna menekan tombol <i>draw</i>                                     |  |
| Hasil yang         | Gambar yang dipilih akan berubah sesuai dengan                             |  |
| Diharapkan         | peningkatan kualitas citra yang dipilih                                    |  |
| Hasil yang Didapat | Gambar yang dipilih berubah sesuai dengan peningkatan                      |  |
|                    | kualitas citra yang dipilih                                                |  |
| Kondisi Akhir      | Gambar berhasil diubah kualitasnya                                         |  |

Tabel 5.11 Kasus Uji Melakukan Peningkatan Kualitas Citra

Skenario awal sampai dengan gambar dimuat dari kasus uji ini akan dijelaskan pada Gambar 5.16 dan Gambar 5.17. Pada Gambar 5.20 akan terlihat perbedaan dari citra yang sudah diolah dan citra yang belum diolah. Citra sebelah kiri atas merupakan citra asli sedangkan sebelah kanan atas merupakan citra hasil olahan dengan peningkatan kontras, citra sebelah kiri bawah merupakan hasil olahan dengan peningkatan pencahayaan dan kanan bawah merupakan citra hasil olahan peningkatan ketajaman.

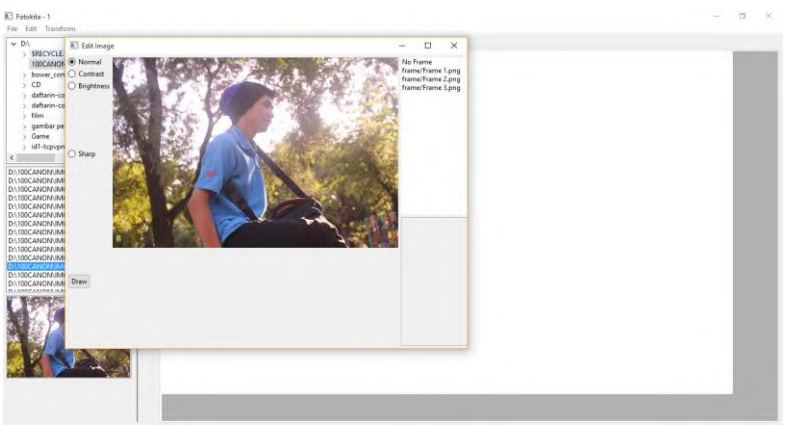

Gambar 5.16 Kondisi Citra Normal

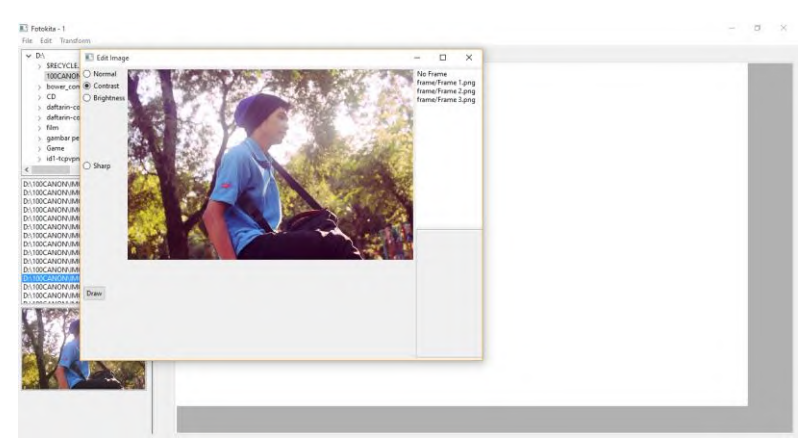

Gambar 5.17 Kondisi Citra dengan Peningkatan Kontras

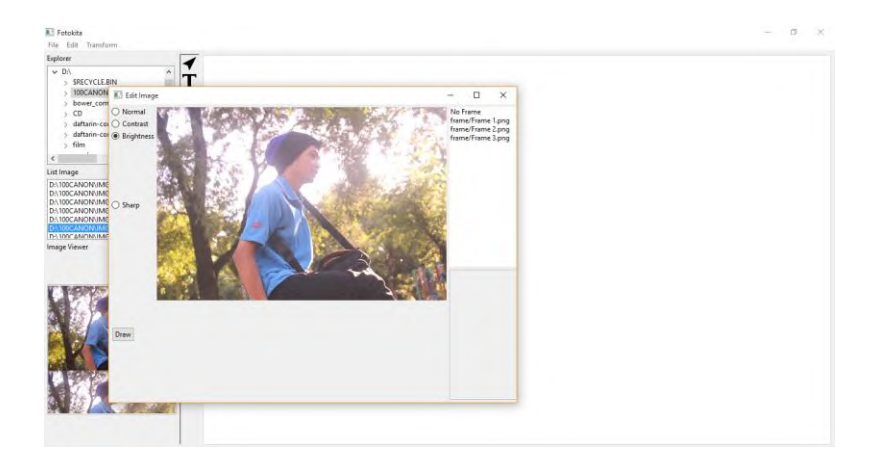

## Gambar 5.18 Kondisi Citra dengan Peningkatan Pencahayaan

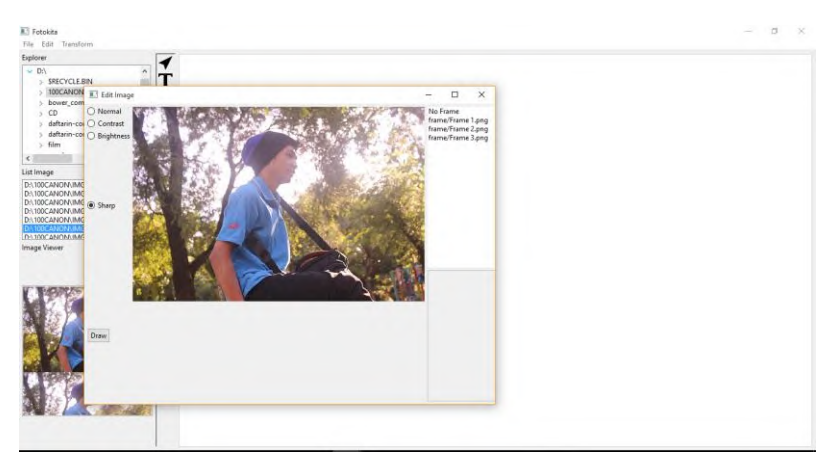

## Gambar 5.19 Kondisi Citra dengan Peningkatan Ketajaman

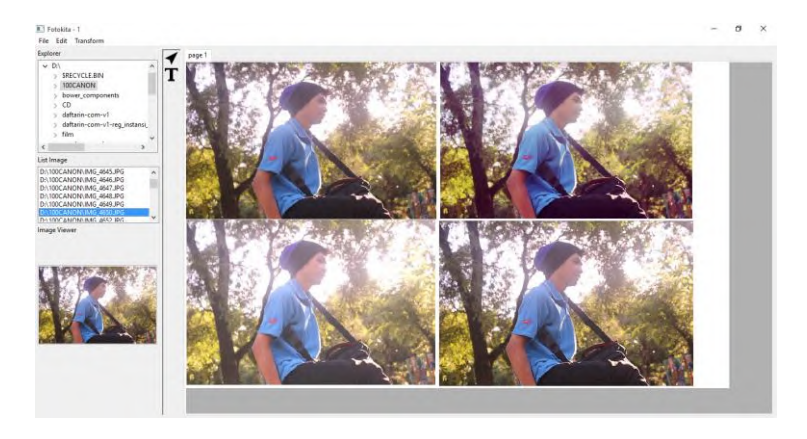

Gambar 5.20 Perbedaan Citra Asli dan Citra Olahan

## 5.2.10 Kasus Pengujian Menambah Teks pada Halaman

Pada subbab ini akan menjelaskan tentang proses penambahan teks pada halaman yang sedang aktif. Penjelasan dari kasus uji ini dapat dilihat pada Tabel 5.12.

| ID                    | UJ-010                                                                                                    |  |  |
|-----------------------|----------------------------------------------------------------------------------------------------|--|--|
| Kasus Penggunaan      | Menambah teks pada halaman                                                                                                    |  |  |
| Nama                  | Pengujian penambahan teks pada halaman                                                                                                    |  |  |
| Tujuan Pengujian      | Menguji fitur penambahan teks pada halaman                                                                                                    |  |  |
| Kondisi Awal          | Teks belum ditambahkan ke halaman                                                                                                    |  |  |
| Langkah Pengujian     | <ol> <li>Pengguna memilih <i>text tool</i> pada <i>toolbox</i></li> <li>Pengguna memilih posisi pada halaman tempat<br/>ditambahkannya teks</li> <li>Pengguna memasukkan teks yang ingin ditambahkan<br/>pada tampilan yang muncul</li> <li>Pengguna menekan tombol <i>add</i></li> </ol> |  |  |
| Hasil yang Diharapkan | Teks yang ditambahkan berhasil dimuat pada halaman                                                                                                    |  |  |
| Hasil yang Didapat    | Teks berhasil dimuat pada halaman                                                                                                    |  |  |
| Kondisi Akhir         | Tek berhasil dimuat pada halaman                                                                                                    |  |  |

Tabel 5.12 Kasus Uji Menambah Teks pada Halaman

Kondisi awal dan akhir dari kasus uji menambah teks pada gambar dapat dilihat pada Gambar 5.21 dan Gambar 5.22.

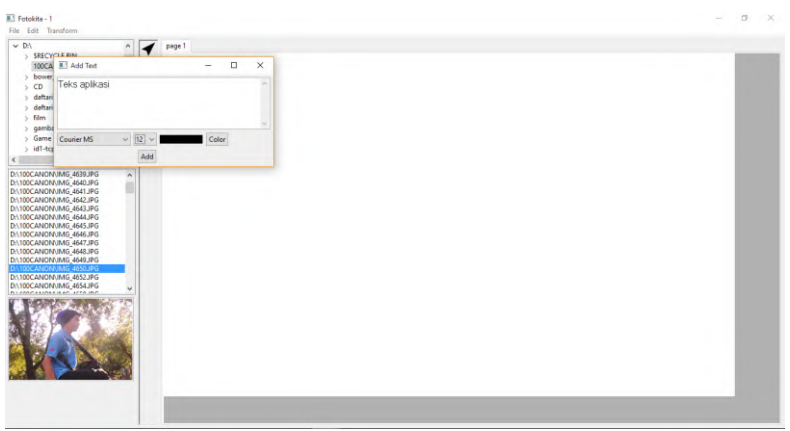

Gambar 5.21 Kondisi Awal Menambah Teks pada Halaman

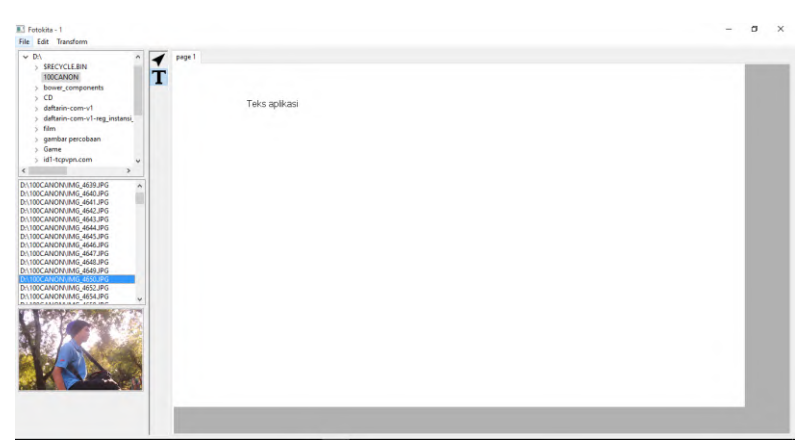

Gambar 5.22 Kondisi Akhir Menambah Teks pada Halaman

#### 5.2.11 Kasus Pengujian Menentukan Ukuran Teks

Pada subbab ini akan menjelaskan tentang mengubah ukuran teks yang akan dimuat pada halaman aktif. Penjelasan dari kasus uji ini dapat dilihat pada Tabel 5.13.

| ID                    | UJ-011                                                                                                    |  |
|-----------------------|----------------------------------------------------------------------------------------------------|--|
| Kasus Penggunaan      | Menentukan ukuran teks                                                                                                    |  |
| Nama                  | Pengujian mengubah ukuran teks                                                                                                    |  |
| Tujuan Pengujian      | Menguji fitur perubahan ukuran teks                                                                                                    |  |
| Kondisi Awal          | Teks belum ditambahkan ke halaman                                                                                                    |  |
| Langkah Pengujian     | <ol> <li>Pengguna memilih <i>text tool</i> pada <i>toolbox</i></li> <li>Pengguna memilih posisi pada halaman tempat<br/>ditambahkannya teks</li> <li>Pengguna memasukkan teks yang ingin ditambahkan<br/>pada tampilan yang muncul</li> <li>Pengguna memilih ukuran teks pada tampilan yang<br/>muncul</li> <li>Pengguna menekan tombol <i>add</i></li> </ol> |  |
| Hasil yang Diharapkan | Teks yang ditambahkan dimuat pada halaman sesuai dengan ukuran teks yang ditentukan                                                                                                    |  |
| Hasil yang Didapat    | Teks yang ditambahkan berhasil dimuat pada halaman sesuai dengan ukuran teks yang ditentukan                                                                                                    |  |
| Kondisi Akhir         | Tek berhasil dimuat pada halaman dengan ukuran yang ditentukan                                                                                                    |  |

#### Tabel 5.13 Kasus Uji Menentukan Ukuran Teks

Kondisi awal dan akhir dari kasus uji menambah teks pada gambar dapat dilihat pada Gambar 5.23 dan Gambar 5.24Gambar 5.24.

#### 5.2.12 Kasus Pengujian Menentukan Jenis Teks

Pada subbab ini akan menjelaskan tentang mengubah jenis teks yang akan dimuat pada halaman aktif. Penjelasan dari kasus uji ini dapat dilihat pada Tabel 5.14.

| Fotokits - 1<br>File Edit Transform                                                                                                    |                       |       | - a > |
|----------------------------------------------------------------------------------------------------|-----------------------|-------|-------|
| <ul> <li>DX</li> <li>SRECYCLE.BIN</li> <li>100CANON</li> <li>bower_components</li> <li>CD</li> </ul>                                                     | T page1               |       |       |
| > dattarin-com-v1<br>> dattarin-com-v1-reg_                                                                                                    | E Add Text            | - • × |       |
| > gambar percobaan<br>> Game<br>> id1-tcpvpn.com                                                                                                    | Teks Aplikasi         |       |       |
| D/100CANON/IMG_4639.JPG<br>D/100CANON/IMG_4640.JPG<br>D/100CANON/IMG_4641.JPG<br>D/100CANON/IMG_4642.JPG                                                 | Courier MS v 22 v Add | Cotor |       |
| D-100CANON/IMG_4643.PG<br>D-100CANON/IMG_4645.PG<br>D-100CANON/IMG_4645.PG<br>D-100CANON/IMG_4647.PG<br>D-100CANON/IMG_4647.PG<br>D-100CANON/IMG_4648.PG |                       |       |       |
| D-\100CANON/JMG_4652JPG<br>D-\100CANON/JMG_4654JPG                                                                                                    |                       |       |       |
|                                                                                                    |                       |       |       |
|                                                                                                    |                       |       |       |
|                                                                                                    |                       |       |       |

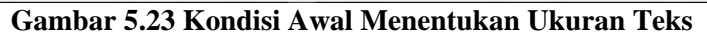

| S Fotokita - 1<br>File Edit Transform                                                                                                    |               | - σ x |
|----------------------------------------------------------------------------------------------------|---------------|-------|
| DA     SECYCLEBIN     SECYCLEBIN     Some_components     selfunit-comv1     selfunit-comv1-reg_instansL     Film     gambar percebaan     Game     id1-tcpop.com     v                                                                                                    | Teks Aplikasi |       |
| D.100CANDN.MG_453.0FG<br>D.100CANDN.MG_453.0FG<br>D.100CANDN.MG_453.0FG<br>D.100CANDN.MG_453.0FG<br>D.100CANDN.MG_453.0FG<br>D.100CANDN.MG_453.0FG<br>D.100CANDN.MG_453.0FG<br>D.100CANDN.MG_453.0FG<br>D.100CANDN.MG_453.0FG<br>D.100CANDN.MG_453.0FG<br>D.100CANDN.MG_453.0FG<br>D.100CANDN.MG_453.0FG                                                                                                    |               |       |
| United and whether the second second se |               |       |
|                                                                                                    |               |       |

Gambar 5.24 Kondisi Akhir Menentukan Ukuran Teks

## Tabel 5.14 Kasus Uji Menentukan Jenis Teks

| ID                | TUT 010                                                  |  |
|-------------------|----------------------------------------------------------|--|
| ID                | UJ-012                                                   |  |
| Kasus Penggunaan  | Menentukan jenis teks                                    |  |
| Nama              | Pengujian mengubah jenis teks                            |  |
| Tujuan Pengujian  | Menguji fitur perubahan jenis teks                       |  |
| Kondisi Awal      | Teks belum ditambahkan ke halaman                        |  |
| Langkah Pengujian | 1. Pengguna memilih <i>text tool</i> pada <i>toolbox</i> |  |

|                       | 2. Pengguna memilih posisi pada halaman tempat ditambahkannya teks            |  |  |
|-----------------------|-------------------------------------------------------------------------------|--|--|
|                       | 3. Pengguna memasukkan teks yang ingin ditambahkan pada tampilan yang muncul  |  |  |
|                       | <ol> <li>Pengguna memilih jenis teks pada tampilan yang<br/>muncul</li> </ol> |  |  |
|                       | 5. Pengguna menekan tombol <i>add</i>                                         |  |  |
| Hasil yang Diharapkan | Teks yang ditambahkan dimuat pada halaman sesuai                              |  |  |
|                       | dengan jenis teks yang ditentukan                                             |  |  |
| Hasil yang Didapat    | Teks yang ditambahkan berhasil dimuat pada halaman                            |  |  |
|                       | sesuai dengan jenis teks yang ditentukan                                      |  |  |
| Kondisi Akhir         | Tek berhasil dimuat pada halaman dengan jenis yang                            |  |  |
|                       | ditentukan                                                                    |  |  |

Kondisi awal dan akhir dari kasus uji menambah teks pada gambar dapat dilihat pada Gambar 5.25 dan Gambar 5.26.

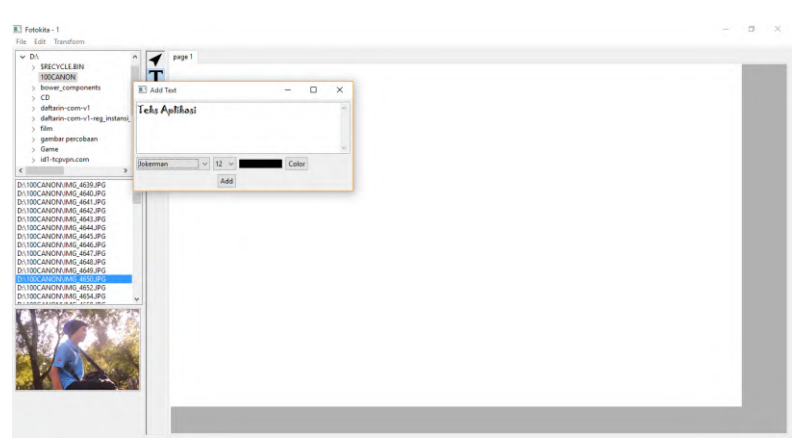

Gambar 5.25 Kondisi Awal Menentukan Jenis Teks

#### 5.2.13 Kasus Pengujian Menentukan Warna Teks

Pada subbab ini akan menjelaskan tentang mengubah warna teks yang akan dimuat pada halaman aktif. Penjelasan dari kasus uji ini dapat dilihat pada Tabel 5.15.

| Fotokita - 1                                                                                                    |               | - | a | × |
|----------------------------------------------------------------------------------------------------|---------------|---|---|---|
| V Di<br>Millocatal<br>Millocatal | Teks Aptikasi |   |   |   |
|                                                                                                    |               |   |   |   |

Gambar 5.26 Kondisi Akhir Menentukan Jenis Teks

|  | Tabel 5 | .15 Kası | ıs Uji Me | enentukan | Warna | Teks |
|--|---------|----------|-----------|-----------|-------|------|
|--|---------|----------|-----------|-----------|-------|------|

| ID                    | UJ-013                                                                                                    |  |
|-----------------------|----------------------------------------------------------------------------------------------------|--|
| Kasus Penggunaan      | Menentukan warna teks                                                                                                    |  |
| Nama                  | Pengujian mengubah warna teks                                                                                                    |  |
| Tujuan Pengujian      | Menguji fitur perubahan warna teks                                                                                                    |  |
| Kondisi Awal          | Teks belum ditambahkan ke halaman                                                                                                    |  |
| Langkah Pengujian     | <ol> <li>Pengguna memilih <i>text tool</i> pada <i>toolbox</i></li> <li>Pengguna memilih posisi pada halaman tempat<br/>ditambahkannya teks</li> <li>Pengguna memasukkan teks yang ingin ditambahkan<br/>pada tampilan yang muncul</li> <li>Pengguna menekan tombol <i>color</i></li> <li>Pengguna memilih warna dari pilihan yang ada</li> <li>Pengguna menekan tombol <i>OK</i></li> <li>Pengguna menekan tombol <i>add</i></li> </ol> |  |
| Hasil yang Diharapkan | Teks yang ditambahkan dimuat pada halaman sesuai dengan warna teks yang ditentukan                                                                                                    |  |
| Hasil yang Didapat    | Teks yang ditambahkan berhasil dimuat pada halaman sesuai dengan warna teks yang ditentukan                                                                                                    |  |
| Kondisi Akhir         | Tek berhasil dimuat pada halaman dengan warna yang ditentukan                                                                                                    |  |

Kondisi awal sampai akhir dari kasus uji menambah teks pada gambar dapat dilihat pada Gambar 5.27, Gambar 5.28, dan Gambar 5.29.

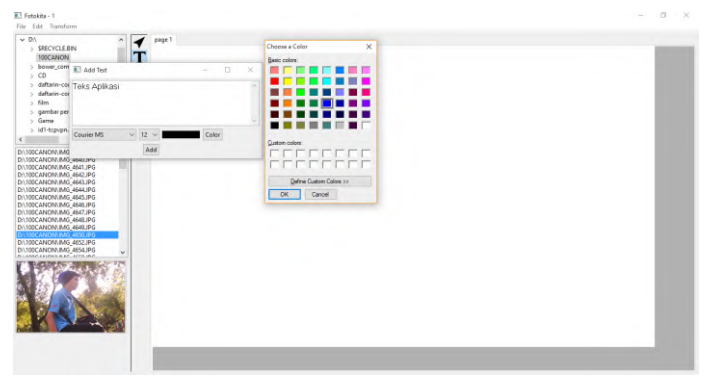

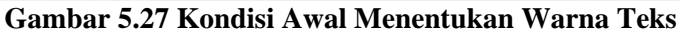

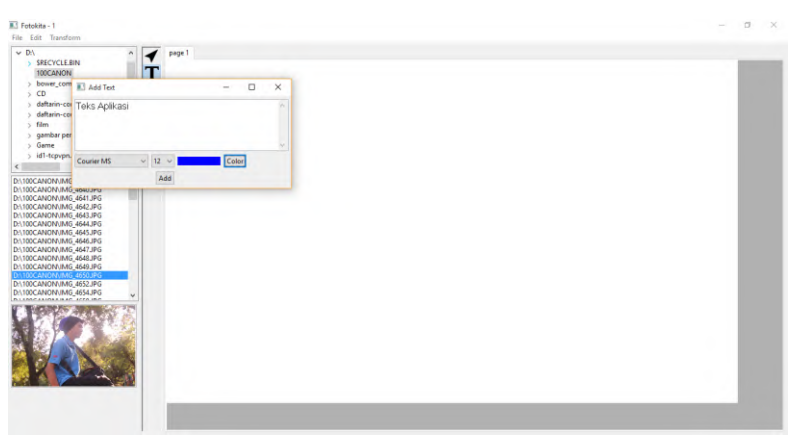

Gambar 5.28 Kondisi Setelah Warna dipilih

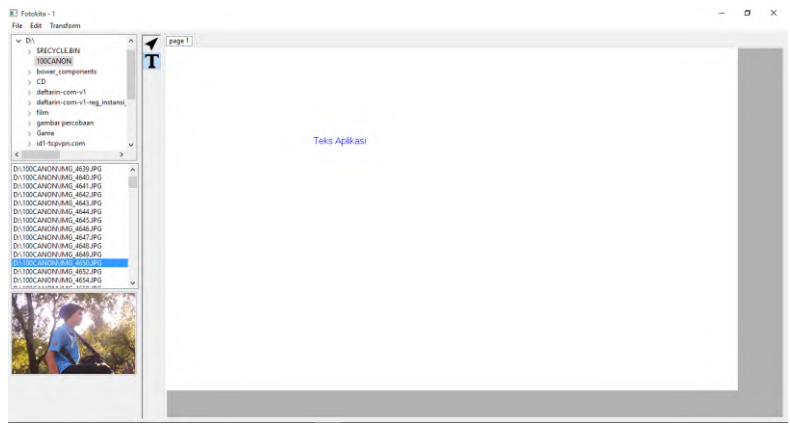

Gambar 5.29 Kondisi Akhir Menentukan Warna Teks

## 5.3 Pengujian Pembuatan Album

Pada bab ini akan diujicobakan skenario pembuatan album foto berdasarkan keinginan pengguna. Data pengguna dapat dilihat pada Tabel 5.16. Dalam skenario ini pengguna juga diminta untuk menggunakan semua fitur yang disediakan aplikasi guna memastikan fitur berjalan dengan baik.

Dalam bab ini juga akan ditampilkan hasil akhir dari rancangan album foto yang dibuat oleh pengguna. Hasil akhir tersebut nantinya akan menjadi tolok ukur keberhasilan aplikasi apakah sudah dapat membuat rancangan album foto sesuai dengan keinginan pengguna. Hasil akhir dari rancangan album foto pengguna dapat dilihat pada Gambar 5.30, Gambar 5.31, Gambar 5.32, dan Gambar 5.33Gambar 5.33.

| Nama          | Fadrian Merdianto |  |
|---------------|-------------------|--|
| Tempat lahir  | Jember            |  |
| Tanggal lahir | 13 Desember 1993  |  |
| Usia          | 22                |  |
| Jenis kelamin | Laki-laki         |  |

Tabel 5.16 Biodata Pengguna

| Pekerjaan  |        | Mahasi | swa        |            |
|------------|--------|--------|------------|------------|
| Pendidikan |        |        |            |            |
| 1.         | SD     | 1.     | SDN Kedu   | ungsari 8  |
| 2.         | SMP    | 2.     | SMPN 2 J   | ember      |
| 3.         | SMA    | 3.     | SMAN 1 J   | lember     |
| 4.         | Kuliah | 4.     | Institut   | Teknologi  |
|            |        |        | Sepuluh    | Nopember   |
|            |        |        | (Teknik In | formatika) |

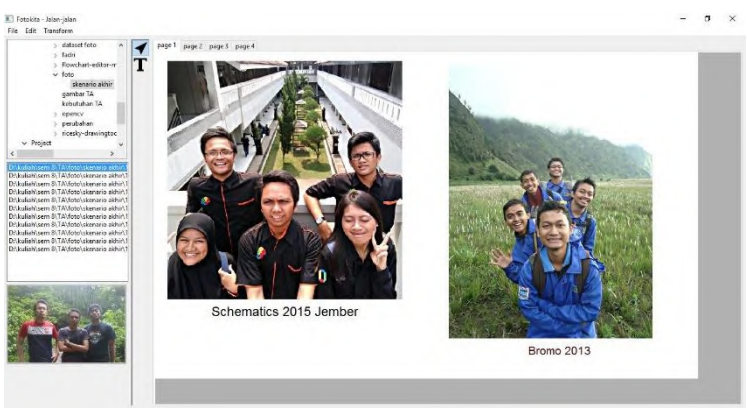

Gambar 5.30 Hasil Akhir Pengujian Halaman 1

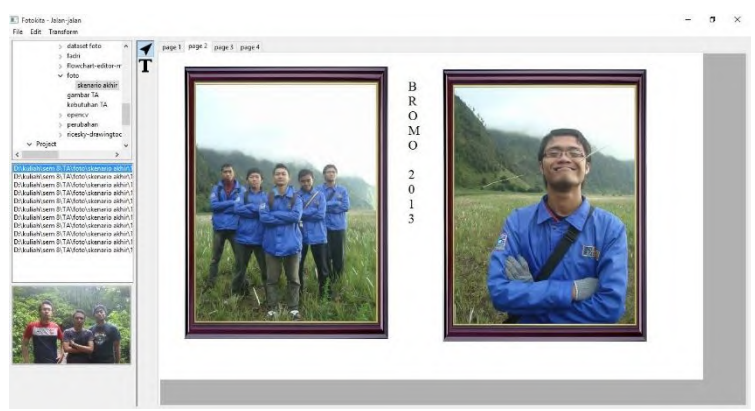

Gambar 5.31 Hasil Akhir Pengujian Halaman 2

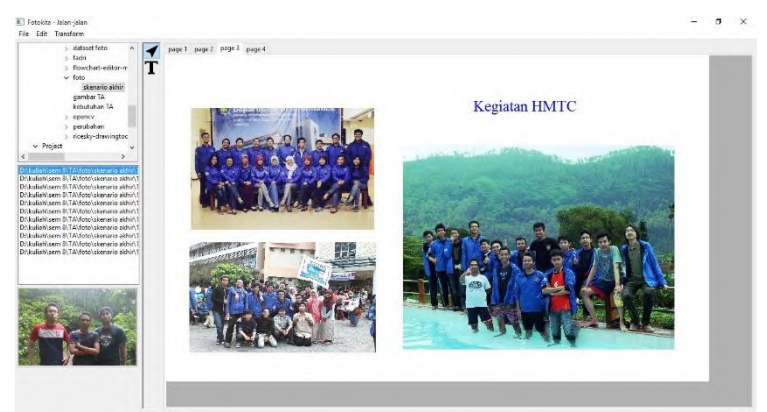

Gambar 5.32 Hasil Akhir Pengujian Halaman 3

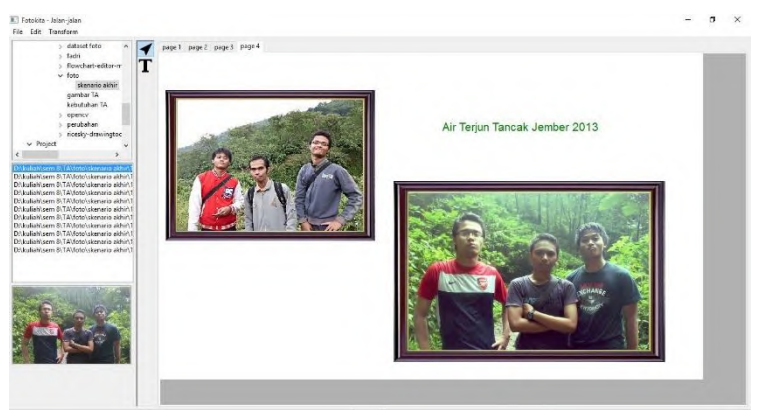

Gambar 5.33 Hasil Akhir Pengujian Halaman 4

## 5.4 Evaluasi Pengujian

Pada bab ini akan dijelaskan bagaimana hasil dari pengujian aplikasi dan akan disertakan dalam bentuk tabel. Tabel evaluasi dan pengujian dapat dilihat pada Tabel 5.17

| Kode   | Kasus Penggunaan                     | Hasil Pengujian |
|--------|--------------------------------------|-----------------|
| UJ-001 | Membuat proyek baru                  | Berhasil        |
| UJ-002 | Menambah halaman                     | Berhasil        |
| UJ-003 | Menghapus halaman                    | Berhasil        |
| UJ-004 | Menambah gambar pada<br>halaman      | Berhasil        |
| UJ-005 | Mengubah posisi gambar               | Berhasil        |
| UJ-006 | Mengubah ukuran gambar               | Berhasil        |
| UJ-007 | Menambah bingkai pada gambar         | Berhasil        |
| UJ-008 | Melakukan rotasi pada gambar         | Berhasil        |
| UJ-009 | Melakukan peningkatan kualitas citra | Berhasil        |
| UJ-010 | Menambah teks pada halaman           | Berhasil        |
| UJ-011 | Menentukan ukuran teks               | Berhasil        |
| UJ-012 | Menentukan jenis teks                | Berhasil        |
| UJ-013 | Menentukan warna teks                | Berhasil        |

## Tabel 5.17 Tabel Evaluasi

[Halaman ini sengaja dikosongkan]

#### **BAB VI**

## **KESIMPULAN DAN SARAN**

Bab ini membahas mengenai kesimpulan yang dapat diambil dari hasil uji coba yang telah dilakukan sebagai jawaban dari rumusan masalah yang dikemukakan. Selain kesimpulan, juga terdapat saran yang ditujukan untuk pengembangan penelitian lebih lanjut.

Melalui pengujian dan evaluasi aplikasi dapat diambil beberapa kesimpulan dan saran yang nantinya bisa dijadikan acuan pengembangan aplikasi untuk kedepannya. Beberapa permasalahan yang diangkat dalam Bab 1 juga dapat diselesaikan melalui proses yang sudah dijelaskan pada Bab 4 dan diujicobakan pada Bab 5.

#### 6.1 Kesimpulan

Dari hasil uji coba yang telah dilakukan terhadap pembuatan rancangan album foto, dapat diambil kesimpulan sebagai berikut:

- 1. Aplikasi dapat membantu pengguna merancang album foto berdasarkan fitur yang tersedia.
- 2. Untuk pemberian *layout* pada gambar agar dapat dipindahkan sesuai dengan keinginan merupakan implementasi dari kelas abstrak TwoDimensional yang memiliki fungsi-fungsi pergeseran objek.
- 3. Proses penyesuaian ukuran gambar agar tidak berlebihan terhadap *editor* dapat dilakukan dengan mengubah ukuran dengan fungsi *scaledTo* milik kelas ImageData pada Java SWT.
- 4. Gambar yang dipilih dapat ditingkatkan kualitasnya melalui peningkatan kualitas citra menggunakan fungsi bawaan pada pustaka OpenCV bergantung dengan jenis peningkatan kualitas yang diinginkan.

- 5. Peningkatan kontras pada gambar merupakan implementasi fungsi *equalizeHist* pada OpenCV untuk *channel* warna hijau pada citra yang dipilih kemudian menyatukan *channel* yang sudah diolah dengan *channel* merah dan biru yang asli.
- 6. Peningkatan pencahayaan pada gambar merupakan implementasi fungsi *convertTo* milik kelas Mat untuk memanipulasi tingkat kekeruhan citra.
- 7. Peningkatan ketajaman pada gambar merupakan implementasi fungsi *GaussianBlur* milik kelas statis Imgproc sehingga gambar menjadi lebih tajam.
- 8. Aplikasi sudah memenuhi seluruh fitur yang tersedia dengan melakukan pengujian fungsionalitas pada tanggal 6 Juni 2016 di Laboratorium Dasar dan Terapan Komputasi.

## 6.2 Saran

Saran yang diberikan untuk pengembangan aplikasi ini adalah:

- 1. Fitur dapat diperbanyak lagi untuk pengolahan citra.
- 2. Latar belakang dari halaman juga dapat ditambahkan untuk memperindah album.
- 3. Tampilan antarmuka pengguna bisa lebih diperbaiki karena terlalu sederhana.
- 4. Rotasi berdasarkan gerakan pointer dapat ditambahkan.

## **DAFTAR PUSTAKA**

- [1] M. Scarpiano, S. Holder, S. Ng and L. Mihalkovic, SWT/JFace in Action, Greenwich: Manning Publication, 2005.
- [2] "https://maleskoding.wordpress.com/2009/04/29/singleton/,"
   [Online]. Available: https://maleskoding.wordpress.com/2009/04/29/singleton/.
   [Accessed 12 06 2016].
- [3] "sourcemaking.com," [Online]. Available: https://sourcemaking.com/design\_patterns/observer. [Accessed 29 06 2016].
- [4] "sourcemaking.com," [Online]. Available: https://sourcemaking.com/design\_patterns/state. [Accessed 29 06 2016].
- [5] "engineersgarage.com," [Online]. Available: http://www.engineersgarage.com/articles/image-processingtutorial-applications. [Accessed 29 06 2016].
- [6] "tutorialspoint.com," [Online]. Available: http://www.tutorialspoint.com/dip/histogram\_equalization.htm. [Accessed 29 06 2016].
- [7] OpenCV, "OpenCV.org," [Online]. Available: http://opencv.org/. [Accessed 29 06 2016].

[Halaman ini sengaja dikosongkan]

#### **BIODATA PENULIS**

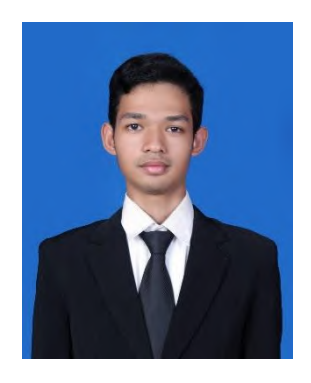

Mochammad Arief Ridwan lahir di kota Surabaya tanggal 31 Oktober 1994. Penulis merupakan anak ketiga dari tiga bersaudara.

Riwayat pendidikan yang telah dialami yaitu SDN Wedoro I (2000– 2006), SMP Negeri 22 Surabaya (2006-2009), dan SMA Negeri 15 Surabaya (2009-2012). Saat ini beliau sedang menempuh pendidikan di Institut Teknologi Sepuluh Nopember

di jurusan Teknik Informatika angkatan 2012.

Bidang minat yang digeluti penulis adalah rekayasa perangkat lunak. Penulis juga memiliki ketertarikan pada bidang basis data, desain web, dan pemrograman. Penulis juga pernah menjadi asisten dosen mengajar mata kuliah Teori Graf dan Otomata, Pemrograman Berorientasi Objek, dan Pemrograman Web.

Saat menjalani masa kuliah, penulis juga aktif dalam organisasi mahasiswa baik lingkup jurusan maupun lingkup institut. Penulis tergabung dalam Himpunan Mahasiswa Teknik Computer-Informatika (HMTC) serta unit kegiatan Paduan Suara Mahasiswa ITS (PSM ITS). Penulis dapat dihubungi melalui alamat surel aridwan05@gmail.com